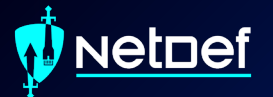

# Windows Threat Hunting

UBNetDef, Spring 2024 **Vicrosoft** Week 6

Presenter: Anthony Magrene

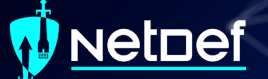

## Agenda – Week 6

Incident Response (IR) High Level Windows Concepts Network Forensics PowerShell for IR Hands-on Activity 1-2 Windows Management Instrumentation (WMI) & Services Hands-on Activity 3 Persistence Hands-on Activity 4

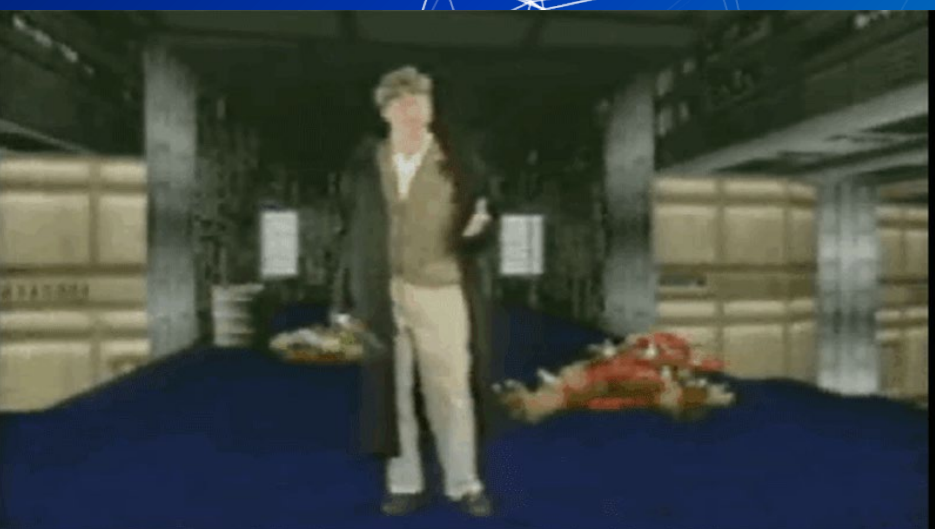

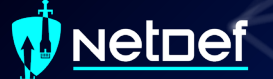

## Incident Response

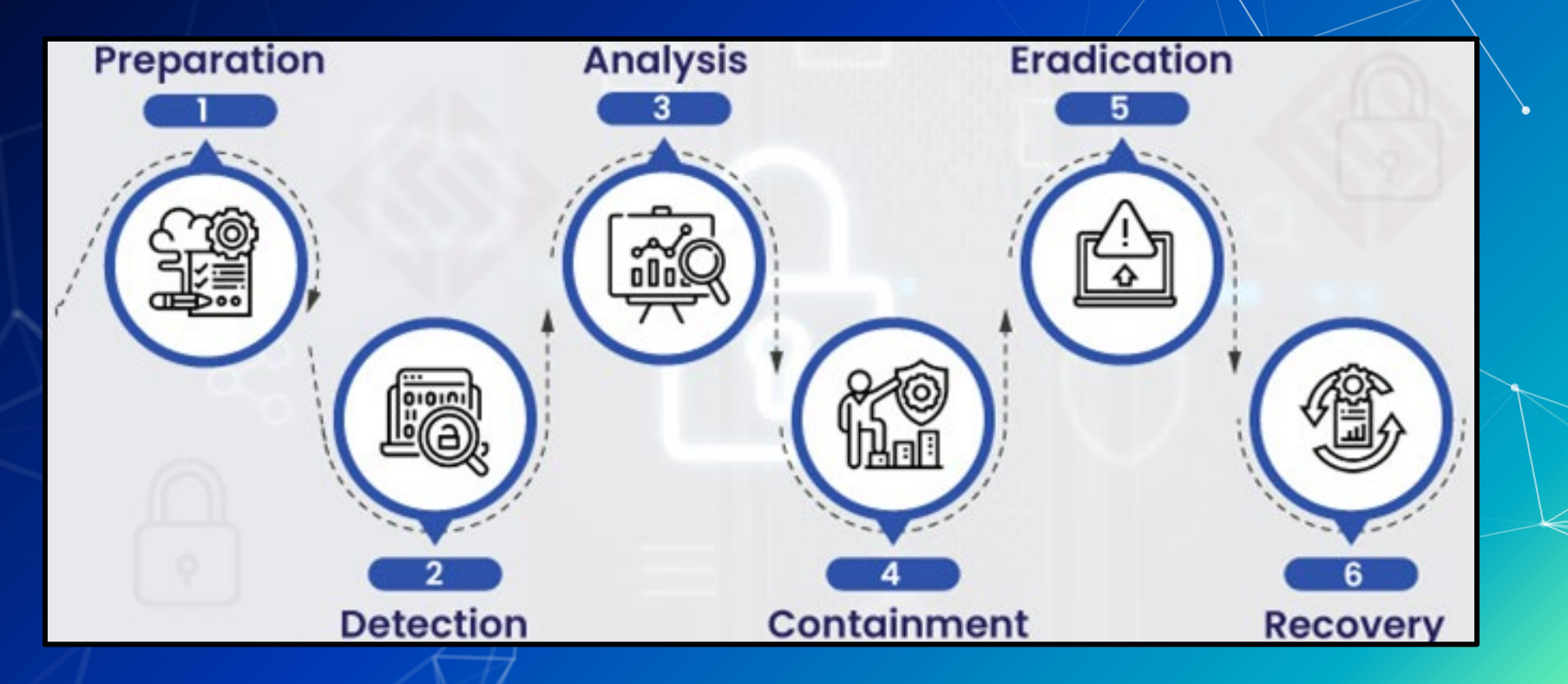

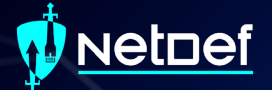

# Windows Concepts

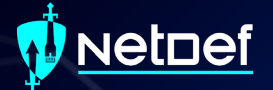

# Notable File Types

### NetDef

## Dynamic Link Library (.dll)

- Windows implementation of shared libraries
- Prevents redundant storage commonly used code

This PC > Local Disk (C:) > Windows > System32 >

| Name                           | Date modified      | Туре              | Size     |
|--------------------------------|--------------------|-------------------|----------|
| aadauthhelper.dll              | 12/11/2020 6:13 PM | Application exten | 449 KB   |
| aadcloudap.dll                 | 12/11/2020 6:13 PM | Application exten | 970 KB   |
| aadjcsp.dll                    | 3/12/2021 10:15 PM | Application exten | 101 KB   |
| aadtb.dll                      | 1/12/2021 1:43 PM  | Application exten | 1,383 KB |
| aadWamExtension.dll            | 1/12/2021 1:43 PM  | Application exten | 150 KB   |
| AarSvc.dll                     | 3/12/2021 10:15 PM | Application exten | 434 KB   |
| AboutSettingsHandlers.dll      | 1/12/2021 1:43 PM  | Application exten | 431 KB   |
| AboveLockAppHost.dll           | 3/12/2021 10:15 PM | Application exten | 410 KB   |
| accessibilitycpl.dll           | 2/11/2021 3:15 PM  | Application exten | 275 KB   |
| accountaccessor.dll            | 1/12/2021 1:44 PM  | Application exten | 268 KB   |
| AccountsRt.dll                 | 1/12/2021 1:44 PM  | Application exten | 426 KB   |
| AcGenral.dll                   | 10/23/2020 3:20 PM | Application exten | 362 KB   |
| AcLayers.dll                   | 12/11/2020 6:14 PM | Application exten | 319 KB   |
| acledit.dll                    | 12/7/2019 4:09 AM  | Application exten | 11 KB    |
| 🚳 aclui.dll                    | 12/7/2019 4:09 AM  | Application exten | 574 KB   |
| acmigration.dll                | 3/12/2021 10:15 PM | Application exten | 381 KB   |
| ACPBackgroundManagerPolicy.dll | 1/12/2021 1:43 PM  | Application exten | 191 KB   |
| acppage.dll                    | 1/12/2021 1:43 PM  | Application exten | 87 KB    |
| acproxy.dll                    | 12/7/2019 4:09 AM  | Application exten | 13 KB    |

### NetDef

## Portable Executable (.exe)

Machine code that is executed by the operating system
 May be written using high-level languages
 GO, C++, C, Ruby etc.

|   | 🕬 HxD - [C:\\ | Vind | ows\r | notep    | ad.ex | e]   |       |              |      |             |       |     |          |              |                |                  |                 |                         |
|---|---------------|------|-------|----------|-------|------|-------|--------------|------|-------------|-------|-----|----------|--------------|----------------|------------------|-----------------|-------------------------|
|   | 📓 File Edit   | Sear | ch V  | ïew      | Analy | sis  | Tools | Wi           | ndow | v He        | lp    |     |          |              |                |                  |                 |                         |
|   | 📄 🚵 🕶 🗐       |      | 9     | <u>.</u> | •     | • 16 | i     | $\sim$       | Win  | idows       | s (AN | SI) |          | - 1          | ex             | ~                | aeckodriver.exe | 10/12/2019 8:38 AM      |
|   | inotepad.ex   | e    |       |          |       |      |       |              |      |             |       |     |          |              |                |                  | genoanene       | 10, 10, 2010 0100 7 111 |
|   | Offset(h)     | 00   | 01    | 02       | 03 (  | 04 ( | 05 0  | 6 0          | 7 08 | 8 09        | ) OA  | ов  | oc       | OD           | DE OF          | Decoded text     |                 |                         |
|   | 00000000      | 41   | 5A    | 90       | 00 (  | 03 ( | 00 0  | 0 0          | 0 0  | 4 00        | 00    | 00  | FF       | FF           | 00 00          | Mzÿÿ             |                 |                         |
|   | 00000010      | BS   | 00    | 00       | 00 (  | 00   | 00 0  | 0 0          | 0 40 | 0 00        | 00    | 00  | 00       | 00           | 00 00          |                  |                 |                         |
|   | 00000020      | 00   | 00    | 00       | 00 0  | 00   | 00 0  | 00 0         | 0 00 | 0 00        | 00    | 00  | 00       | 00           | 00 00          |                  |                 |                         |
|   | 00000030      | 00   | 00    | 00       | 00 0  | 00   | 0000  | 000          | 0 00 | 0 00        | 00    | 00  | F8       | 21           | 00 00          | )ØØ              |                 |                         |
|   | 00000040      | 60   | 72    | 20       | 70 1  | 72   | 04 U  |              | 2 6  | 1 50        | 201   | 40  | CD<br>CD | 21 :<br>68 : | 01 00<br>17 61 |                  |                 |                         |
|   | 00000050      | 74   | 20    | 62       | 65    | 20   | 72 7  |              | Z 0. | 0 60        | 20    | 20  | 44       | 45           | 23 20<br>DE 01 | t be rup in DOS  |                 |                         |
|   | 00000070      | 61   | 6F    | 64       | 65 3  | 2E ( |       |              | A 2  | 4 00        | 00    | 00  | 00       | 00 1         | 00 00          | ) mode\$         |                 |                         |
| 1 | 00000080      | 14   | D9    | 54       | C8 1  | 50 1 | B8 3  | BA 9         | B 50 | 0 BE        | 38    | 9B  | 50       | B8           | 3A 9E          | .ÙTÈP.:>P.:>P.:> |                 |                         |
|   | 00000090      | 59   | CO    | A9       | 9B -  | 7E 1 | 88 3  | A 9          | B 4  | 4 D3        | 3E    | 9A  | 5A       | B8 :         | 3A 9E          | YÀ©>~.:>DÓ>šZ.:> |                 |                         |
|   | 000000A0      | 44   | D3    | 39       | 9A .  | 53 1 | 88 3  | A 9          | B 4  | 4 D3        | 3B    | 9A  | 59       | B8 :         | 3A 9E          | DÓ9šS,:>DÓ;šY,:> |                 |                         |
|   | 00000B0       | 50   | B8    | 3B       | 9B *  | 7C 1 | BD 3  | A 9          | B 4  | 4 D3        | 32    | 9A  | 4E       | B8 :         | 3A 9E          | P,;> 3:>DÓ2šN,:> |                 |                         |
|   | 00000000      | 44   | D3    | 3F       | 9A 1  | 71 1 | 88 3  | 8 <b>A</b> 9 | B 44 | 4 D3        | C7    | 9B  | 51       | B8 :         | <b>3A</b> 9E   | DÓ?šq,:>DÓÇ>Q,:> |                 |                         |
|   | 00000D0       | 44   | D3    | C5       | 9B \$ | 51 1 | 88 3  | 8 <b>A</b> 9 | B 44 | 4 D3        | 38    | 9A  | 51       | B8 :         | <b>3A</b> 9E   | DÓÅ>Q,:>DÓ8šQ,:> |                 |                         |
|   | 000000E0      | 52   | 69    | 63       | 68 5  | 50 1 | B8 3  | 8 <b>A</b> 9 | B 00 | <b>0</b> 00 | 00    | 00  | 00       | 00           | 00 00          | RichP,:>         |                 |                         |
|   | 000000F0      | 00   | 00    | 00       | 00 (  | 00   | 00 0  | 0 0          | 0 50 | 0 45        | 00    | 00  | 64       | 86           | 07 00          | )PEdt            |                 |                         |
|   | 00000100      | 69   | BD    | FC       | 86 (  | 00   | 00 0  | 00 0         | 0 00 | 0 00        | 00    | 00  | FO       | 00 :         | 22 00          | ) i¥sütð.".      |                 |                         |
|   | 00000110      | OE   | 02    | 0E       | 14 (  | 00 - | 4A 0  | 02 0         | 0 00 | 0 E2        | : 00  | 00  | 00       | 00           | 00 00          | )Jâ              |                 |                         |
|   | 00000120      | BC   | ЗD    | 02       | 00 (  | 00   | 10 0  | 00 0         | 0 00 | 0 00        | 00    | 40  | 01       | 00           | 00 00          | °=@              |                 |                         |
|   | 00000130      | 00   | 10    | 00       | 00 (  | 00   | 02 0  | 0 0          | 0 02 | A 00        | 00    | 00  | 0A       | 00           | 00 00          |                  |                 |                         |
|   | 00000140      | 07   | 00    | 00       | 00 0  | 00   | 00 0  | 00 0         | 0 00 | 0 80        | 03    | 00  | 00       | 04           | 00 00          | )€€              |                 |                         |
|   | 00000150      | BU   | 10    | 03       | 00 0  | 12   | 00 0  |              | 1 UI | 0 00        | 108   | 00  | 00       | 00           |                | · · K A          |                 |                         |
|   | 00000180      | 00   | 10    | 01       | 00 0  |      |       |              |      | 0 00        | 10    | 00  | 10       | 00           |                |                  |                 |                         |
|   | 00000180      | 00   | 10    | 00       | 00 0  |      |       |              | 0 0  | 9 00        | 00    | 00  | 30       | 02           |                | ,                |                 |                         |
|   | 00000190      | 00   | 60    | 03       | 00 1  | 08   | DBO   | 0 0          | 0 0  | 0 30        | 03    | 00  | 28       | 11           | 00 00          |                  |                 |                         |
|   | 000001A0      | 00   | 00    | 00       | 00 0  | 00   | 00 0  | 00 0         | 0 0  | 0 70        | 03    | 00  | D4       | 02           | 00 00          | )                |                 |                         |
|   | 000001B0      | 50   | AD    | 02       | 00    | 54   | 00 0  | 00 0         | 0 0  | 0 00        | 00    | 00  | 00       | 00           | 00 00          | PT               |                 |                         |
|   | 000001C0      | 00   | 00    | 00       | 00 0  | 00   | 00 0  | 00 0         | 0 8  | 8 67        | 02    | 00  | 28       | 00           | 00 00          | ),q(             |                 |                         |
|   |               |      |       |          |       |      |       | -            |      |             | -     |     |          |              |                |                  |                 |                         |

Application

3.483 K

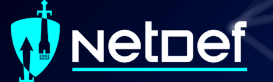

## PowerShell Script (.ps1)

PowerShell Integrated Scripting Environment (ISE)
 Extensive .NET integration

| Wi  | indov | vs Pow | erShel         | I ISE         |              |               |             |                    |       |       |       |   |                   |   |
|-----|-------|--------|----------------|---------------|--------------|---------------|-------------|--------------------|-------|-------|-------|---|-------------------|---|
| E   | dit   | View   | Tool           | s Del         | bug          | Add-o         | ons H       | Help               |       |       |       |   |                   |   |
| )   | 0     |        | K              |               | Ċ)           | ×             | 5           | 0                  |       |       |       | 9 | $\mathbf{\Sigma}$ | E |
|     |       |        |                |               |              |               |             |                    |       |       |       |   |                   |   |
| SA. | psi   |        |                |               |              |               |             |                    |       |       |       |   |                   |   |
|     |       | Stop   | D=&Ta<br>Int14 | ilse<br>in=10 | 1            |               |             |                    |       |       |       |   |                   |   |
|     |       | [Big]  | [nt]           | q=10          | 3            |               |             |                    |       |       |       |   |                   |   |
|     |       | Bigl   | [nt]           | N=\$p         | *\$q         |               |             |                    |       |       |       |   |                   |   |
|     |       | [Big]  | Int]           | T1N=          | (Sp-<br>N-[m | 1)*(          | \$q-1       | )<br>ct(\$Ni       | Ň     |       |       |   |                   |   |
|     |       | [Biq]  | [nt]           | sqrt          | fin=         | [mat          | h]:::       | Sqrt(              | (Nift |       |       |   |                   |   |
|     | •     | vrite  | e-hos          | t \$f         | in           |               |             |                    |       |       |       |   |                   |   |
|     |       | SNT ac | tors           | . = @         | 0            |               |             |                    |       |       |       |   |                   |   |
|     |       | SeRul  | les =          | @()           | eO           |               |             |                    |       |       |       |   |                   |   |
|     |       | i=2    |                |               |              |               |             |                    |       |       |       |   |                   |   |
|     |       | #bull  |                | st o          | † 1          | < e -         | < 11<br>0)5 | (N) L <sup>.</sup> | ist i | s \$e | Rules |   |                   |   |
|     | ۲     |        | e(ast          |               | eq s         |               | ΞΛ          |                    |       |       |       |   |                   |   |
|     |       | ۷      | vhile          | (\$i_         | -lt          |               | ){          |                    |       |       |       |   |                   |   |
|     |       |        | 1              | eRul          | es+=         |               |             |                    |       |       |       |   |                   |   |
|     |       | 1      |                | 0.44          |              |               |             |                    |       |       |       |   |                   |   |
|     |       |        |                |               |              |               |             |                    |       |       |       |   |                   |   |
|     |       | . 4    |                | =\$tr         |              |               |             |                    |       |       |       |   |                   |   |
|     | L     | 1      |                |               |              |               |             |                    |       |       |       |   |                   |   |
|     | 1     | fact   | ors            | of N          | and          | fac           | tors        | of f               | i (N) |       |       |   |                   |   |
|     |       | i=1    |                |               |              |               |             |                    |       |       |       |   |                   |   |
|     |       | while  | (\$st          | OD -          | ea 🖇         | fals          | e)          |                    |       |       |       |   |                   |   |
|     |       | [      |                |               |              |               |             |                    |       |       |       |   |                   |   |
|     |       |        | dei la         |               | 10           |               |             |                    |       |       |       |   |                   |   |
|     |       |        | i              | f((s          | N %          | \$i)          | -eq (       | }(0                |       |       |       |   |                   |   |
|     |       |        |                |               | Nfac         |               | +=          | \$1                |       |       |       |   |                   |   |
|     |       |        |                |               | Ntac         | tors          | +=          | \$N/\$1            |       |       |       |   |                   |   |
|     |       |        | 3              |               |              |               |             |                    |       |       |       |   |                   |   |
|     |       | 4      |                | i++           |              |               |             |                    |       |       |       |   |                   |   |
|     |       |        | 1-1            |               |              |               |             |                    |       |       |       |   |                   |   |
|     |       | v      | vhile          | (\$i          | -le          |               | tfin        | ){                 |       |       |       |   |                   |   |
|     |       |        | j              | f((\$         | fin          | % <b>\$</b> 1 | ) -e        | 1 (0 p             |       |       |       |   |                   |   |
|     | Ĭ     |        |                |               | e : 110      |               |             |                    |       |       |       |   |                   |   |
|     |       |        |                |               | 1.1141       | accu          | (a +        | 40-1               |       |       |       |   |                   |   |

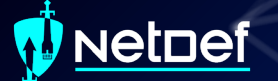

## Event Log (.evtx)

Stores Windows Logs

Located C:\Windows\System32\winevt\Logs\

Action ⊨ 🔿 🛛 🔂 Event Viewer 🚔 Custom Vi 👔 Windows L Applic Applic Securi Setup Syster Forwar

📑 Subscriptio

Event viewer used to view logs

| nt Viewer (Local)                                                                                                    | System Number                                                                                                    |                                                                                                    |                                                                                                    |                                                                                                    |                                                                                                    |   | Actions                                                                                                    |
|----------------------------------------------------------------------------------------------------|----------------------------------------------------------------------------------------------------|----------------------------------------------------------------------------------------------------|----------------------------------------------------------------------------------------------------|----------------------------------------------------------------------------------------------------|----------------------------------------------------------------------------------------------------|---|----------------------------------------------------------------------------------------------------|
| Custom Views                                                                                                    | Level                                                                                                    |                                                                                                    | Date and Time                                                                                                    | e                                                                                                    | Source                                                                                                    | ^ | System                                                                                                    |
| Windows (togs<br>Application<br>Support<br>Support<br>System<br>System<br>Forwarded Events<br>Applications and Services Logs<br>Swel Logs<br>Subscriptions | A Warning     Warning     Warning     Warning     Warning     Warning     Warning     Warning     Warning     Warning     Warning     Warning     Warning     Warning     Warning     Warning     Warning     Event 4, FilterMan     General Details | ager<br>:<br>:eter 1dEndopintWatcheDDr                                                                              | Uste and imp<br>3/29/2021 6-3<br>3/29/2021 6-3<br>3/29/2021 6-3<br>3/29/2021 6-3<br>3/29/2021 6-3<br>3/29/2021 6-3<br>3/29/2021 6-3<br>3/29/2021 6-1<br>3/29/2021 6-1<br>3/29/2021 6-1<br>3/29/2021 6-1 | e<br>127 PM<br>127 PM<br>127 PM<br>127 PM<br>127 PM<br>127 PM<br>127 PM<br>127 PM<br>127 PM<br>127 PM<br>128 PM<br>129 PM<br>129 PM<br>129 PM | Source FilterManager FilterManager FilterMan | × | Open Saved Log     Open Saved Log     Open Saved Log     Import Custor View     Clear Log     Filer Current Log     Filer Current Log     Filer C |
|                                                                                                    | URRO". The filt<br>condition. If t<br>Log Name:<br>Source:<br>Event ID:<br>Level:<br>User:<br>OpCode:<br>More Informati                                                                                                    | er furthjolin rrecting<br>his condition persists, cont<br>System<br>FilterManager<br>4<br>Warning<br>SYSTEM<br>Info | In the status of the second<br>act the vendor.<br>Logged:<br>Task Category:<br>Keywords:<br>Computer:                                                                                                   | 2024. This filter and/or its supporting<br>3/29/2021 6:31:27 PM<br>: None<br>DESKTOP-3MU806                                                   | applications should handle this                                                                                                    | v | Attach Task to Parket       Attach Task To This Event       Copy       Save Selected Events       Refresh       Help                                                                                                    |

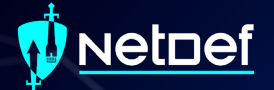

# The Registry

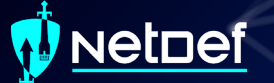

## Registry

Hierarchical database
 Stores low-level settings

#### Computer\HKEY\_LOCAL\_MACHINE

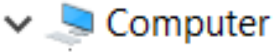

- HKEY\_CLASSES\_ROOT
- HKEY\_CURRENT\_USER
- HKEY\_LOCAL\_MACHINE
- HKEY\_USERS
- HKEY\_CURRENT\_CONFIG

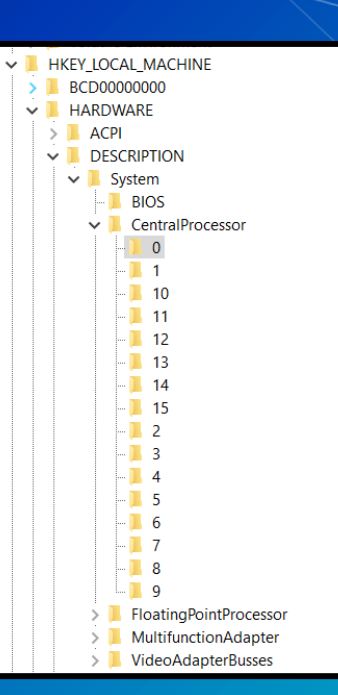

## <u>NetDef</u>

## **Registry cont.**

#### Computer\HKEY\_LOCAL\_MACHINE\SYSTEM\CurrentControlSet\Control\Terminal Server

| 🗸 😓 Computer                                      | ^ | Name                | Туре         | Data                            |
|---------------------------------------------------|---|---------------------|--------------|---------------------------------|
| > 📙 HKEY_CLASSES_ROOT                             |   | (Default)           | REG_SZ       | (value not set)                 |
| > HKEY_CURRENT_USER                               |   | BAIIowRemoteRPC     | REG_DWORD    | 0x0000000 (0)                   |
| ✓ HKEY_LOCAL_MACHINE                              |   | 🕮 DelayConMgrTi     | REG_DWORD    | 0x0000000 (0)                   |
| > BCD0000000                                      |   | BeleteTempDirs      | REG_DWORD    | 0x00000001 (1)                  |
| > A HARDWARE                                      |   | fDenyTSConnecti     | REG_DWORD    | 0x00000001 (1)                  |
|                                                   |   | BingleSessionPe     | REG_DWORD    | 0x00000001 (1)                  |
|                                                   |   | BassSessionId       | REG_DWORD    | 0x0000002 (2)                   |
| SYSTEM                                            |   | ab InstanceID       | REG_SZ       | a768dfc0-b17d-495e-a613-c89b0f6 |
| > ]_ ActivationBroker                             |   | 8 NotificationTime  | REG_DWORD    | 0x0000000 (0)                   |
| > 📙 ControlSet001                                 |   | PerSessionTemp      | REG_DWORD    | 0x0000000 (0)                   |
| ✓                                                 |   | ab ProductVersion   | REG_SZ       | 5.1                             |
| V 📙 Control                                       |   | RailShowallNotif    | REG_DWORD    | 0x00000001 (1)                  |
| - <b>[</b> {7746D80F-97E0-4E26-9543-26B41FC22F79} |   | RCDependentSer      | REG_MULTI_SZ | CertPropSvc SessionEnv          |
| AccessibilitySettings                             |   | 8 RDPVGCInstalled   | REG_DWORD    | 0x00000001 (1)                  |
|                                                   |   | ab SnapshotMonitors | REG_SZ       | 1                               |
| AppReadiness                                      |   | 8 StartRCM          | REG_DWORD    | 0x00000000 (0)                  |
| > Arbiters                                        |   | TSUserEnabled       | REG_DWORD    | 0x0000000 (0)                   |
| Audio                                             |   |                     |              |                                 |

BackupRestore

## NetDef

## Registry cont.

Computer\HKEY\_LOCAL\_MACHINE\SYSTEM\CurrentControlSet\Control\Terminal Server

| v 🗢 Computer                           | <u>^</u> | Name             | Туре         | Data                            |
|----------------------------------------|----------|------------------|--------------|---------------------------------|
| Edit DWORD (32-bit) Value ×            |          | ab (Default)     | REG_SZ       | (value not set)                 |
|                                        |          | AllowRemoteRPC   | REG_DWORD    | 0x0000000 (0)                   |
| V L Value name:                        |          | 🔀 DelayConMgrTi  | REG_DWORD    | 0x0000000 (0)                   |
| fDenyTSConnections                     |          | 🔀 DeleteTempDirs | REG_DWORD    | 0x0000001 (1)                   |
| Value data: Base                       |          | fDenyTSConnecti  | REG_DWORD    | 0x0000001 (1)                   |
| 1 Nexadecimal                          |          | fSingleSessionPe | REG_DWORD    | 0x0000001 (1)                   |
| Decimal                                |          | GlassSessionId   | REG_DWORD    | 0x0000002 (2)                   |
| ▶                                      |          | ab InstanceID    | REG_SZ       | a768dfc0-b17d-495e-a613-c89b0f6 |
| OK Cancel                              |          | NotificationTime | REG_DWORD    | 0x0000000 (0)                   |
|                                        |          | PerSessionTemp   | REG_DWORD    | 0x0000000 (0)                   |
| V 📕 CurrentControlSet                  |          | ProductVersion   | REG_SZ       | 5.1                             |
| V Control                              |          | RailShowallNotif | REG_DWORD    | 0x00000001 (1)                  |
| [7746D80F-97E0-4E26-9543-26B41FC22F79] |          | RCDependentSer   | REG_MULTI_SZ | CertPropSvc SessionEnv          |
| > AccessibilitySettings                |          | RDPVGCInstalled  | REG_DWORD    | 0x0000001 (1)                   |
|                                        |          | SnapshotMonitors | REG_SZ       | 1                               |
|                                        |          | 🕮 StartRCM       | REG_DWORD    | 0x0000000 (0)                   |
| > Arbiters                             |          | TSUserEnabled    | REG_DWORD    | 0x0000000 (0)                   |
|                                        |          |                  |              |                                 |

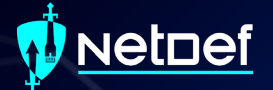

# Task Manager

#### NetDef

## Task Manager

#### Provides high-level view of what is running

| d Task Manager                                                                      |        |      |            |          |          |      |              |             |                   |   |
|-------------------------------------------------------------------------------------|--------|------|------------|----------|----------|------|--------------|-------------|-------------------|---|
| e Options View                                                                      |        |      |            |          |          |      |              |             |                   |   |
| ocesses Performance Apphistory Startup Users Details Services                       |        |      |            |          |          |      |              |             |                   |   |
|                                                                                     |        | × 7% | 40%        | 0%       | 0%       | 3%   |              |             |                   |   |
| ame                                                                                 | Status | CPU  | Memory     | Disk     | Network  | GPU  | GPU engine   | Power usage | Power usage trend |   |
| 詞 Task Manager                                                                      |        | 1.2% | 33.9 MB    | 0 MB/s   | 0 Mbps   | 0%   |              | Low         | Very low          |   |
| Zoom Meetings (32 bit) (2)                                                          |        | 0.9% | 154.1 MB   | 0 MB/s   | 0.5 Mbps | 0.5% | GPU 0 - 3D   | Low         | Very low          |   |
| Desktop Window Manager                                                              |        | 0.9% | 71.3 MB    | 0 MB/s   | 0 Mbps   | 1.3% | GPU 0 - 3D   | Low         | Very low          |   |
| Razer Central (32 bit)                                                              |        | 0.5% | 45.8 MB    | 0.1 MB/s | 0 Mbps   | 0%   |              | Very low    | Very low          |   |
| <ul> <li>OVRServer_x64.exe (CAPI: 1.58.0) 5daae4b95499-public SC:1781609</li> </ul> |        | 0.4% | 79.0 MB    | 0 MB/s   | 0 Mbps   | 0%   |              | Very low    | Very low          |   |
| System                                                                              |        | 0.4% | 0.1 MB     | 0.1 MB/s | 0 Mbps   | 0.7% | GPU 0 - Copy | Very low    | Very low          |   |
| Discord (32 bit) (3)                                                                |        | 0.3% | 200.3 MB   | 0 MB/s   | 0 Mbps   | 0%   | GPU 0 - 3D   | Very low    | Very low          |   |
| Windows Audio Device Graph Isolation                                                |        | 0.3% | 7.6 MB     | 0 MB/s   | 0 Mbps   | 0%   |              | Very low    | Very low          |   |
| 🙀 Windows Explorer                                                                  |        | 0.3% | 77.8 MB    | 0.1 MB/s | 0 Mbps   | 0%   |              | Very low    | Very low          |   |
| i WMI Provider Host                                                                 |        | 0.2% | 4.5 MB     | 0 MB/s   | 0 Mbps   | 0%   |              | Very low    | Very low          |   |
| Steam Login (2)                                                                     |        | 0.2% | 193.2 MB   | 0 MB/s   | 0 Mbps   | 0%   | GPU 0 - 3D   | Very low    | Very low          |   |
| Malwarebytes Service                                                                |        | 0.2% | 245.0 MB   | 0.1 MB/s | 0 Mbps   | 0%   |              | Very low    | Very low          |   |
| CTF Loader                                                                          |        | 0.2% | 22.1 MB    | 0 MB/s   | 0 Mbps   | 0%   |              | Very low    | Very low          |   |
| Client Server Runtime Process                                                       |        | 0.1% | 1.4 MB     | 0 MB/s   | 0 Mbps   | 0.3% | GPU 0 - 3D   | Very low    | Very low          |   |
| OVR Redir                                                                           |        | 0.1% | 1.5 MB     | 0 MB/s   | 0 Mbps   | 0%   |              | Very low    | Very low          |   |
| ARMOURY CRATE User Session Helper                                                   |        | 0.1% | 16.0 MB    | 0.1 MB/s | 0 Mbps   | 0%   |              | Very low    | Very low          |   |
| Razer Synapse Service Process (32 bit)                                              |        | 0.1% | 17.7 MB    | 0.1 MB/s | 0 Mbps   | 0%   |              | Very low    | Very low          |   |
| AsusCertService.exe (32 bit)                                                        |        | 0.1% | 1.7 MB     | 0 MB/s   | 0 Mbps   | 0%   |              | Very low    | Very low          |   |
| G Service Host: Connected Devices Platform User Service_dd18eab                     |        | 0.1% | 8.9 MB     | 0.1 MB/s | 0 Mbps   | 0%   |              | Very low    | Very low          |   |
| Microsoft Text Input Application                                                    |        | 0.1% | 10.9 MB    | 0 MB/s   | 0 Mbps   | 0%   |              | Very low    | Very low          |   |
| Razer Synapse Service (32 bit)                                                      |        | 0.1% | 92.7 MB    | 0 MB/s   | 0 Mbps   | 0%   |              | Very low    | Very low          |   |
| Service Host: DNS Client                                                            |        | 0.1% | 3.7 MB     | 0 MB/s   | 0 Mbps   | 0%   |              | Very low    | Very low          |   |
| ③ SteelSeries Engine 3 Core                                                         |        | 0.1% | 65.7 MB    | 0 MB/s   | 0 Mbps   | 0%   |              | Very low    | Very low          |   |
| Service Host: Windows Management Instrumentation                                    |        | 0.1% | 21.5 MB    | 0 MB/s   | 0 Mbps   | 0%   |              | Very low    | Very low          |   |
| System interrupts                                                                   |        | 0.1% | 0 MB       | 0 MB/s   | 0 Mbps   | 0%   |              | Very low    | Very low          |   |
| Microsoft PowerPoint                                                                |        | 0%   | 192.5 MB   | 0 MB/s   | 0 Mbps   | 0%   |              | Very low    | Very low          |   |
| Google Chrome (47)                                                                  |        | 0%   | 2,978.2 MB | 0.1 MB/s | 0 Mbps   | 0%   | GPU 0 - 3D   | Very low    | Very low          |   |
| VMware Authorization Service (32 bit)                                               |        | 0%   | 3.5 MB     | 0 MB/s   | 0 Mbps   | 0%   |              | Very low    | Very low          |   |
| Services and Controller app                                                         |        | 0%   | 7.2 MB     | 0 MB/s   | 0 Mbps   | 0%   |              | Very low    | Very low          |   |
| Antimalware Service Executable                                                      |        | 0%   | 742.1 MB   | 0 MB/s   | 0 Mbps   | 0%   |              | Very low    | Very low          |   |
| Service Host: Diagnostic Policy Service                                             |        | 0%   | 47.6 MB    | 0 MB/s   | 0 Mbps   | 0%   |              | Very low    | Very low          |   |
| Game Controller Mapping Service                                                     |        | 0%   | 8.1 MB     | 0 MB/s   | 0 Mbps   | 0%   |              | Very low    | Very low          |   |
| NO HxD Hex Editor                                                                   |        | 0%   | 13.6 MB    | 0 MB/s   | 0 Mbps   | 0%   |              | Very low    | Very low          |   |
| 2 Service Host: Network List Service                                                |        | 0%   | 3.8 MB     | 0 MB/s   | 0 Mbps   | 0%   |              | Very low    | Very low          |   |
| <ul> <li>Discord (32 bit)</li> </ul>                                                |        | 0%   | 7.1 MB     | 0 MB/s   | 0 Mbps   | 0%   |              | Very low    | Very low          |   |
| Fewer details                                                                       |        |      |            |          |          |      |              |             | End task          |   |
|                                                                                     |        |      |            |          |          |      |              |             |                   | 4 |

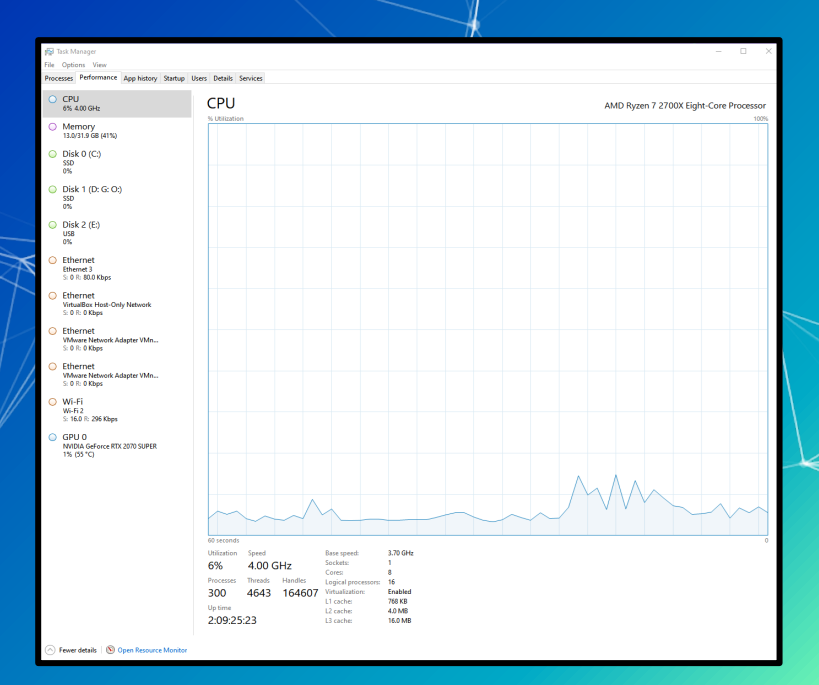

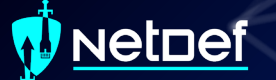

#### How to open it?

| antess               | oets apps re  |          | Wallua       | LOCAL 3YS | tem        |
|----------------------|---------------|----------|--------------|-----------|------------|
| on Identity          | Determines    |          | Manual (Trig | Local Sen | vice       |
| on Information       | Facilitates t | Running  | Manual (Trig | Local Sys | tem        |
| on Layer Gateway     | Provides su   |          | Manual       | Loca      |            |
| on Management        | Processes in  |          | Manual       | Loca      | Toolbars   |
| ployment Service (   | Provides inf  |          | Manual       | Loca      |            |
| AccessManager Se     | AssignedAc    |          | Manual (Trig | Loca      | Search     |
| e Zone Updater       | Automatica    |          | Disabled     | Loca      |            |
| rvice                | This is Audi  | Running  | Manual (Trig | Loca      | News and   |
| ind Intelligent Tran | Transfers fil |          | Manual       | Loca 🧹    | Show Tasl  |
| ind Tasks Infrastruc | Windows in    | Running  | Automatic    | Loca      |            |
| ring Engine          | The Base Fil  | Running  | Automatic    | Loca      | Show Peo   |
| Drive Encryption     | BDESVC hos    |          | Manual (Trig | Loca      |            |
| el Backup Engine     | The WBENG     |          | Manual       | Loca      | Show Wir   |
| h Audio Gateway S    | Service sup   |          | Manual (Trig | Loca      | Show tou   |
| n Support Service    | The Bluetoo   |          | Manual (Trig | Loca      | 511047 100 |
| h User Support Ser   | The Bluetoo   |          | Manual (Trig | Loca      |            |
| ache                 | This service  |          | Manual       | Netv      | Cascade    |
| y Access Manager     | Provides fac  |          | Manual       | Loca      | Show win   |
| ervice_65f7e         | Enables opti  |          | Manual       | Loca      |            |
| ervice_dfere331      |               | Running  | Automatic    | Loca      | Show win   |
|                      |               |          |              |           | Show the   |
| Clipboard User S     | Service       |          |              |           | Task Man   |
| s                    |               |          |              | ~         | Lock the t |
| 0 🚄                  | <b>.</b> 49   | <b>.</b> |              | *         | Taskbar se |
|                      |               |          |              |           |            |

| en .                              |   |        |      |
|-----------------------------------|---|--------|------|
| em                                |   |        |      |
| Toolbars                          | > |        |      |
| Search                            |   |        |      |
| News and interests                |   |        |      |
| Show Task View button             |   |        |      |
| Show People on the taskbar        |   |        |      |
| Show Windows Ink Workspace button |   |        |      |
| Show touch keyboard button        |   |        |      |
| Cascade windows                   |   |        |      |
| Show windows stacked              |   |        |      |
| Show windows side by side         |   |        |      |
| Show the desktop                  |   |        |      |
| Task Manager                      |   | ardSvc | ~    |
| Lock the taskbar                  |   |        |      |
| Tackhar cettings                  |   |        | anne |

ndows 10 Enterprise Eval Windows License is e 18362.19h1\_release.19031 및 ↓<sub>8</sub> ↓<sub>8</sub> 5:20 PM ↓ 2/28/2022

| All Apps Documents Settings                   | Photos        | More 🔻                 |
|-----------------------------------------------|---------------|------------------------|
| Best match                                    |               |                        |
| Task Manager<br>App                           | $\rightarrow$ |                        |
| Settings                                      |               | Task Manager           |
| View system resource usage in Task<br>Manager | >             | Арр                    |
|                                               |               | 📑 Open                 |
|                                               |               | 🗟 Run as administrator |
|                                               |               | Dpen file location     |
|                                               |               | -ta Pin to Start       |
|                                               |               | -🛱 Pin to taskbar      |
|                                               |               |                        |
|                                               |               |                        |
|                                               |               |                        |
|                                               |               |                        |
|                                               |               |                        |
|                                               |               |                        |
| Ø task manager                                | -             | H 🕥 🥖 🖿 🙋 🔍            |

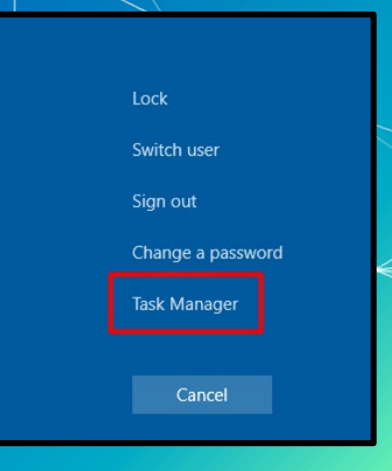

Can be used to find the location a running executable.

| ~ | 🔛 MSBuil  | d (32 bit)         | 1 | 0% | 5.8 MB  | 0 MB/s   | 0 Mbps   | Very low |  |
|---|-----------|--------------------|---|----|---------|----------|----------|----------|--|
|   | 🔍 MSBL    | Collapse           |   |    |         |          |          | -        |  |
|   | Dunting   | End task           |   | 0% | 1.2 MD  | 0 MP/s   | 0 Mhns   | Vendeur  |  |
|   |           | Provide feedback   |   | 0% | I'' IND | U IVID/S | o ivibps | very low |  |
| > | 💷 Runtim  | Resource values >  |   | 0% | 3.6 MB  | 0 MB/s   | 0 Mbps   | Very low |  |
| > | 🗾 Runtim  | Create dump file   |   | 0% | 1.1 MB  | 0 MB/s   | 0 Mbps   | Very low |  |
| > | 🔅 Setting | Go to details      | Ŷ | 0% | 0 MB    | 0 MB/s   | 0 Mbps   | Very low |  |
| > | 🖶 Spoole  | Open file location |   | 0% | 3.3 MB  | 0 MB/s   | 0 Mbps   | Very low |  |
| > | 💷 Start   | Search online      |   | 0% | 11.9 MB | 0 MB/s   | 0 Mbps   | Very low |  |
| > | Svstem    | Properties         |   | 0% | 2.6 MB  | 0 MB/s   | 0 Mbps   | Very low |  |

#### Show the properties of an executable

| > 📧 Microsoft Network                | c Realtime Ins                      | 0%   | 2.8 MB  | 0 MB/s   | 0 Mbps | Very low | Very low |
|--------------------------------------|-------------------------------------|------|---------|----------|--------|----------|----------|
| Microsoft OneDriv                    | e                                   | 0%   | 13.5 MB | 0 MB/s   | 0 Mbps | Very low | Very low |
| > 📧 Microsoft Software               | e Protection P                      | 0%   | 5.2 MB  | 0 MB/s   | 0 Mbps | Very low | Very low |
| 🔒 Microsoft Window                   | s Search Filte                      | 0%   | 1.1 MB  | 0 MB/s   | 0 Mbps | Very low |          |
| > 🔒 Microsoft Window                 | s Search Inde                       | 0%   | 5.2 MB  | 0.1 MB/s | 0 Mbps | Very low | Very low |
| 🔒 Microsoft Window                   | s Search Prot                       | 0%   | 1.2 MB  | 0 MB/s   | 0 Mbps | Very low | Very low |
| <ul> <li>MSBuild (32 bit)</li> </ul> | Collapse                            | 0%   | 6.0 MB  | 0 MB/s   | 0 Mbps | Very low | Very low |
| 🔍 MSBuild                            | End task                            |      |         |          |        |          |          |
| 📧 Opera GX auto-u                    | Provide feedback                    | 0%   | 0.9 MB  | 0 MB/s   | 0 Mbps | Very low |          |
| 📧 Opera GX auto-u;                   | Resource values >                   | 0%   | 1.4 MB  | 0 MB/s   | 0 Mbps | Very low |          |
| 📧 Opera GX auto-u;                   | Create dump file                    | 0%   | 0.9 MB  | 0 MB/s   | 0 Mbps | Very low |          |
| 📧 Opera GX auto-u;                   | Go to details                       | 0%   | 1.3 MB  | 0 MB/s   | 0 Mbps | Very low |          |
| 🔘 Opera GX Internel                  | Open file location<br>Search online | 0.2% | 1.4 MB  | 0.7 MB/s | 0 Mbps | Very low |          |
| 🔘 Opera GX Internet                  | Properties                          | 0.2% | 1.5 MB  | 1.3 MB/s | 0 Mbps | Very low |          |
|                                      |                                     |      |         |          |        |          |          |

| MSBuild.exe Properties × |                                                                                                |         |  |  |  |  |  |  |  |  |  |
|--------------------------|------------------------------------------------------------------------------------------------|---------|--|--|--|--|--|--|--|--|--|
| General Comp             | patibility Security Details Previous Versions                                                  |         |  |  |  |  |  |  |  |  |  |
|                          | MSBuild.exe                                                                                    |         |  |  |  |  |  |  |  |  |  |
| Type of file:            | Application (.exe)                                                                             |         |  |  |  |  |  |  |  |  |  |
| Description:             | MSBuild                                                                                        | MSBuild |  |  |  |  |  |  |  |  |  |
| Location:                | C:\Program Files (x86)\Microsoft.NET\RedistList                                                |         |  |  |  |  |  |  |  |  |  |
| Size:                    | 60.6 MB (63,570,788 bytes)                                                                     |         |  |  |  |  |  |  |  |  |  |
| Size on disk:            | 60.6 MB (63,574,016 bytes)                                                                     |         |  |  |  |  |  |  |  |  |  |
| Created:                 | Wednesday, October 20, 2021, 4:22:21 AM                                                        |         |  |  |  |  |  |  |  |  |  |
| Modified:                | Wednesday, October 20, 2021, 4:22:21 AM                                                        |         |  |  |  |  |  |  |  |  |  |
| Accessed:                | Today, February 28, 2022, 6 minutes ago                                                        |         |  |  |  |  |  |  |  |  |  |
| Attributes:              | Read-only Hidden Advanced                                                                      |         |  |  |  |  |  |  |  |  |  |
| Security:                | This file came from another<br>computer and might be blocked to<br>help protect this computer. |         |  |  |  |  |  |  |  |  |  |
|                          | OK Cancel Apply                                                                                |         |  |  |  |  |  |  |  |  |  |

| General         Compatibility         Security         Details         Previous Versions           Property         Value                                                                                                    |
|----------------------------------------------------------------------------------------------------|
| Property     Value       Description     MSBuild       Type     Application       File description     16.9.0.195       Product name     Microsoft®       Product version     16.9.0.195       Copyright     ®Microsoft Corporation. All rights reserved       Size     60.6 MB       Date modified     10/20/2021 4:22 AM       Language     Language Neutral       Original filename     MSBuild.dll |
|                                                                                                    |

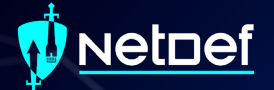

# **Event Viewer**

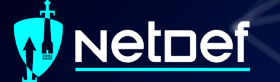

## **Event Viewer**

#### Log viewer for Windows

| 🛃 Event Viewer                                                                       |                                                                                                    | -                                      |  | × |  |  |  |  |  |  |  |
|--------------------------------------------------------------------------------------|----------------------------------------------------------------------------------------------------|----------------------------------------|--|---|--|--|--|--|--|--|--|
| File Action View Help                                                                |                                                                                                    |                                        |  |   |  |  |  |  |  |  |  |
|                                                                                      |                                                                                                    |                                        |  |   |  |  |  |  |  |  |  |
| <ul> <li>Event Viewer (Local)</li> <li>Custom Views</li> <li>Windows Logs</li> </ul> | Event Viewer (Local)<br>Overview and Summar                                                                                     | Event Viewer (Local)                   |  |   |  |  |  |  |  |  |  |
| Image: Applications and Services Lo     Image: Subscriptions                         | Coverview                                                                                                    | Create Custom View  Import Custom View |  |   |  |  |  |  |  |  |  |
|                                                                                      | occurred on your                                                                                                    | Connect to Another Computer            |  |   |  |  |  |  |  |  |  |
|                                                                                      | Summary of                                                                                                    | View                                   |  | • |  |  |  |  |  |  |  |
|                                                                                      |                                                                                                    | Refresh                                |  |   |  |  |  |  |  |  |  |
|                                                                                      | Event Type     Event ~       Recently Viewed Nodes     •       Name     •       Log Summary     •       Loo Name     •        • | Help                                   |  | Þ |  |  |  |  |  |  |  |
| ,                                                                                    |                                                                                                    | 1                                      |  |   |  |  |  |  |  |  |  |
|                                                                                      |                                                                                                    |                                        |  |   |  |  |  |  |  |  |  |

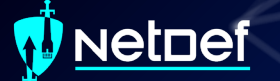

## **Event Viewer**

#### Can be opened by searching for "event" and clicking open

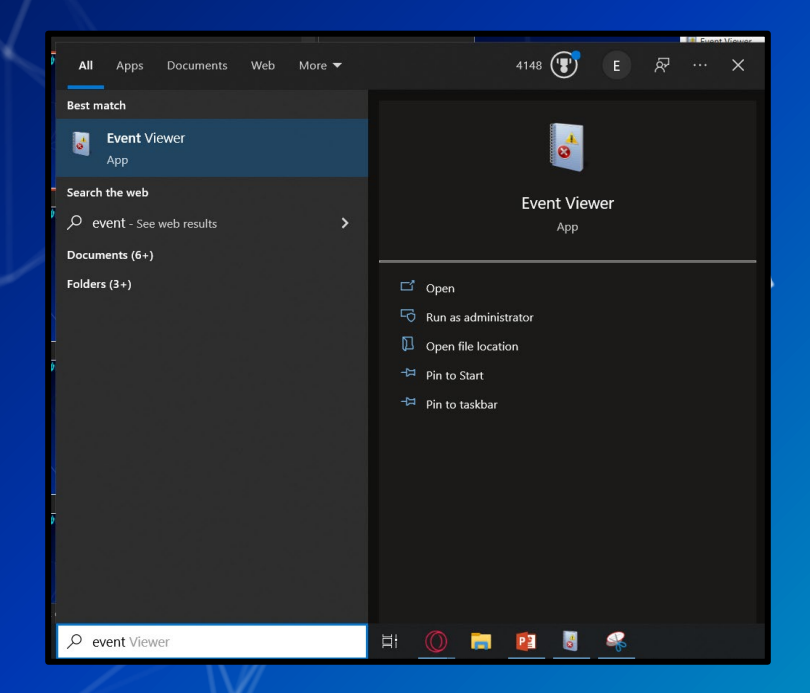

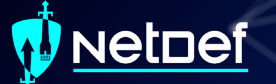

## **Event Viewer cont.**

Logs are stored in a hierarchical structure

#### Event Viewer (Local)

- 📑 Custom Views
- 👔 Windows Logs
- Applications and Services Logs
  - 🛃 Subscriptions

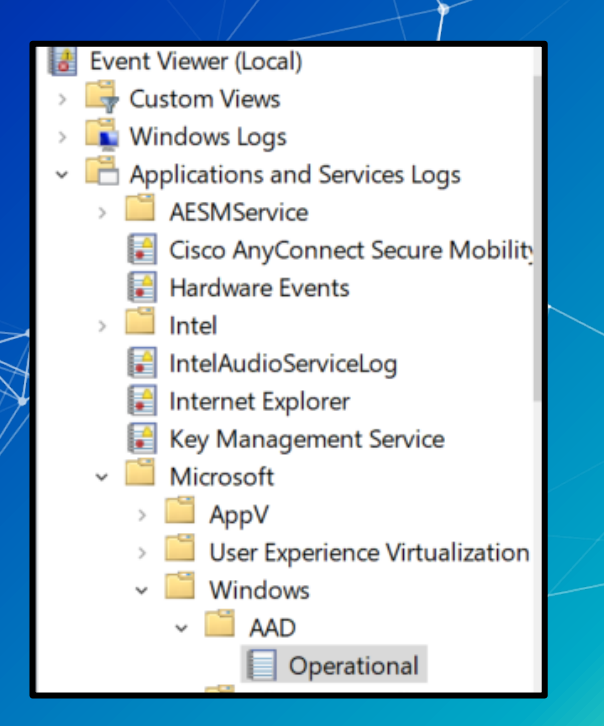

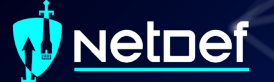

## **Event Viewer cont.**

Windows activities are stored within the "Windows Logs" folder

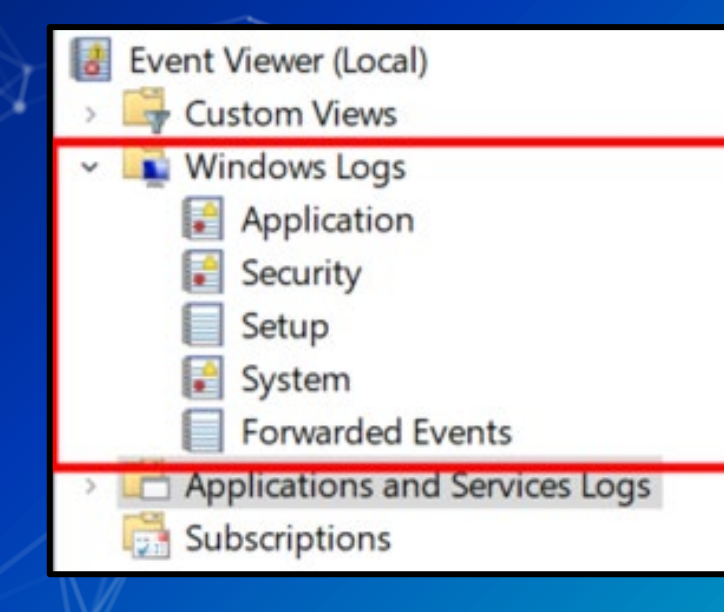

## NetDef

## **Event Viewer cont.**

Windows Logs are divided into 5 categories

Application

Logs related to some applications installed on system

- Security
  - Security related logs (authentication actions are found here)
- Setup

Installation of software on system (e.g., update installs are logged)

- System
  - Low-level system events
- Forwarded events

Events forwarded to local machine by remote machines

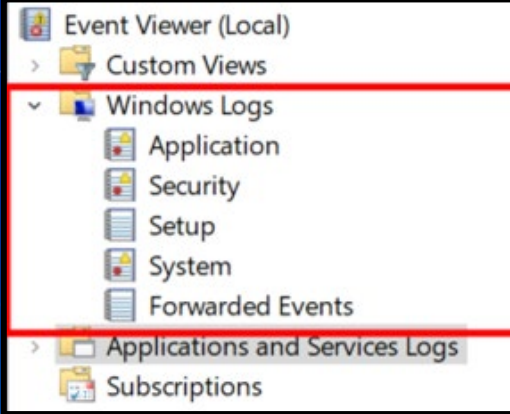

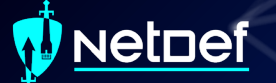

## **Event Viewer cont.**

🔡 Event Viewer

Individual logs are listed in the middle pane

| Custom Views       Windows Logs       Event UD       Task Category         Windows Logs       Audit S. 37/022 54827       Microsoft Will       5379       User Account Management         Audit S. 37/022 54827       Microsoft Will       5379       User Account Management         Audit S. 37/022 54827       Microsoft Will       5379       User Account Management         Audit S. 37/022 54827       Microsoft Will       5379       User Account Management         Audit S. 37/022 54827       Microsoft Will       5379       User Account Management         Audit S. 37/022 54827       Microsoft Will       5379       User Account Management         Audit S. 37/022 54827       Microsoft Will       5379       User Account Management         Audit S. 37/022 54827       Microsoft Will       5379       User Account Management         Audit S. 37/022 54827       Microsoft Will       5379       User Account Management         Audit S. 37/022 54827       Microsoft Will       5379       User Account Management         Audit S. 37/022 54827       Microsoft Will       5379       User Account Management         Audit S. 37/022 54827       Microsoft Will       5379       User Account Management         Audit S. 37/022 54827       Microsoft Will       5379       User Account Management                                                                                                    | Event Viewer (Local)           | Security Nun    | mber of events: 32 | ,731                 |                   |                                    |     |
|----------------------------------------------------------------------------------------------------|--------------------------------|-----------------|--------------------|----------------------|-------------------|------------------------------------|-----|
| Window Logs Audit S. 37/2022 54827. Microsoft WL 5379 User Account Management Audit S. 37/2022 54827. Microsoft WL 5379 User Account Management Audit S. 37/2022 54827 Microsoft Windows security Logget User Kont Name Key Microsoft Windows security Logget User Kont Name Key Microsoft Windows security Logget User Kont Management Key Microsoft Windows security Logget User Kont Key Wind Kont Manag | Custom Views                   | Keywords Da     | ate and Time       | Source               | Event ID          | Task Category                      |     |
| I Security       Security       Security       Security       Security       Security         Step       Audit S. 37/2022 S482.2       Microsoft Will       S73       User Account Management         Audit S. 37/2022 S482.2       Microsoft Will       S73       User Account Management         Audit S. 37/2022 S482.2       Microsoft Will       S73       User Account Management         Audit S. 37/2022 S482.7       Microsoft Will       S73       User Account Management         Audit S. 37/2022 S482.7       Microsoft Will       S73       User Account Management         Audit S. 37/2022 S482.7       Microsoft Will       S73       User Account Management         Audit S. 37/2022 S482.7       Microsoft Will       S73       User Account Management         Audit S. 37/2022 S482.7       Microsoft Will       S73       User Account Management         Audit S. 37/2022 S482.7       Microsoft Will       S73       User Account Management         Audit S. 37/2022 S482.7       Microsoft Will       S73       User Account Management         Audit S. 37/2022 S482.7       Microsoft Will       S73       User Account Management         Audit S. 37/2022 S482.7       Microsoft Will       S73       User Account Management         Audit S. 37/2022 S482.7       Microsoft Will       S73                                                                                                    | Windows Logs                   | Audit S 3/      | 1/2022 5-49-27     | Microsoft Wi         | 5370              | Licer Account Management           |     |
| Initial Subscriptions       Operation       Setup       Setup       Microsoft Will       System         Initial Subscriptions       Audit S. 37/2022 S4827       Microsoft Will       System       System         Initial Subscriptions       Audit S. 37/2022 S4827       Microsoft Will       System       System         Audit S. 37/2022 S4827       Microsoft Will       System       System       System         Audit S. 37/2022 S4827       Microsoft Will       System       System       System         Audit S. 37/2022 S4827       Microsoft Will       System       System       System         Audit S. 37/2022 S4827       Microsoft Will       System       System       System         Audit S. 37/2022 S4827       Microsoft Will       System       System       System         Audit S. 37/2022 S4827       Microsoft Will       System       System       System         Audit S. 37/2022 S4827       Microsoft Will       System       System       System         Credential Manager credentials were read.       System       System       System       System         Steprint ID       System       LAPTOP-2LNSC412       System       Microsoft Will System       System         Credential Manager       Credential Manager       Credential Manager <td>Application</td> <td>Audit S 3/</td> <td>1/2022 5:48:27</td> <td>Microsoft Wi</td> <td>5379</td> <td>User Account Management</td> <td></td>                                                                                                    | Application                    | Audit S 3/      | 1/2022 5:48:27     | Microsoft Wi         | 5379              | User Account Management            |     |
| Express       Subscriptions       Subscriptions                                                                                                    | security                       | Q Audit S 3/    | 1/2022 5:48:27     | Microsoft Wi         | 5379              | User Account Management            |     |
| Proverded Events       Audit 5. 3/1/2022 54827 Microsoft Will.       5379       User Account Management         Audit 5. 3/1/2022 54827 Microsoft Will.       5379       User Account Management         Audit 5. 3/1/2022 54827 Microsoft Will.       5379       User Account Management         Audit 5. 3/1/2022 54827 Microsoft Will.       5379       User Account Management         Audit 5. 3/1/2022 54827 Microsoft Will.       5379       User Account Management         Audit 5. 3/1/2022 54827 Microsoft Will.       5379       User Account Management         Audit 5. 3/1/2022 54827 Microsoft Will.       5379       User Account Management         Audit 5. 3/1/2022 54827 Microsoft Will.       5379       User Account Management         Audit 5. 3/1/2022 54827 Microsoft Will.       5379       User Account Management         Audit 5. 3/1/2022 54827 Microsoft Will       5379       User Account Management         Audit 5. 3/1/202 54827 Microsoft Will       5379       User Account Management         Audit 5. 3/1/202 54827 Microsoft Will       5379       User Account Management         Audit 5. 3/1/202 54827 Microsoft Will       Solition       Event 5379       User Account Management         Subject:       Security ID:       Solition:       Event 70P-21/NSC412       Event 600         Subject:       Sec                                                                                                    | System                         | Audit S. 3/     | 1/2022 5:48:27     | Microsoft Wi         | 5379              | User Account Management            |     |
| Audit S. 3//2022 54827. Microsoft Wi. 5379 User Account Management     Audit S. 3//2022 54827. Microsoft Wi. 5379 User Account Management     Audit S. 3//2022 54827. Microsoft Wi. 5379 User Account Management     Audit S. 3//2022 54827. Microsoft Wi. 5379 User Account Management     Audit S. 3//2022 54827. Microsoft Wi. 5379 User Account Management     Audit S. 3//2022 54827. Microsoft Wi. 5379 User Account Management     Audit S. 3//2022 54827. Microsoft Wi. 5379 User Account Management     Audit S. 3//2022 54827. Microsoft Wi. 5379 User Account Management     Audit S. 3//2022 54827. Microsoft Wi. 5379 User Account Management     Audit S. 3//2022 54827. Microsoft Wi. 5379 User Account Management     Audit S. 3//2022 54827. Microsoft Wi. 5379 User Account Management     Audit S. 3//2022 54827. Microsoft Wi. 5379 User Account Management     Audit S. 3//2022 54827. Microsoft Wi. 5379 User Account Management     Audit S. 3//2022 54827. Microsoft Windows security auditing.     Event Size Microsoft Windows security is a read operation on stored credentials in Credential Manager.     Ice Microsoft Windows security is a read operation on stored credentials in Credential Manager.     Ice Microsoft Windows security is a read operation on stored credentials in Credential Manager.     Ice Microsoft Windows security is a read operation on stored credentials in Credential Manager.     Ice Microsoft Windows security is a read operation on stored credentials in Credential Manager.     Ice Microsoft Windows security is a read operation on stored credentials in Credential Management     Event ID: 5379 Kincosoft Windows security is a read operation on stored credentials     Wicrosoft Windows Security is a read operation on stored credentials in Credential Management     Event ID: 5379 Kincosoft Windows Security is a read operation on stored credentials     Wicrosoft Windows Security is a read operation on stored credentials     Wicrosoft Windows Security is a read operation on stored Credentials     Wicrosoft Windows Securi     | Eorwarded Events               | Audit S. 3/     | 1/2022 5:48:27     | Microsoft Wi.        | 5379              | User Account Management            |     |
| Subscriptions       Audit S. 3/1/2022 54827       Microsoft Will       5379       User Account Management         Audit S. 3/1/2022 54827       Microsoft Will       5379       User Account Management         Audit S. 3/1/2022 54827       Microsoft Will       5379       User Account Management         Audit S. 3/1/2022 54827       Microsoft Will       5379       User Account Management         Audit S. 3/1/2022 54827       Microsoft Will       5379       User Account Management         Audit S. 3/1/2022 54827       Microsoft Will       5379       User Account Management         Audit S. 3/1/2022 54827       Microsoft Will       5379       User Account Management         Audit S. 3/1/2022 54827       Microsoft Will       5379       User Account Management         Credential Manager credentials were read.       Subject:       Scurity ID:       LAPTOP-2LNSC412/anthony         Account Name       anthony       Account Vame       anthony         Account Vame       Immerate Credentials       This event occurs when a user performs a read operation on stored credential Manager.         Log Name       Security       Source       3/1/2022 54827 PM         Source       Microsoft Windows security i       Logged:       3/1/2022 54827 PM         Event ID:       5379       Task Category: User Account Man                                                                                                    | Applications and Services Logs | Audit S. 3/     | 1/2022 5:48:27     | Microsoft Wi         | 5379              | User Account Management            |     |
| Audit S.       31/2022 54827       Microsoft Wi       5379       User Account Management         Audit S.       31/2022 54827       Microsoft Wi       5379       User Account Management         Audit S.       31/2022 54827       Microsoft Wi       5379       User Account Management         Audit S.       31/2022 54827       Microsoft Wi       5379       User Account Management         Audit S.       31/2022 54827       Microsoft Windows security auditing.       Security Management         General       Details       Credential Manager credentials were read.         Subject:       Security ID:       LAPTOP-2LNSC412(anthony Account Management         Account Domain:       LAPTOP-2LNSC412(anthony Account Management         Logo Name:       Security ID:       LAPTOP-2LNSC412         Read Operation:       Enumerate Credentials         This event occurs when a user performs a read operation on stored credentials in Credential Manager.         Source:       Microsoft Windows security:       Logged:       31/2022 54827 PM         Source:       Microsoft Windows security:       Logged:       31/2022 54827 PM         Event ID:       S379       Task Category:       User Account Management         Level:       Information       Keywords:       Audit Succeas                                                                                                    | Subscriptions                  | Audit S., 3/    | 1/2022 5:48:27     | Microsoft Wi         | 5379              | User Account Management            |     |
| Audit S.       3/1/2022 54827       Microsoft Wil.       5379       User Account Management         Audit S.       3/1/2022 54827       Microsoft Wil.       5379       User Account Management         Audit S.       3/1/2022 54827       Microsoft Wil.       5379       User Account Management         Audit S.       3/1/2022 54827       Microsoft Wil.       5379       User Account Management         Event 5379, Microsoft Windows security auditing.       Event 5379, Microsoft Windows security auditing.       Event 5379, Microsoft Windows security auditing.         General Details       Credential Manager credentials were read.       Subject:       Subject:       Subject:         Security ID:       LAPTOP-2LNSC412/anthony       Account Domain:       LAPTOP-2LNSC412       Log on ID:         Account Domain:       LAPTOP-2LNSC412       Log on ID:       Dec6037188       Read Operation:       Enumerate Credentials         This event occurs when a user performs a read operation on stored credentials in Credential Manager.       Microsoft Windows security + Logged:       31/2022 54827 PM         Source:       Microsoft Windows security + Logged:       31/2022 54827 PM       Event ID:       Size         Event ID:       Size       Size       Microsoft Windows security - LAPTOP-2LNSC412       OpCode       Info         User                                                                                                    |                                | Audit S., 3/    | 1/2022 5:48:27     | Microsoft Wi         | 5379              | User Account Management            |     |
| Audit S.       3/1/2022 54827.       Microsoft Wi       5379       User Account Management         Event 5379       Microsoft Windows security auditing.         General       Details         Credential Manager credentials were read.         Subject:       Scurity ID:         Account Name:       anthony         Account Name:       anthony         Account Name:       anthony         Account Name:       anthony         Account Name:       anthony         Account Name:       anthony         Account Name:       anthony         Account Name:       anthony         Account Name:       anthony         Account Ware:       Enumerate Credentials         Read Operation:       Enumerate Credentials         This event occurs when a user performs a read operation on stored credentials in Credential Manager.         Source:       Microsoft Windows security:       Logged:       31/2022 54827 PM         Source:       Microsoft Windows security:       Logged:       31/2022 54827 PM         Event ID:       5379       Task Category:       User Account Management         Level:       Information       Keywords:       Audit Success         User:       N/A       Computer: <t< td=""><td></td><td>Q Audit S., 3/</td><td>1/2022 5:48:27</td><td>Microsoft Wi</td><td>5379</td><td>User Account Management</td><td></td></t<>                                                                                                    |                                | Q Audit S., 3/  | 1/2022 5:48:27     | Microsoft Wi         | 5379              | User Account Management            |     |
| Audit S. 3/1/2022 54827                                                                                                    |                                | Audit S., 3/    | 1/2022 5:48:27     | Microsoft Wi         | 5379              | User Account Management            |     |
| Event 3378, Microsoft Windows security auditing.         General       Details         Credential Manager credentials were read.         Subject:       Scurity ID:         Account Name       anthony         Account Tomain:       LAPTOP-2LN9C412(anthony         Account Domain:       LAPTOP-2LN9C412         Logon ID:       Doc60A718B         Read Operation:       Enumerate Credentials         This event occurs when a user performs a read operation on stored credentials in Credential Manager.         Log Name:       Security         Source:       Microsoft Windows security:       Logged:       3/1/2022 54827 PM         Event ID:       5379       Task Category:       User Account Management         Level:       Information       Keywords:       Audit Success         Use:       N/A       Compute:       LAPTOP-2LNSC412         OpCode       Information       Keywords:       Audit Success                                                                                                    |                                | Audit S., 3/    | 1/2022 5:48:27     | Microsoft Wi         | 5379              | User Account Management            |     |
| Event 3379, Microsoft Windows security auditing.         General       Details         Credential Manager credentials were read.         Subject:       LAPTOP-2LN9C412(anthony<br>Account Name: anthony<br>Account Domain: LAPTOP-2LN9C412<br>boot Db: 0x60X188<br>Read Operation: Enumerate Credentials         This event occurs when a user performs a read operation on stored credentials in Credential Manager.         Log Name:       Security<br>Source:         Microsoft Windows security i       Logged: 3//2022 54827 PM<br>Event 1D: 5379         Event Signer:       N/A         Level:       Information         Keywords:       Audit Success         User:       N/A         Computer:       LAPTOP-2LNSC412         OpCode:       Information         Keywords:       Audit Success                                                                                                    |                                | <u></u>         |                    |                      |                   |                                    |     |
| General       Details         Credential Manager credentials were read.         Subject:         Souriy ID:       LAPTOP-2LN9C412(anthony)         Account Domain:       LAPTOP-2LN9C412(anthony)         Account Domain:       LAPTOP-2LN9C412(anthony)         Account Domain:       LAPTOP-2LN9C412(anthony)         Account Domain:       LAPTOP-2LN9C412(anthony)         Account Domain:       LAPTOP-2LN9C412         Logon ID:       0x60A7188         Read Operation:       Enumerate Credentials         This event occurs when a user performs a read operation on stored credentials in Credential Manager.         Log Name:       Security         Source:       Microsoft Windows security i         Source:       Microsoft Windows security i         Event ID:       5379         Task Category:       User Account Management         Level:       Information         Vise:       N/A         Computer:       LAPTOP-2LN9C412         OpCode:       Information         Kevends:       Audit Success         Use:       N/A       Computer:         More Information:       Event Log Online Help                                                                                                    |                                | Event 5379, Mic | rosoft Windows s   | ecurity auditing.    |                   |                                    |     |
| Credential Manager credentials were read.         Subject:         Security ID:       LAPTOP-2LN9C412(anthony         Account Name:       Lantony         Account Name:       LaPTOP-2LN9C412         Logon ID:       0x60A7188         Read Operation:       Enumerate Credentials         This event occurs when a user performs a read operation on stored credentials in Credential Manager.         Log Name:       Security         Source:       Microsoft Windows security :         Source:       Microsoft Windows security :         Event ID:       5379         Task Category:       User Account Management         Level:       Information         Vise:       N/A         Compute:       LAPTOP-2LN9C412         OpCode:       Info         More Information:       Event Log Online Help                                                                                                    |                                | General Deta    | ails               |                      |                   |                                    |     |
| Credential Manager credentials were read.         Subject:         Security ID:       LAPTOP-2LN9C412_Lonthony         Account Name:       anthony         Account Domain:       LAPTOP-2LN9C412_LogOn/21         Logon ID:       0x60A7188         Read Operation:       Enumerate Credentials         This event occurs when a user performs a read operation on stored credentials in Credential Manager.         Log Name:       Security         Source:       Microsoft Windows security:       Logged:       3/1/2022 5/4827 PM         Event ID:       5379       Task Category:       User Account Management         Level:       Information       Keywords:       Audit Success         User:       N/A       Computer:       LAPTOP-2LN9C412         OpCode:       Info       More Information:       Keywords:       Audit Success                                                                                                    |                                |                 |                    |                      |                   |                                    |     |
| Subject:       Security ID:       LAPTOP-2LN9C412\anthony         Account Domain:       LAPTOP-2LN9C412\controls         Log on ID:       Ox60A7188         Read Operation:       Enumerate Credentials         This event occurs when a user performs a read operation on stored credentials in Credential Manager.         Log Name:       Security         Source:       Microsoft Windows security / Logged:       3/1/2022 5/4827 PM         Event ID:       5379       Task Category:       User Account Management         Level:       Information       Keywords:       Audi Success         User:       N/A       Compute:       LAPTOP-2LN9C412         OpCode:       Info       Keywords:       Audi Success                                                                                                    |                                | Credential N    | Manager credenti   | als were read.       |                   |                                    |     |
| Account Name:       antiony         Account Name:       0x60A7188         Read Operation:       Enumerate Credentials         This event occurs when a user performs a read operation on stored credentials in Credential Manager.         Log Name:       Security         Source:       Microsoft Windows security i         Source:       Microsoft Windows security i         Event ID:       5379         Task Category:       User Account Management         Level:       Information         Vise:       N/A         Computer:       LAPTOP-2LN9C412         OpCode:       Info         More Information:       Event Log Online Help                                                                                                    |                                | Subject:        | curity ID:         | LAPTOP-2L            | .N9C412\anthony   | /                                  |     |
| Logon ID:       0x60A7188         Read Operation:       Enumerate Credentials         This event occurs when a user performs a read operation on stored credentials in Credential Manager.         It is event occurs when a user performs a read operation on stored credentials in Credential Manager.         Log Name:       Security         Log Name:       Security         Source:       Microsoft Windows security i       Logged:       3/1/2022 5x8:27 PM         Event ID:       5379       Task Category:       User Account Management         Level:       Information       Keywords:       Audit Success         User:       N/A       Computer:       LAPTOP-2LN9C412         OpCode       Info       Keywords:       Audit Success         More Information:       Event Log Online Help       Keywords:       Audit Success                                                                                                    |                                | Ac              | count Domain:      | LAPTOP-2L            | N9C412            |                                    |     |
| Read Operation:       Enumerate Credentials         This event occurs when a user performs a read operation on stored credentials in Credential Manager.         Log Name:       Security         Source:       Microsoft Windows security i       Logged:       3/1/2022 5x8:27 PM         Event ID:       5379       Task Category:       User Account Management         Level:       Information       Keywords:       Audit Success         User:       N/A       Computer:       LAPTOP-2LN9C412         OpCode       Info       More Information:       Event Log Online Help                                                                                                    |                                | Lo              | gon ID:            | 0x60A71B8            |                   |                                    |     |
| Log Name:       Security         Source:       Microsoft Windows security i       Logged:       3/1/2022 5:48:27 PM         Event ID:       5379       Task Category:       User Account Management         Level:       Information       Keywords:       Audit Success         User:       N/A       Computer:       LAPTOP-2LN9C412         OpCode:       Info       More Information:       Event Log Online Help                                                                                                    |                                | Rei             | ad Operation:      | Enumerate            | Credentials       |                                    |     |
| Log Name:       Security         Source:       Microsoft Windows security i       Logged:       3/1/2022 5x8:27 PM         Event ID:       5379       Task Category:       User Account Management         Level:       Information       Keywords:       Audit Success         User:       N/A       Computer:       LAPTOP-2LN9C412         OpCode:       Info       More Information:       Event Log Online Help                                                                                                    |                                | This event o    | occurs when a use  | er performs a read o | peration on store | ed credentials in Credential Manag | er. |
| Log Name:       Security         Source:       Microsoft Windows security i       Logged:       3/1/2022 5x8:27 PM         Event ID:       5379       Task Category:       User Account Management         Level:       Information       Keywords:       Audit Success         User:       N/A       Computer:       LAPTOP-2LN9C412         OpCode:       Info       More Information:       Event Log Online Help                                                                                                    |                                |                 |                    |                      | peration on stor. |                                    |     |
| Log Name:       Security         Source:       Microsoft Windows security i       Logged:       3/1/2022 5x8:27 PM         Event ID:       5379       Task Category:       User Account Management         Level:       Information       Keywords:       Audit Success         User:       N/A       Computer:       LAPTOP-2LN9C412         OpCode:       Info         More Information:       Event Log Online Help                                                                                                    |                                |                 |                    |                      |                   |                                    |     |
| Log Name:       Security         Source:       Microsoft Windows security i       Logged:       3/1/2022 5x8:27 PM         Event ID:       5379       Task Category:       User Account Management         Level:       Information       Keywords:       Audit Success         User:       N/A       Computer:       LAPTOP-2LN9C412         OpCode:       Info       More Information:       Event Log Online Help                                                                                                    |                                |                 |                    |                      |                   |                                    |     |
| Log Name:       Security         Source:       Microsoft Windows security i       Logged:       3/1/2022 5:48:27 PM         Event ID:       5379       Task Category:       User Account Management         Level:       Information       Keywords:       Audit Success         User:       N/A       Computer:       LAPTOP-2LN9C412         OpCode:       Info       Hore       Hore         More Information:       Event Log Online Help       Event Log Online Help                                                                                                    |                                |                 |                    |                      |                   |                                    |     |
| Log Name:       Security         Source:       Microsoft Windows security i       Logged:       3/1/2022 5x8:27 PM         Event ID:       5379       Task Category:       User Account Management         Level:       Information       Keywords:       Audit Success         User:       N/A       Computer:       LAPTOP-2LN9C412         OpCode:       Info         More Information:       Event Log Online Help                                                                                                    |                                |                 |                    |                      |                   |                                    |     |
| Log Name:       Security         Source:       Microsoft Windows security i       Logged:       3/1/2022 5x8:27 PM         Event ID:       5379       Task Category:       User Account Management         Level:       Information       Keywords:       Audit Success         User:       N/A       Computer:       LAPTOP-2LN9C412         OpCode:       Info         More Information:       Event Log Online Help                                                                                                    |                                |                 |                    |                      |                   |                                    |     |
| Log Name:       Security         Source:       Microsoft Windows security i       Logged:       3/1/2022 5x8:27 PM         Event ID:       5379       Task Category:       User Account Management         Level:       Information       Keywords:       Audit Success         User:       N/A       Computer:       LAPTOP-2LN9C412         OpCode:       Info       More Information:       Event Log Online Help                                                                                                    |                                |                 |                    |                      |                   |                                    |     |
| Log Name:       Security         Source:       Microsoft Windows security i       Logged:       3/1/2022 5:48:27 PM         Event ID:       5379       Task Category:       User Account Management         Level:       Information       Keywords:       Audit Success         User:       N/A       Computer:       LAPTOP-2LN9C412         OpCode:       Info       More Information:       Event Log Online Help                                                                                                    |                                |                 |                    |                      |                   |                                    |     |
| Log Name:       Security         Source:       Microsoft Windows security i       Logged:       3/1/2022 5x8:27 PM         Event ID:       5379       Task Category:       User Account Management         Level:       Information       Keywords:       Audit Success         User:       N/A       Computer:       LAPTOP-2LN9C412         OpCode:       Info         More Information:       Event Log Online Help                                                                                                    |                                |                 |                    |                      |                   |                                    |     |
| Log Name:       Security         Source:       Microsoft Windows security i       Logged:       3/1/2022 5x8:27 PM         Event ID:       5379       Task Category:       User Account Management         Level:       Information       Keywords:       Audit Success         User:       N/A       Computer:       LAPTOP-2LN9C412         OpCode:       Info       More Information:       Event Log Online Help                                                                                                    |                                |                 |                    |                      |                   |                                    |     |
| Log Name:       Security         Source:       Microsoft Windows security i       Logged:       3/1/2022 5x8:27 PM         Event ID:       5379       Task Category:       User Account Management         Level:       Information       Keywords:       Audit Success         User:       N/A       Computer:       LAPTOP-2LN9C412         OpCode:       Info       More Information:       Event Log Online Help                                                                                                    |                                |                 |                    |                      |                   |                                    |     |
| Log Name:       Security       Logged:       3/1/2022 5:48:27 PM         Source:       Microsoft Windows security i       Logged:       3/1/2022 5:48:27 PM         Event ID:       5379       Task Category:       User Account Management         Level:       Information       Keywords:       Audit Success         User:       N/A       Computer:       LAPTOP-2LN9C412         OpCode:       Info       More Information:       Event Log_Online Help                                                                                                    |                                |                 |                    |                      |                   |                                    |     |
| Log Name:     Security       Source:     Microsoft Windows security i     Logged:     3/1/2022 5x827 PM       Event ID:     5379     Task Category:     User Account Management       Level:     Information     Keywords:     Audit Success       User:     N/A     Computer:     LAPTOP-2LN9C412       OpCode:     Info       More Information:     Event Log Online Help                                                                                                    |                                |                 |                    |                      |                   |                                    |     |
| Log Name:       Security         Source:       Microsoft Windows security i       Logged:       3/1/2022 5x8:27 PM         Event ID:       5379       Task Category:       User Account Management         Level:       Information       Keywords:       Audit Success         User:       N/A       Computer:       LAPTOP-2LN9C412         OpCode:       Info         More Information:       Event Log Online Help                                                                                                    |                                |                 |                    |                      |                   |                                    |     |
| Log Name:     Security       Source:     Microsoft Windows security i     Logged:     3/1/2022 5/48:27 PM       Event ID:     5379     Task Category:     User Account Management       Level:     Information     Keywords:     Audit Success       User:     N/A     Computer:     LAPTOP-2LN9C412       OpCode:     Info       More Information:     Event Log Online Help                                                                                                    |                                |                 |                    |                      |                   |                                    |     |
| Log Name: Security<br>Source: Microsoft Windows security i Logged: 3/1/2022 5x827 PM<br>Event ID: 5379 Task Category: User Account Management<br>Level: Information Keywords: Audit Success<br>User: N/A Computer: LAPTOP-2LN9C412<br>OpCode: Info<br>More Information: <u>Event Log Online Help</u>                                                                                                    |                                |                 |                    |                      |                   |                                    |     |
| Log Name:     Security     Logged:     3/1/2022 5x48:27 PM       Source:     Microsoft Windows security i     Logged:     3/1/2022 5x48:27 PM       Event ID:     5379     Task Category:     User Account Management       Level:     Information     Keywords:     Audit Success       User:     N/A     Computer:     LAPTOP-2LN9C412       OpCode:     Info     Hore Information:     Event Log Online Help                                                                                                    |                                |                 |                    |                      |                   |                                    |     |
| Source:       Microsoft Windows security i       Logged:       3/1/2022 5x48:27 PM         Event ID:       5379       Task Category:       User Account Management         Level:       Information       Keywords:       Audit Success         User:       N/A       Computer:       LAPTOP-2LN9C412         OpCode:       Info       More Information:       Event Log Online Help                                                                                                    |                                | Log Name:       | Security           |                      |                   |                                    |     |
| Event ID:     5379     Task Category:     User Account Management       Level:     Information     Keywords:     Audit Success       User:     N/A     Computer:     LAPTOP-2LN9C412       OpCode:     Info       More Information:     Event Log Online Help                                                                                                    |                                | Source:         | Microsoft          | Windows security a   | Logged:           | 3/1/2022 5:48:27 PM                |     |
| Level:         Information         Keywords:         Audit Success           User:         N/A         Computer:         LAPTOP-2LN9C412           OpCode:         Info           More Information: <u>Event Log Online Help</u>                                                                                                    |                                | Event ID:       | 5379               |                      | Task Category:    | User Account Management            |     |
| User: N/A Computer: LAPTOP-2LN9C412<br>OpCode: Info<br>More Information: <u>Event Log Online Help</u>                                                                                                    |                                | Level:          | Informatio         | on                   | Keywords:         | Audit Success                      |     |
| OpCode: Info<br>More Information: <u>Event Log Online Help</u>                                                                                                    |                                | User:           | N/A                |                      | Computer:         | LAPTOP-2LN9C412                    |     |
| More Information: Event Log Online Help                                                                                                    |                                | OpCode:         | Info               |                      |                   |                                    |     |
|                                                                                                    |                                | More Inform     | ation: Event Log   | g Online Help        |                   |                                    |     |

## NetDef

## **Event Viewer cont.**

Individual logs vary in complexity
 Windows generates many logs

 Many of these logs are not helpful

#### An account was successfully logged on. Subject: Security ID: SYSTEM LAPTOP-2LN9C412\$ Account Name: Account Domain: WORKGROUP Logon ID: 0x3E7 Logon Information: Logon Type: 2 Restricted Admin Mode: Virtual Account: No Elevated Token: Yes Impersonation Level: Impersonation New Logon: Security ID: LAPTOP-2LN9C412\anthony Account Name: anthony Account Domain: LAPTOP-2LN9C412 Logon ID: 0x40A47CA Linked Logon ID: 0x40A47FD Network Account Name: Network Account Domain: -Logon GUID: Process Information: Process ID: 0x88c Process Name: C:\Windows\System32\svchost.exe Network Information: Log Name: Security Source: Microsoft Windows security ¿ Logged: 2/28/2022 4:53:53 PM Event ID: Task Category: 4624 Logon Level: Keywords: Audit Success Information User: N/A Computer: LAPTOP-2LN9C412 OpCode: Info More Information: Event Log Online Help

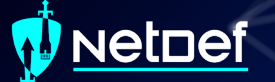

## **Event Viewer cont.**

Event IDs

 Identifier numbers Microsoft assigns to types of events.

Resource for Security Event IDs

<u>https://www.ultimatewindowssecurity.com/securitylog/encyclopedia/default.aspx</u>

## **Event Viewer cont.**

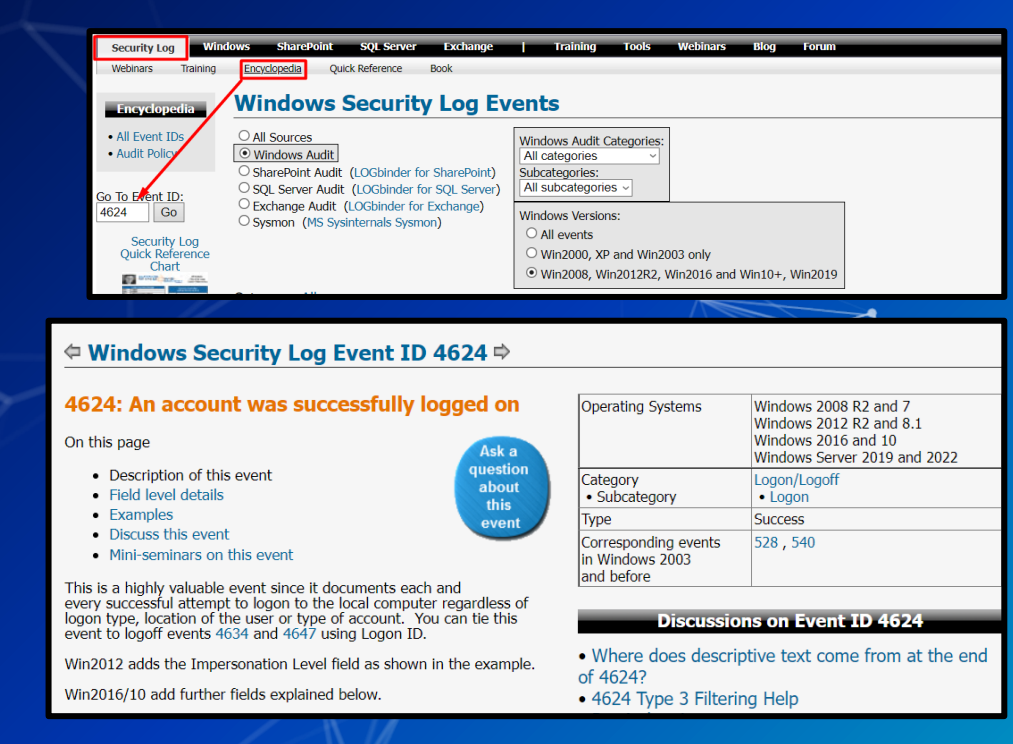

### letdef

## **Event Viewer cont.**

#### ⇐ Windows Security Log Event ID 4624 ➡

#### 4624: An account was successfully logged on

#### On this page

- · Description of this event
- Field level details
- Examples
- Discuss this event
- · Mini-seminars on this event

This is a highly valuable event since it documents each and every successful attempt to logon to the local computer regardless of logon type, location of the user or type of account. You can tie this event to logoff events 4634 and 4647 using Logon ID.

Win2012 adds the Impersonation Level field as shown in the example.

Win2016/10 add further fields explained below.

| Operating Systems                                     | Windows 2008 R2 and 7<br>Windows 2012 R2 and 8.1<br>Windows 2016 and 10<br>Windows Server 2019 and |
|-------------------------------------------------------|----------------------------------------------------------------------------------------------------|
| Category<br>• Subcategory                             | Logon/Logoff<br>• Logon                                                                            |
| Туре                                                  | Success                                                                                            |
| Corresponding events<br>in Windows 2003<br>and before | 528,540                                                                                            |

#### **Discussions on Event ID 4624**

2022

• Where does descriptive text come from at the end of 4624?

• 4624 Type 3 Filtering Help

| Security N | Number of events: 32,737   | (!) New events available    |              |               |
|------------|----------------------------|-----------------------------|--------------|---------------|
| Filtered   | : Log: Security; Source: ; | Event ID: 4624. Number of e | vents: 1,663 |               |
| Keywords   | Date and Time              | Source                      | Event ID     | Task Category |
| 🔍 Audit S  | 3/1/2022 6:13:59 PM        | Microsoft Wi                | 4624         | Logon         |
| 🔍 Audit S  | 3/1/2022 6:03:24 PM        | Microsoft Wi                | 4624         | Logon         |
| 🔍 Audit S  | 3/1/2022 6:03:22 PM        | Microsoft Wi                | 4624         | Logon         |
| 🔍 Audit S  | 3/1/2022 5:48:26 PM        | Microsoft Wi                | 4624         | Logon         |
| 🔍 Audit S  | 3/1/2022 5:47:27 PM        | Microsoft Wi                | 4624         | Logon         |
| 🔍 Audit S  | 3/1/2022 5:37:42 PM        | Microsoft Wi                | 4624         | Logon         |
| 🔍 Audit S  | 3/1/2022 5:36:37 PM        | Microsoft Wi                | 4624         | Logon         |
| 🔍 Audit S  | 3/1/2022 5:36:34 PM        | Microsoft Wi                | 4624         | Logon         |
| 🔍 Audit S  | 3/1/2022 5:35:36 PM        | Microsoft Wi                | 4624         | Logon         |
| Audit S    | 3/1/2022 5:34:15 PM        | Microsoft Wi                | 4624         | Logon         |
|            |                            |                             |              |               |

Event 4624, Microsoft Windows security auditing

General Details

An account was successfully logged on.

| Subject:        |            |                 |                                  |                 |                                         |  |  |  |  |
|-----------------|------------|-----------------|----------------------------------|-----------------|-----------------------------------------|--|--|--|--|
|                 | Security I | D:              | SYSTEM                           |                 |                                         |  |  |  |  |
|                 | Account    | Name:           | LAPTOP-2LI                       | N9C412\$        |                                         |  |  |  |  |
|                 | Account    | Domain:         | WORKGROUP                        |                 |                                         |  |  |  |  |
|                 | Logon ID   | :               | UX3E7                            |                 |                                         |  |  |  |  |
| Logon Ir        | nformation | 1:              |                                  |                 |                                         |  |  |  |  |
|                 | Logon Ty   | pe:             | 5                                |                 |                                         |  |  |  |  |
|                 | Restricted | d Admin Mode:   | ī.,                              |                 |                                         |  |  |  |  |
|                 | Virtual Ad | count:          | No                               |                 |                                         |  |  |  |  |
|                 | Elevated   | loken:          | Yes                              |                 |                                         |  |  |  |  |
| Imperso         | nation Lev | vel:            | Impersonati                      | on              |                                         |  |  |  |  |
| New Log         | jon:       |                 |                                  |                 |                                         |  |  |  |  |
|                 | Security I | D:              | SYSTEM                           |                 |                                         |  |  |  |  |
| Account Name:   |            |                 | SYSTEM                           |                 |                                         |  |  |  |  |
| Account Domain: |            |                 | NI AUTHOR                        | a i y           |                                         |  |  |  |  |
|                 | Linked Le  | agon ID:        | 0x5E7                            |                 |                                         |  |  |  |  |
|                 | Network    | Account Name:   | -                                |                 |                                         |  |  |  |  |
|                 | Network    | Account Domain  | : -                              |                 |                                         |  |  |  |  |
|                 | Logon Gl   | JID:            | {0000000-0                       | 000-0000-0000-0 | 000000000000000000000000000000000000000 |  |  |  |  |
| Process         | Informatio | on:             |                                  |                 |                                         |  |  |  |  |
|                 | Process II | D:              | 0x470                            |                 |                                         |  |  |  |  |
|                 | Process N  | lame:           | C:\Windows\System32\services.exe |                 |                                         |  |  |  |  |
| Network         | Informati  | ion:            |                                  |                 |                                         |  |  |  |  |
| Log Nam         | e:         | Security        |                                  |                 |                                         |  |  |  |  |
| Source:         |            | Microsoft Windo | ows security a                   | Logged:         | 3/1/2022 6:13:59 P                      |  |  |  |  |
| Event ID:       | 1          | 4624            |                                  | Task Category:  | Logon                                   |  |  |  |  |
| .evel:          |            | Information     |                                  | Keywords:       | Audit Success                           |  |  |  |  |
| Jser:           |            | N/A             |                                  | Computer:       | LAPTOP-2LN9C412                         |  |  |  |  |
| OpCode:         |            | Info            |                                  |                 |                                         |  |  |  |  |
| More Info       | ormation:  | Event Log Onlin | ne Help                          |                 |                                         |  |  |  |  |
|                 |            |                 |                                  |                 |                                         |  |  |  |  |

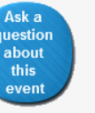

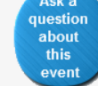

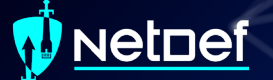

## **Event Viewer cont.**

Event viewer sucks when trying to search logs in bulk.We can extract logs to a CSV file

|                                | Security Number of events: 32,710 (!) New events available |                                 |             |                  |        |        | Actions                                          |   |
|--------------------------------|------------------------------------------------------------|---------------------------------|-------------|------------------|--------|--------|--------------------------------------------------|---|
| Custom Views                   | Keywords Date and Time Source                              | Event ID Task Category          |             |                  |        | ^<br>^ | Security                                         | • |
| Application                    | Audit S., 3/1/2022 6:16:02 PM Microsoft Wi.,               | 5379 User Account Management    |             |                  |        |        | 🧑 Open Saved Log                                 |   |
| Security                       | Audit S., 3/1/2022 6:16:02 PM Microsoft Wi.,               | 5379 User Account Management    |             |                  |        |        | Y Create Custom View                             |   |
| Setup                          | Audit S., 3/1/2022 6:16:02 PM Microsoft Wi.,               | 5379 User Account Management    |             |                  |        |        | Import Custom View                               |   |
| System                         | Audit S. 3/1/2022 6:16:02 PM Microsoft Wi.                 | 5379 User Account Management    |             |                  |        |        | Clear Lon                                        |   |
| Applications and Services Loos | Audit S. 3/1/2022 0:1002 PM Microsoft Wi.                  | 5379 User Account Management    |             |                  |        |        | T Elter Current Ion                              |   |
| Subscriptions                  | Audit S., 3/1/2022 6:16:02 PM Microsoft Wi.,               | 5379 User Account Management    |             |                  |        |        | Prive content cog                                |   |
|                                | Q Audit S 3/1/2022 6:16:02 PM Microsoft Wi                 | 5379 User Account Management    |             |                  |        |        | 00 automotion                                    |   |
|                                | Audit S., 3/1/2022 6:16:02 PM Microsoft Wi.,               | 5379 User Account Management    |             |                  |        |        | We Find_                                         |   |
|                                | Audit S., 3/1/2022 6:16:02 PM Microsoft Wi.,               | 5379 User Account Management    |             |                  |        |        | Save All Events As                               |   |
|                                | Audit S. 3/1/2022 6:16:02 PM Microsoft Wi.                 | 5379 User Account Management    |             |                  |        | ~      | Attach a Task To this Log                        |   |
|                                | Event 5379, Microsoft Windows security auditing.           |                                 |             |                  |        | ×      | View                                             | , |
|                                | Con El const                                               |                                 |             |                  | ~ ]    |        | Refresh                                          |   |
|                                | Ge a save As                                               |                                 |             |                  | ~      |        | R Help                                           | , |
|                                | c ← → ~ ↑ ■ · anthony · Desktop                            |                                 | ~           | Ö Search Desktop | 1      |        | Event 5379, Microsoft Windows security auditing. |   |
|                                | S Organize - New folder                                    |                                 |             |                  | B: - 0 |        | Event Properties                                 |   |
|                                |                                                            |                                 |             |                  | 0      |        | Attach Task To This Event                        |   |
|                                | Desktop # Name                                             | Date modified                   | Type Size   |                  |        |        | Save Selected Events                             |   |
|                                | Downloads # CPTC                                           | 11/13/2021 12:11 PM             | File folder |                  |        |        | Copy                                             |   |
|                                | 📓 Documents 🥒                                              |                                 |             |                  |        |        | G Refresh                                        |   |
|                                | 1 E Pictures 🖈                                             |                                 |             |                  |        |        |                                                  |   |
|                                | 📙 Anayl                                                    |                                 |             |                  |        |        | Comp.                                            |   |
|                                | Discrete                                                   |                                 |             |                  |        |        |                                                  |   |
|                                | SysSec                                                     |                                 |             |                  |        |        |                                                  |   |
|                                | UB Files                                                   |                                 |             |                  |        |        |                                                  |   |
|                                | This MC                                                    |                                 |             |                  |        |        |                                                  |   |
|                                | = insic                                                    |                                 |             |                  |        |        |                                                  |   |
|                                | J SO Objects                                               |                                 |             |                  |        |        |                                                  |   |
|                                | Desktop                                                    |                                 |             |                  |        |        |                                                  |   |
|                                | 2 Documents                                                |                                 |             |                  |        |        |                                                  |   |
|                                | Downloads                                                  |                                 |             |                  |        |        |                                                  |   |
|                                | 🎝 Music 🧹                                                  |                                 |             |                  |        |        |                                                  |   |
|                                | File name: Security                                        |                                 |             |                  | -      |        |                                                  |   |
|                                | Save as type: CSV (Comma Separated) (*.csv)                |                                 |             |                  |        |        |                                                  |   |
|                                |                                                            |                                 |             |                  |        |        |                                                  |   |
|                                | Sq ^ Hide Folders                                          |                                 |             | Save             | Cancel |        |                                                  |   |
|                                | Event ID: 5379 Task Ca                                     | tegory: User Account Management |             |                  |        |        |                                                  |   |
|                                | Level: Information Keywor                                  | ds: Audit Success               |             |                  |        |        |                                                  |   |

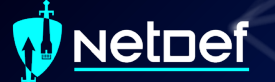

## **Event Viewer cont.**

Excel can interpret these logs and be used to search them.
 The CSV must be imported properly

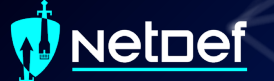

## Importing Logs in Excel

| <b>₽</b> 5°∂°                                                   |                                                 |                                    |                          |                            |                                                      |            |                              |        |           |                             |                       |                                 |                      |              |                     |                      |                                          | S        | ign in     |       |          |   |
|-----------------------------------------------------------------|-------------------------------------------------|------------------------------------|--------------------------|----------------------------|------------------------------------------------------|------------|------------------------------|--------|-----------|-----------------------------|-----------------------|---------------------------------|----------------------|--------------|---------------------|----------------------|------------------------------------------|----------|------------|-------|----------|---|
| File Home                                                       | Insert Pag                                      | e Layout For                       | rmulas Da                | ata Revie                  | w View                                               | Developer  | Help                         |        |           |                             |                       |                                 |                      |              |                     |                      |                                          |          |            |       | ∕⊊ Share | e |
| Get From Fro<br>Data • Text/CSV We                              | om From Table<br>leb Range<br>Get & Transform I | / Recent Ex<br>Sources Con<br>Data | kisting Re<br>nections A | efresh<br>All +<br>Queries | eries & Conr<br>operties<br>It Links<br>& Connection | nections 2 | ↓ <mark>⊼ 2</mark><br>↓ Sort | Filter | tvanced C | Text to Flas<br>Columns Fil | h Remove<br>Duplicate | e Data<br>es Validation<br>Data | Consolida<br>• Tools | te Relations | hips Mana<br>Data M | ge Wha<br>odel Analy | it-If Foreca<br>rsis - Sheet<br>Forecast | st Group | Jngroup Su | tline |          | ~ |
|                                                                 |                                                 | fx                                 |                          |                            |                                                      |            |                              |        |           |                             |                       |                                 |                      |              |                     |                      |                                          |          |            |       |          | ^ |
| A 1 2 3 3 4 5 6 6 7 7 8 9 10 11 12 13 13 14 15 16               | 8 C                                             | D                                  | E                        | F                          | G                                                    | H          |                              |        | K         |                             | M                     | N                               | 0                    | P            | Q                   | R                    | S                                        | T        | U          |       |          |   |
| 17<br>18<br>19<br>20<br>21<br>22<br>23<br>24<br>25<br>26<br>She | eet1                                            |                                    |                          |                            |                                                      |            |                              |        |           |                             |                       |                                 | 4                    |              |                     |                      |                                          |          | 8          |       |          |   |

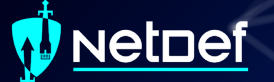

## **Importing Logs in Excel**

| Coganize New folder     Organize New folder     Outick access     Desktop     Downloads     Downloads     Downloads     Pictures     Anayl   Discrete   SysSec   UB Files     Microsoft Excel     This PC   Downloads     File name:     Security.esv     File name:     Security.esv     Tools     Tools     Import     Cancel                                                                                                    | XII Import Data                                                                                                    |       |   |     |         |                |           |              | >      |  |
|----------------------------------------------------------------------------------------------------|----------------------------------------------------------------------------------------------------|-------|---|-----|---------|----------------|-----------|--------------|--------|--|
| Organize New folder     Quick access     Desktop   Downloads   Downloads   Downloads   Pictures   Anayl   Disrete   SysSec   U BF files   Microsoft Excel   SysSec   Dobjects   Desktop   Documents   Documents   Downloads   File name:   Security.csv     Tools   Import     Cancel                                                                                                    | $\leftarrow$ $\rightarrow$ $\checkmark$ $\uparrow$ $\blacksquare$ > This PC > Desktop                                                                                                   | × ت   | ) | Q   | Sear    | ch De          | sktop     |              |        |  |
| Quick access   Desktop   Documents   Crc   SysSec   UB Files   Microsoft Excel   This PC   Documents   Documents | Organize • New folder                                                                                                    |       |   |     |         |                | •         |              | ?      |  |
| File name: Security.csv     Tools ▼     Import     Cancel                                                                                                    | Quick access   Desktop   Downloads   Documents   Documents   Documents   Pictures   Anayl   Discrete   SysSec   UB Files   Microsoft Excel   This PC   3D Objects   Desktop   Documents |       |   |     |         |                |           |              |        |  |
| File name:     Security.csv     Iext Files (*.pm,*.btt;*.csv)       Tools     Import     Cancel                                                                                                    | Downloads                                                                                                    |       | _ | -   |         |                |           |              |        |  |
|                                                                                                    | File name: Security.csv                                                                                                    | Tools | • | ſex | t Files | (*.prn;'<br>rt | ".txt;*.c | sv)<br>Cance | ×<br>I |  |

## Importing Logs in Excel

#### Security.csv

<

| File Origin   |                     |        | Delimiter                     |          | Data Type Detection     |                    |                           |
|---------------|---------------------|--------|-------------------------------|----------|-------------------------|--------------------|---------------------------|
| 65001: Unico  | de (UTF-8)          | -      | Comma                         | *        | Based on first 200 rows | *                  | ] 🗋                       |
| Keywords      | Date and Time       |        | Source                        | Event ID | Task Category           |                    |                           |
| Audit Success | 3/1/2022 6:21:00 PM | Micros | oft-Windows-Security-Auditing | 4798     | User Account Management | A user's local gro | up membership was enur    |
| Audit Success | 3/1/2022 6:21:00 PM | Micros | oft-Windows-Security-Auditing | 4798     | User Account Management | A user's local gro | up membership was enur    |
| Audit Success | 3/1/2022 6:20:54 PM | Micros | oft-Windows-Security-Auditing | 4798     | User Account Management | A user's local gro | up membership was enur    |
| Audit Success | 3/1/2022 6:16:02 PM | Micros | oft-Windows-Security-Auditing | 5379     | User Account Management | Credential Manag   | ger credentials were read |
| Audit Success | 3/1/2022 6:16:02 PM | Micros | oft-Windows-Security-Auditing | 5379     | User Account Management | Credential Manag   | ger credentials were read |
| Audit Success | 3/1/2022 6:16:02 PM | Micros | oft-Windows-Security-Auditing | 5379     | User Account Management | Credential Manag   | ger credentials were read |
| Audit Success | 3/1/2022 6:16:02 PM | Micros | oft-Windows-Security-Auditing | 5379     | User Account Management | Credential Manag   | ger credentials were read |
| Audit Success | 3/1/2022 6:16:02 PM | Micros | oft-Windows-Security-Auditing | 5379     | User Account Management | Credential Manag   | ger credentials were read |
| Audit Success | 3/1/2022 6:16:02 PM | Micros | oft-Windows-Security-Auditing | 5379     | User Account Management | Credential Manag   | ger credentials were read |
| Audit Success | 3/1/2022 6:16:02 PM | Micros | oft-Windows-Security-Auditing | 5379     | User Account Management | Credential Manag   | ger credentials were read |
| Audit Success | 3/1/2022 6:16:02 PM | Micros | oft-Windows-Security-Auditing | 5379     | User Account Management | Credential Manag   | ger credentials were read |
| Audit Success | 3/1/2022 6:16:02 PM | Micros | oft-Windows-Security-Auditing | 5379     | User Account Management | Credential Manag   | ger credentials were read |
| Audit Success | 3/1/2022 6:16:02 PM | Micros | oft-Windows-Security-Auditing | 5379     | User Account Management | Credential Manag   | ger credentials were read |
| Audit Success | 3/1/2022 6:16:02 PM | Micros | oft-Windows-Security-Auditing | 5379     | User Account Management | Credential Manag   | ger credentials were read |
| Audit Success | 3/1/2022 6:16:02 PM | Micros | oft-Windows-Security-Auditing | 5379     | User Account Management | Credential Manag   | ger credentials were read |
| Audit Success | 3/1/2022 6:16:02 PM | Micros | oft-Windows-Security-Auditing | 5379     | User Account Management | Credential Manag   | ger credentials were read |
| Audit Success | 3/1/2022 6:16:02 PM | Micros | oft-Windows-Security-Auditing | 5379     | User Account Management | Credential Manag   | ger credentials were read |
| Audit Success | 3/1/2022 6:16:02 PM | Micros | oft-Windows-Security-Auditing | 5379     | User Account Management | Credential Manag   | ger credentials were read |
| Audit Success | 3/1/2022 6:16:02 PM | Micros | oft-Windows-Security-Auditing | 5379     | User Account Management | Credential Manag   | ger credentials were read |
| Audit Success | 3/1/2022 6:16:02 PM | Micros | oft-Windows-Security-Auditing | 5379     | User Account Management | Credential Manag   | ger credentials were read |
| •             |                     |        |                               |          |                         |                    | Ť                         |

Load 🔻 Transform Data Cancel

# Logs in Excel

| 1 Key   | words 💌    | Date and Time 💌 | Source 🗸                            | Event ID 💌 | Task Categor | /          | Column1                                                                                     |
|---------|------------|-----------------|-------------------------------------|------------|--------------|------------|---------------------------------------------------------------------------------------------|
| 2 Audi  | it Success | 3/1/2022 18:21  | Microsoft-Windows-Security-Auditing | 4798       | User Account | Management | A user's local group membership was enumerated.Subject:Security ID:LAPTOP-2LN9C412\anthony  |
| 3 Audi  | it Success | 3/1/2022 18:21  | Microsoft-Windows-Security-Auditing | 4798       | User Account | Management | A user's local group membership was enumerated.Subject:Security ID:LAPTOP-2LN9C412\anthony  |
| 4 Audi  | it Success | 3/1/2022 18:20  | Microsoft-Windows-Security-Auditing | 4798       | User Account | Management | A user's local group membership was enumerated.Subject:Security ID:LAPTOP-2LN9C412\anthony  |
| 5 Audi  | it Success | 3/1/2022 18:16  | Microsoft-Windows-Security-Auditing | 5379       | User Account | Management | Credential Manager credentials were read.Subject:Security ID:LAPTOP-2LN9C412\anthonyAccount |
| 6 Audi  | it Success | 3/1/2022 18:16  | Microsoft-Windows-Security-Auditing | 5379       | User Account | Management | Credential Manager credentials were read.Subject:Security ID:LAPTOP-2LN9C412\anthonyAccount |
| 7 Audi  | it Success | 3/1/2022 18:16  | Microsoft-Windows-Security-Auditing | 5379       | User Account | Management | Credential Manager credentials were read.Subject:Security ID:LAPTOP-2LN9C412\anthonyAccount |
| 8 Audi  | it Success | 3/1/2022 18:16  | Microsoft-Windows-Security-Auditing | 5379       | User Account | Management | Credential Manager credentials were read.Subject:Security ID:LAPTOP-2LN9C412\anthonyAccount |
| 9 Audi  | it Success | 3/1/2022 18:16  | Microsoft-Windows-Security-Auditing | 5379       | User Account | Management | Credential Manager credentials were read.Subject:Security ID:LAPTOP-2LN9C412\anthonyAccount |
| 10 Audi | it Success | 3/1/2022 18:16  | Microsoft-Windows-Security-Auditing | 5379       | User Account | Management | Credential Manager credentials were read.Subject:Security ID:LAPTOP-2LN9C412\anthonyAccount |
| 11 Audi | it Success | 3/1/2022 18:16  | Microsoft-Windows-Security-Auditing | 5379       | User Account | Management | Credential Manager credentials were read.Subject:Security ID:LAPTOP-2LN9C412\anthonyAccount |
| 12 Audi | it Success | 3/1/2022 18:16  | Microsoft-Windows-Security-Auditing | 5379       | User Account | Management | Credential Manager credentials were read.Subject:Security ID:LAPTOP-2LN9C412\anthonyAccount |
| 13 Audi | it Success | 3/1/2022 18:16  | Microsoft-Windows-Security-Auditing | 5379       | User Account | Management | Credential Manager credentials were read.Subject:Security ID:LAPTOP-2LN9C412\anthonyAccount |
| 14 Audi | it Success | 3/1/2022 18:16  | Microsoft-Windows-Security-Auditing | 5379       | User Account | Management | Credential Manager credentials were read.Subject:Security ID:LAPTOP-2LN9C412\anthonyAccount |
| 15 Audi | it Success | 3/1/2022 18:16  | Microsoft-Windows-Security-Auditing | 5379       | User Account | Management | Credential Manager credentials were read.Subject:Security ID:LAPTOP-2LN9C412\anthonyAccount |
| 16 Audi | it Success | 3/1/2022 18:16  | Microsoft-Windows-Security-Auditing | 5379       | User Account | Management | Credential Manager credentials were read.Subject:Security ID:LAPTOP-2LN9C412\anthonyAccount |
| 17 Audi | it Success | 3/1/2022 18:16  | Microsoft-Windows-Security-Auditing | 5379       | User Account | Management | Credential Manager credentials were read.Subject:Security ID:LAPTOP-2LN9C412\anthonyAccount |
| 18 Audi | it Success | 3/1/2022 18:16  | Microsoft-Windows-Security-Auditing | 5379       | User Account | Management | Credential Manager credentials were read.Subject:Security ID:LAPTOP-2LN9C412\anthonyAccount |
| 19 Audi | it Success | 3/1/2022 18:16  | Microsoft-Windows-Security-Auditing | 5379       | User Account | Management | Credential Manager credentials were read.Subject:Security ID:LAPTOP-2LN9C412\anthonyAccount |
| 20 Audi | it Success | 3/1/2022 18:16  | Microsoft-Windows-Security-Auditing | 5379       | User Account | Management | Credential Manager credentials were read.Subject:Security ID:LAPTOP-2LN9C412\anthonyAccount |
| 21 Audi | it Success | 3/1/2022 18:16  | Microsoft-Windows-Security-Auditing | 5379       | User Account | Management | Credential Manager credentials were read.Subject:Security ID:LAPTOP-2LN9C412\anthonyAccount |
| 22 Audi | it Success | 3/1/2022 18:16  | Microsoft-Windows-Security-Auditing | 5379       | User Account | Management | Credential Manager credentials were read.Subject:Security ID:LAPTOP-2LN9C412\anthonyAccount |
| 23 Audi | it Success | 3/1/2022 18:16  | Microsoft-Windows-Security-Auditing | 5379       | User Account | Management | Credential Manager credentials were read.Subject:Security ID:LAPTOP-2LN9C412\anthonyAccount |
| 24 Audi | it Success | 3/1/2022 18:16  | Microsoft-Windows-Security-Auditing | 5379       | User Account | Management | Credential Manager credentials were read.Subject:Security ID:LAPTOP-2LN9C412\anthonyAccount |
| 25 Audi | t Success  | 3/1/2022 18:16  | Microsoft-Windows-Security-Auditing | 5379       | User Account | Management | Credential Manager credentials were read.Subject:Security ID:LAPTOP-2LN9C412\anthonyAccount |
| 26 Audi | it Success | 3/1/2022 18:16  | Microsoft-Windows-Security-Auditing | 5379       | User Account | Management | Credential Manager credentials were read.Subject:Security ID:LAPTOP-2LN9C412\anthonyAccount |
| 27 Audi | it Success | 3/1/2022 18:16  | Microsoft-Windows-Security-Auditing | 5379       | User Account | Management | Credential Manager credentials were read.Subject:Security ID:LAPTOP-2LN9C412\anthonyAccount |
| 28 Audi | it Success | 3/1/2022 18:16  | Microsoft-Windows-Security-Auditing | 5379       | User Account | Management | Credential Manager credentials were read.Subject:Security ID:LAPTOP-2LN9C412\anthonyAccount |
| 29 Audi | it Success | 3/1/2022 18:16  | Microsoft-Windows-Security-Auditing | 5379       | User Account | Management | Credential Manager credentials were read.Subject:Security ID:LAPTOP-2LN9C412\anthonyAccount |
| 30 Audi | it Success | 3/1/2022 18:16  | Microsoft-Windows-Security-Auditing | 5379       | User Account | Management | Credential Manager credentials were read.Subject:Security ID:LAPTOP-2LN9C412\anthonyAccount |
| 31 Audi | t Success  | 3/1/2022 18:16  | Microsoft-Windows-Security-Auditing | 5379       | User Account | Management | Credential Manager credentials were read.Subject:Security ID:LAPTOP-2LN9C412\anthonyAccount |
| 32 Audi | it Success | 3/1/2022 18:16  | Microsoft-Windows-Security-Auditing | 5379       | User Account | Management | Credential Manager credentials were read.Subject:Security ID:LAPTOP-2LN9C412\anthonyAccount |
| 33 Audi | it Success | 3/1/2022 18:16  | Microsoft-Windows-Security-Auditing | 5379       | User Account | Management | Credential Manager credentials were read.Subject:Security ID:LAPTOP-2LN9C412\anthonyAccount |
| 34 Audi | it Success | 3/1/2022 18:16  | Microsoft-Windows-Security-Auditing | 5379       | User Account | Management | Credential Manager credentials were read.Subject:Security ID:LAPTOP-2LN9C412\anthonyAccount |
| 35 Audi | t Success  | 3/1/2022 18:16  | Microsoft-Windows-Security-Auditing | 5379       | User Account | Management | Credential Manager credentials were read.Subject:Security ID:LAPTOP-2LN9C412\anthonyAccount |
| 36 Audi | t Success  | 3/1/2022 18:16  | Microsoft-Windows-Security-Auditing | 5379       | User Account | Management | Credential Manager credentials were read.Subject:Security ID:LAPTOP-2LN9C412\anthonyAccount |
| 37 Audi | it Success | 3/1/2022 18:16  | Microsoft-Windows-Security-Auditing | 5379       | User Account | Management | Credential Manager credentials were read.Subject:Security ID:LAPTOP-2LN9C412\anthonyAccount |
| 38 Audi | t Success  | 3/1/2022 18:16  | Microsoft-Windows-Security-Auditing | 5379       | User Account | Management | Credential Manager credentials were read.Subject:Security ID:LAPTOP-2LN9C412\anthonyAccount |
| 39 Audi | it Success | 3/1/2022 18:16  | Microsoft-Windows-Security-Auditing | 5379       | User Account | Management | Credential Manager credentials were read.Subject:Security ID:LAPTOP-2LN9C412\anthonyAccount |
| 40 Audi | it Success | 3/1/2022 18:16  | Microsoft-Windows-Security-Auditing | 5379       | User Account | Management | Credential Manager credentials were read.Subject:Security ID:LAPTOP-2LN9C412\anthonyAccoun  |
# Logs in Excel

#### Within Excel we can search logs using filters.

|    | A             | В               |           | <u> </u>                              |            | E                       | F                                                                                           |
|----|---------------|-----------------|-----------|---------------------------------------|------------|-------------------------|---------------------------------------------------------------------------------------------|
| 1  | Keywords 💌    | Date and Time 💌 | Source    | · · · · · · · · · · · · · · · · · · · | Event ID 💌 | Task Category 🛛         | Column1                                                                                     |
|    | Audit Success | 3/1/2022 18:21  | Micros 🗍  | Sort Smallest to Largest              |            | User Account Management | A user's local group membership was enumerated.Subject:Security ID:LAPTOP-2LN9C412\anthonyA |
|    | Audit Success | 3/1/2022 18:21  | Micros ZJ | Sort Largest to Smallest              |            | User Account Management | A user's local group membership was enumerated.Subject:Security ID:LAPTOP-2LN9C412\anthonyA |
|    | Audit Success | 3/1/2022 18:20  | Micros    | Sort by Color                         |            | User Account Management | A user's local group membership was enumerated.Subject:Security ID:LAPTOP-2LN9C412\anthonyA |
|    | Audit Success | 3/1/2022 18:16  | Micros    | Sort by Color                         |            | User Account Management | Credential Manager credentials were read.Subject:Security ID:LAPTOP-2LN9C412\anthonyAccount |
|    | Audit Success | 3/1/2022 18:16  | Micros    |                                       |            | User Account Management | Credential Manager credentials were read.Subject:Security ID:LAPTOP-2LN9C412\anthonyAccount |
|    | Audit Success | 3/1/2022 18:16  | Micros    |                                       |            | User Account Management | Credential Manager credentials were read.Subject:Security ID:LAPTOP-2LN9C412\anthonyAccount |
|    | Audit Success | 3/1/2022 18:16  | Micros    | Number Filters                        |            | User Account Management | Credential Manager credentials were read.Subject:Security ID:LAPTOP-2LN9C412\anthonyAccount |
|    | Audit Success | 3/1/2022 18:16  | Micros    | Humber Litters                        |            | User Account Management | Credential Manager credentials were read.Subject:Security ID:LAPTOP-2LN9C412\anthonyAccount |
|    | Audit Success | 3/1/2022 18:16  | Micros    | Search                                | ۶          | User Account Management | Credential Manager credentials were read.Subject:Security ID:LAPTOP-2LN9C412\anthonyAccount |
|    | Audit Success | 3/1/2022 18:16  | Micro     | (Select All)                          | ^          | User Account Management | Credential Manager credentials were read.Subject:Security ID:LAPTOP-2LN9C412\anthonyAccount |
|    | Audit Success | 3/1/2022 18:16  | Micros    | -1100                                 |            | User Account Management | Credential Manager credentials were read.Subject:Security ID:LAPTOP-2LN9C412\anthonyAccount |
|    | Audit Success | 3/1/2022 18:16  | Micros    | 4608                                  |            | User Account Management | Credential Manager credentials were read.Subject:Security ID:LAPTOP-2LN9C412\anthonyAccount |
|    | Audit Success | 3/1/2022 18:16  | Micros    | 4674                                  |            | User Account Management | Credential Manager credentials were read.Subject:Security ID:LAPTOP-2LN9C412\anthonyAccount |
|    | Audit Success | 3/1/2022 18:16  | Micros    |                                       |            | User Account Management | Credential Manager credentials were read.Subject:Security ID:LAPTOP-2LN9C412\anthonyAccount |
|    | Audit Success | 3/1/2022 18:16  | Micros    |                                       |            | User Account Management | Credential Manager credentials were read.Subject:Security ID:LAPTOP-2LN9C412\anthonyAccount |
|    | Audit Success | 3/1/2022 18:16  | Micros    |                                       |            | User Account Management | Credential Manager credentials were read.Subject:Security ID:LAPTOP-2LN9C412\anthonyAccount |
|    | Audit Success | 3/1/2022 18:16  | Micros    |                                       |            | User Account Management | Credential Manager credentials were read.Subject:Security ID:LAPTOP-2LN9C412\anthonyAccount |
|    | Audit Success | 3/1/2022 18:16  | Micros    |                                       |            | User Account Management | Credential Manager credentials were read.Subject:Security ID:LAPTOP-2LN9C412\anthonyAccount |
|    | Audit Success | 3/1/2022 18:16  | Micros    |                                       |            | User Account Management | Credential Manager credentials were read.Subject:Security ID:LAPTOP-2LN9C412\anthonyAccount |
|    | Audit Success | 3/1/2022 18:16  | Micros    |                                       |            | User Account Management | Credential Manager credentials were read.Subject:Security ID:LAPTOP-2LN9C412\anthonyAccount |
|    | Audit Success | 3/1/2022 18:16  | Micros    |                                       |            | User Account Management | Credential Manager credentials were read.Subject:Security ID:LAPTOP-2LN9C412\anthonyAccount |
|    | Audit Success | 3/1/2022 18:16  | Micros    | 4799                                  | ~          | User Account Management | Credential Manager credentials were read.Subject:Security ID:LAPTOP-2LN9C412\anthonyAccount |
|    | Audit Success | 3/1/2022 18:16  | Micros    |                                       |            | User Account Management | Credential Manager credentials were read.Subject:Security ID:LAPTOP-2LN9C412\anthonyAccount |
|    | Audit Success | 3/1/2022 18:16  | Micros    | ОК                                    | Cancel     | User Account Management | Credential Manager credentials were read.Subject:Security ID:LAPTOP-2LN9C412\anthonyAccount |
|    | Audit Success | 3/1/2022 18:16  | Micros    |                                       | .:         | User Account Management | Credential Manager credentials were read.Subject:Security ID:LAPTOP-2LN9C412\anthonyAccount |
|    | Audit Success | 3/1/2022 18:16  | Microsoft | -Windows-Security-Auditing            | 5379       | User Account Management | Credential Manager credentials were read.Subject:Security ID:LAPTOP-2LN9C412\anthonyAccount |
|    | Audit Success | 3/1/2022 18:16  | Microsoft | -Windows-Security-Auditing            | 5379       | User Account Management | Credential Manager credentials were read.Subject:Security ID:LAPTOP-2LN9C412\anthonyAccount |
|    | Audit Success | 3/1/2022 18:16  | Microsoft | -Windows-Security-Auditing            | 5379       | User Account Management | Credential Manager credentials were read.Subject:Security ID:LAPTOP-2LN9C412\anthonyAccount |
|    | Audit Success | 3/1/2022 18:16  | Microsoft | -Windows-Security-Auditing            | 5379       | User Account Management | Credential Manager credentials were read.Subject:Security ID:LAPTOP-2LN9C412\anthonyAccount |
|    | Audit Success | 3/1/2022 18:16  | Microsoft | -Windows-Security-Auditing            | 5379       | User Account Management | Credential Manager credentials were read.Subject:Security ID:LAPTOP-2LN9C412\anthonyAccount |
|    | Audit Success | 3/1/2022 18:16  | Microsoft | -Windows-Security-Auditing            | 5379       | User Account Management | Credential Manager credentials were read.Subject:Security ID:LAPTOP-2LN9C412\anthonyAccount |
|    | Audit Success | 3/1/2022 18:16  | Microsoft | -Windows-Security-Auditing            | 5379       | User Account Management | Credential Manager credentials were read.Subject:Security ID:LAPTOP-2LN9C412\anthonyAccount |
| 34 | Audit Success | 3/1/2022 18:16  | Microsoft | -Windows-Security-Auditing            | 5379       | User Account Management | Credential Manager credentials were read.Subject:Security ID:LAPTOP-2LN9C412\anthonyAccount |
|    | Audit Success | 3/1/2022 18:16  | Microsoft | -Windows-Security-Auditing            | 5379       | User Account Management | Credential Manager credentials were read.Subject:Security ID:LAPTOP-2LN9C412\anthonyAccount |
|    | Audit Success | 3/1/2022 18:16  | Microsoft | -Windows-Security-Auditing            | 5379       | User Account Management | Credential Manager credentials were read.Subject:Security ID:LAPTOP-2LN9C412\anthonyAccount |
|    | Audit Success | 3/1/2022 18:16  | Microsoft | -Windows-Security-Auditing            | 5379       | User Account Management | Credential Manager credentials were read.Subject:Security ID:LAPTOP-2LN9C412\anthonyAccount |
| 38 | Audit Success | 3/1/2022 18:16  | Microsoft | -Windows-Security-Auditing            | 5379       | User Account Management | Credential Manager credentials were read.Subject:Security ID:LAPTOP-2LN9C412\anthonyAccount |

## 

# Logs in Excel

|      | A             | В               | C                                   | D          | E                 | F                                                                                           |
|------|---------------|-----------------|-------------------------------------|------------|-------------------|---------------------------------------------------------------------------------------------|
| 1    | Keywords 👱    | Date and Time 💌 | Source                              | Event ID 🍼 | Task Category 🗾 💌 | Column1 🔹                                                                                   |
| 81   | Audit Success | 3/1/2022 18:16  | Microsoft-Windows-Security-Auditing | 4624       | Logon             | An account was successfully logged on.Subject:Security ID:SYSTEMAccount Name:LAPTOP-2LN9C41 |
| 83   | Audit Success | 3/1/2022 18:16  | Microsoft-Windows-Security-Auditing | 4624       | Logon             | An account was successfully logged on.Subject:Security ID:SYSTEMAccount Name:LAPTOP-2LN9C41 |
| 85   | Audit Success | 3/1/2022 18:13  | Microsoft-Windows-Security-Auditing | 4624       | Logon             | An account was successfully logged on.Subject:Security ID:SYSTEMAccount Name:LAPTOP-2LN9C41 |
| 87   | Audit Success | 3/1/2022 18:03  | Microsoft-Windows-Security-Auditing | 4624       | Logon             | An account was successfully logged on.Subject:Security ID:SYSTEMAccount Name:LAPTOP-2LN9C41 |
| 89   | Audit Success | 3/1/2022 18:03  | Microsoft-Windows-Security-Auditing | 4624       | Logon             | An account was successfully logged on.Subject:Security ID:SYSTEMAccount Name:LAPTOP-2LN9C41 |
| 185  | Audit Success | 3/1/2022 17:48  | Microsoft-Windows-Security-Auditing | 4624       | Logon             | An account was successfully logged on.Subject:Security ID:SYSTEMAccount Name:LAPTOP-2LN9C41 |
| 187  | Audit Success | 3/1/2022 17:47  | Microsoft-Windows-Security-Auditing | 4624       | Logon             | An account was successfully logged on.Subject:Security ID:SYSTEMAccount Name:LAPTOP-2LN9C41 |
| 206  | Audit Success | 3/1/2022 17:37  | Microsoft-Windows-Security-Auditing | 4624       | Logon             | An account was successfully logged on.Subject:Security ID:SYSTEMAccount Name:LAPTOP-2LN9C41 |
| 322  | Audit Success | 3/1/2022 17:36  | Microsoft-Windows-Security-Auditing | 4624       | Logon             | An account was successfully logged on.Subject:Security ID:SYSTEMAccount Name:LAPTOP-2LN9C41 |
| 494  | Audit Success | 3/1/2022 17:36  | Microsoft-Windows-Security-Auditing | 4624       | Logon             | An account was successfully logged on.Subject:Security ID:SYSTEMAccount Name:LAPTOP-2LN9C41 |
| 891  | Audit Success | 3/1/2022 17:35  | Microsoft-Windows-Security-Auditing | 4624       | Logon             | An account was successfully logged on.Subject:Security ID:SYSTEMAccount Name:LAPTOP-2LN9C41 |
| 903  | Audit Success | 3/1/2022 17:34  | Microsoft-Windows-Security-Auditing | 4624       | Logon             | An account was successfully logged on.Subject:Security ID:SYSTEMAccount Name:LAPTOP-2LN9C41 |
| 904  | Audit Success | 3/1/2022 17:34  | Microsoft-Windows-Security-Auditing | 4624       | Logon             | An account was successfully logged on.Subject:Security ID:SYSTEMAccount Name:LAPTOP-2LN9C41 |
| 1476 | Audit Success | 3/1/2022 17:33  | Microsoft-Windows-Security-Auditing | 4624       | Logon             | An account was successfully logged on.Subject:Security ID:SYSTEMAccount Name:LAPTOP-2LN9C41 |
| 1494 | Audit Success | 3/1/2022 17:33  | Microsoft-Windows-Security-Auditing | 4624       | Logon             | An account was successfully logged on.Subject:Security ID:SYSTEMAccount Name:LAPTOP-2LN9C41 |
| 1500 | Audit Success | 3/1/2022 17:33  | Microsoft-Windows-Security-Auditing | 4624       | Logon             | An account was successfully logged on.Subject:Security ID:SYSTEMAccount Name:LAPTOP-2LN9C41 |
| 1502 | Audit Success | 3/1/2022 17:33  | Microsoft-Windows-Security-Auditing | 4624       | Logon             | An account was successfully logged on.Subject:Security ID:SYSTEMAccount Name:LAPTOP-2LN9C41 |
| 1503 | Audit Success | 3/1/2022 17:33  | Microsoft-Windows-Security-Auditing | 4624       | Logon             | An account was successfully logged on.Subject:Security ID:SYSTEMAccount Name:LAPTOP-2LN9C41 |
| 1510 | Audit Success | 2/28/2022 22:41 | Microsoft-Windows-Security-Auditing | 4624       | Logon             | An account was successfully logged on.Subject:Security ID:SYSTEMAccount Name:LAPTOP-2LN9C41 |
| 1512 | Audit Success | 2/28/2022 22:41 | Microsoft-Windows-Security-Auditing | 4624       | Logon             | An account was successfully logged on.Subject:Security ID:SYSTEMAccount Name:LAPTOP-2LN9C41 |
| 1516 | Audit Success | 2/28/2022 22:41 | Microsoft-Windows-Security-Auditing | 4624       | Logon             | An account was successfully logged on.Subject:Security ID:SYSTEMAccount Name:LAPTOP-2LN9C41 |
| 1524 | Audit Success | 2/28/2022 22:41 | Microsoft-Windows-Security-Auditing | 4624       | Logon             | An account was successfully logged on.Subject:Security ID:SYSTEMAccount Name:LAPTOP-2LN9C41 |
| 1528 | Audit Success | 2/28/2022 22:41 | Microsoft-Windows-Security-Auditing | 4624       | Logon             | An account was successfully logged on.Subject:Security ID:SYSTEMAccount Name:LAPTOP-2LN9C41 |
| 1529 | Audit Success | 2/28/2022 22:41 | Microsoft-Windows-Security-Auditing | 4624       | Logon             | An account was successfully logged on.Subject:Security ID:SYSTEMAccount Name:LAPTOP-2LN9C41 |
| 1531 | Audit Success | 2/28/2022 22:41 | Microsoft-Windows-Security-Auditing | 4624       | Logon             | An account was successfully logged on.Subject:Security ID:SYSTEMAccount Name:LAPTOP-2LN9C41 |
| 1537 | Audit Success | 2/28/2022 22:40 | Microsoft-Windows-Security-Auditing | 4624       | Logon             | An account was successfully logged on.Subject:Security ID:SYSTEMAccount Name:LAPTOP-2LN9C41 |
| 1607 | Audit Success | 2/28/2022 22:40 | Microsoft-Windows-Security-Auditing | 4624       | Logon             | An account was successfully logged on.Subject:Security ID:SYSTEMAccount Name:LAPTOP-2LN9C41 |
| 1609 | Audit Success | 2/28/2022 22:39 | Microsoft-Windows-Security-Auditing | 4624       | Logon             | An account was successfully logged on.Subject:Security ID:SYSTEMAccount Name:LAPTOP-2LN9C41 |
| 1611 | Audit Success | 2/28/2022 22:39 | Microsoft-Windows-Security-Auditing | 4624       | Logon             | An account was successfully logged on.Subject:Security ID:SYSTEMAccount Name:LAPTOP-2LN9C41 |
| 1614 | Audit Success | 2/28/2022 22:22 | Microsoft-Windows-Security-Auditing | 4624       | Logon             | An account was successfully logged on.Subject:Security ID:SYSTEMAccount Name:LAPTOP-2LN9C41 |
| 1616 | Audit Success | 2/28/2022 22:08 | Microsoft-Windows-Security-Auditing | 4624       | Logon             | An account was successfully logged on.Subject:Security ID:SYSTEMAccount Name:LAPTOP-2LN9C41 |
| 1618 | Audit Success | 2/28/2022 22:08 | Microsoft-Windows-Security-Auditing | 4624       | Logon             | An account was successfully logged on.Subject:Security ID:SYSTEMAccount Name:LAPTOP-2LN9C41 |

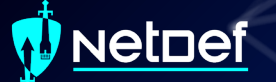

## **Homework Hint**

The initial vector of breach is in the Windows logs.
The attack was a brute force attack against one of the Windows remote access tools.

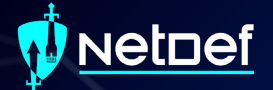

# **Questions?**

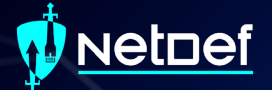

# Network Forensics

## **Network Forensics Hands-on**

- Sign onto the machine in your team folder called "WINIRForClass"
  - Username: sysadmin
  - Password: Change.me!

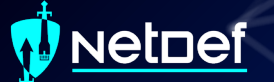

## Wireshark

Packet analyzer
Free
Open-source
Available on:

Windows
Linux
MacOS

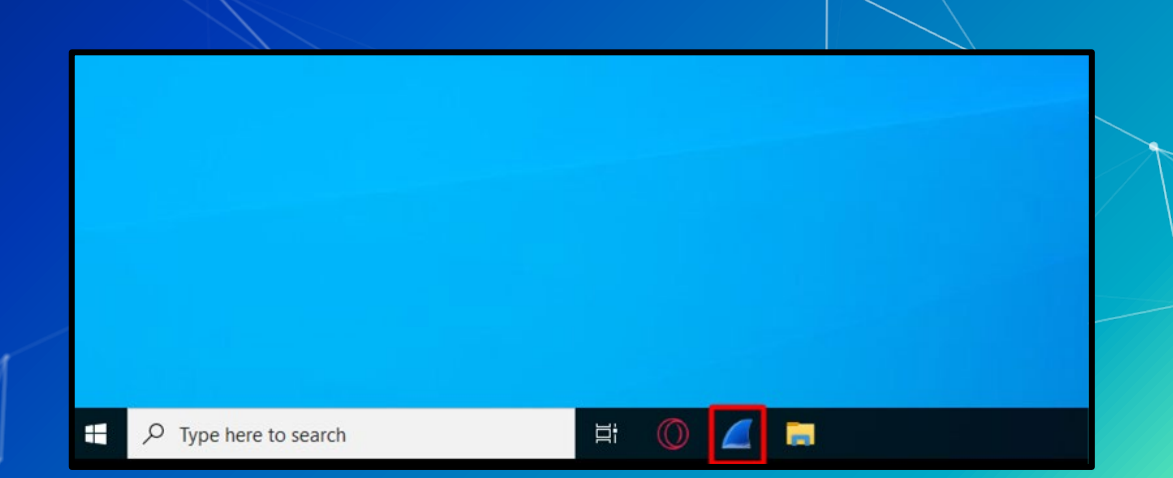

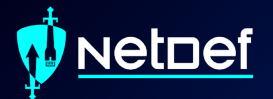

# In Class Activity WireShark

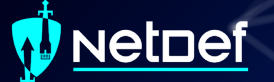

## Hands on 0 - Wireshark

Locate suspicious network trafficCreate a Windows firewall rule to block the traffic

## **Network Forensics Hands-on**

| The Wireshark Network Analyzer                                                           | -                        | σx               |  |
|------------------------------------------------------------------------------------------|--------------------------|------------------|--|
| e Edit View Go Capture Analyze Statistics Telephony Wireless Tools Help                  |                          |                  |  |
| II 2 0 I C C C C C C C C C C C C C C C C C C                                             |                          |                  |  |
| Apply a display filter <ctrl-></ctrl->                                                   |                          |                  |  |
|                                                                                          |                          |                  |  |
| Welcome to Wireshark                                                                     |                          |                  |  |
| Open                                                                                     |                          |                  |  |
| C:\Users\sysadmin\Documents\cSharpServiceTraffic.pcapng (4700 Bytes)                     |                          |                  |  |
| Canture                                                                                  |                          |                  |  |
|                                                                                          | ▼ All interfaces shown ▼ |                  |  |
| Local Area Connection* 8<br>Local Area Connection* 7<br>Local Area Connection* 6         |                          |                  |  |
| Adapter for loopback traffic capture                                                     |                          |                  |  |
|                                                                                          |                          |                  |  |
| Learn                                                                                    |                          |                  |  |
| User's Guide Wiki Questions and Answers Mailing Lists                                    |                          |                  |  |
| You are running Wireshark 3.6.0 (v3.6.0-0-g3a34e44d02c9). You receive automatic updates. |                          |                  |  |
| Ready to load or capture                                                                 | No Packets               | Profile: Default |  |
|                                                                                          |                          | 11               |  |

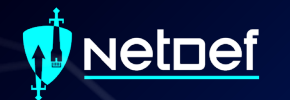

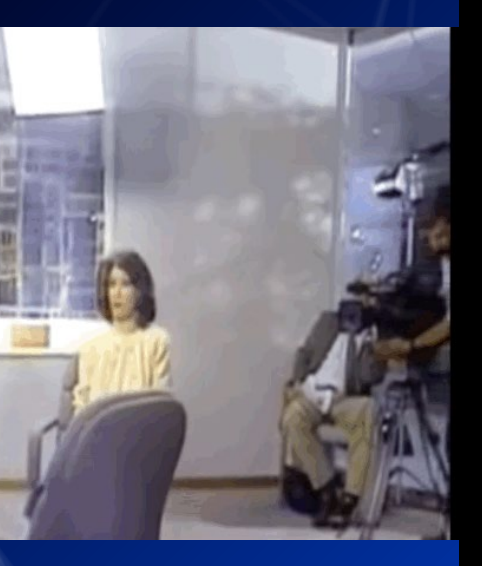

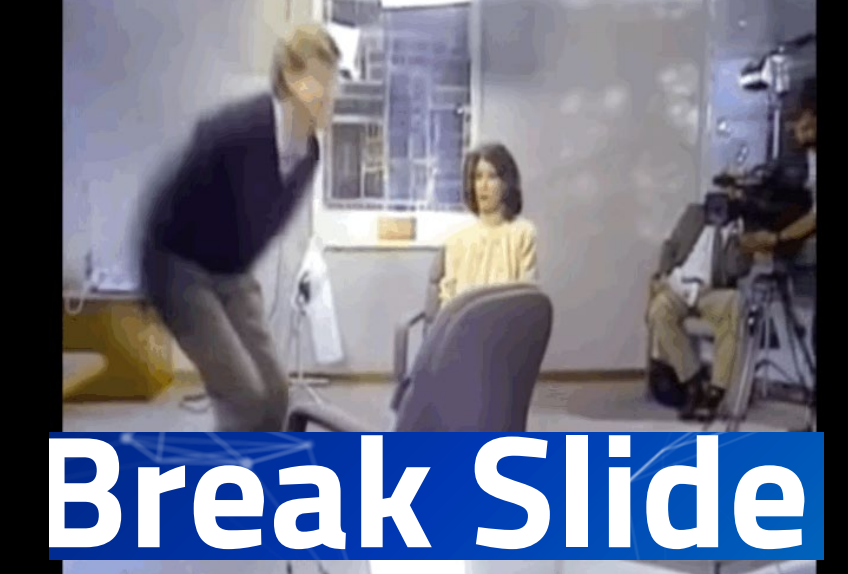

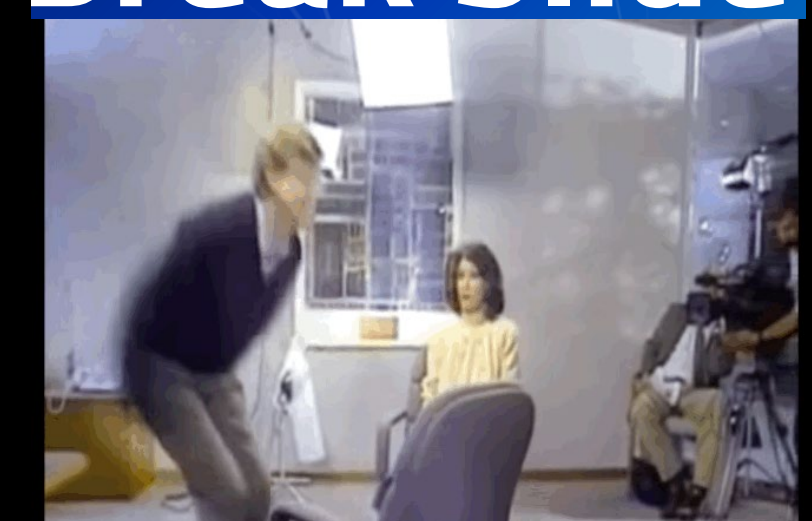

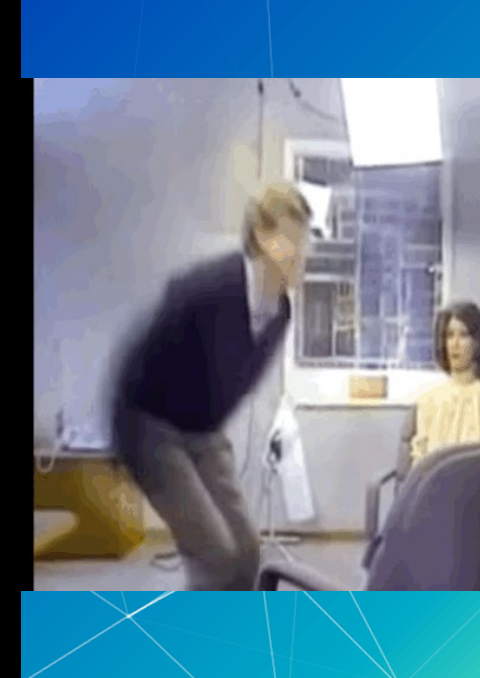

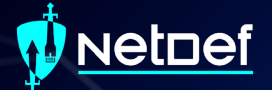

# PowerShell For IR

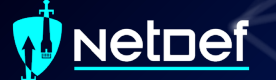

## PowerShell

Automation and configuration tool

<u>https://docs.microsoft.com/en-us/powershell/</u>

Windows PowerShell Copyright (C) Microsoft Corporation. All rights reserved.

Try the new cross-platform PowerShell https://aka.ms/pscore6

PS C:\Users\anthony>

## Cmdlets

Cmdlets are commands in PowerShell
 Cmdlets use verb-noun format

 Get-computerinfo
 Get-filehash
 Write-output
 Etc...

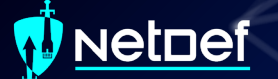

## **Get-Filehash**

"Computes the hash value for a file by using a specified hash algorithm."

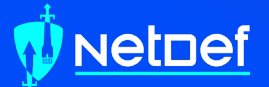

# In Class Activity PowerShell

## Hands on 1 – Piping Output

- Compute the SHA384 hash of test.exe on your desktop using get-filehash
- Get-Filehash documentation
  - <u>https://tinyurl.com/yw9zv3cw</u>

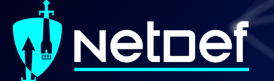

## Hands on 1 – Piping Output

Any problems with the result?

## Hands on 1 – Piping Output

We can send output from one command to another
 Output of command 1 is sent to command 2

 Ex: <command\_1> | <command\_2>

 Using the documentation below what command can we pipe to for the fix the output?

 <u>https://tinyurl.com/yw9zv3cw</u>

## Searching PowerShell Output

#### Get-Service "Gets the services on the computer."

Service 4dd2c3d es Platform Service s Platform User Ser... agation Click-to-Run Service ervice (ClipSVC) ication

Protection HECI Se... Protection HDCP Se... mentManagerUserSvc ... rvices ess Launcher

ervice r Gateway Service rmation gement Client Service (AppXSVC) nager Service dpoint Builder (AxInstSV) dcast User Service ... ncryption Service ligent Transfer Ser.. pport Service 4dd2c3d Infrastructure Ser... Gateway Service

#### PS C:\Users\anthony> get-service

Status Namo

#### DisplayName

| Stopped | AarSvc 4dd2c3d     | Agent Activation Runtime 4dd2c3d  |
|---------|--------------------|-----------------------------------|
| Running | AdobeARMservice    | Adobe Acrobat Update Service      |
| Running | AESMService        | Intel® SGX AESM                   |
| Stopped | AJRouter           | AllJoyn Router Service            |
| Stopped | ALG                | Application Layer Gateway Service |
| Stopped | AppIDSvc           | Application Identity              |
| Running | Appinfo            | Application Information           |
| Stopped | AppMgmt            | Application Management            |
| Stopped | AppReadiness       | App Readiness                     |
| Stopped | AppVClient         | Microsoft App-V Client            |
| Running | AppXSvc            | AppX Deployment Service (AppXSVC) |
| Stopped | AssignedAccessM    | AssignedAccessManager Service     |
| Running | AudioEndpointBu    | Windows Audio Endpoint Builder    |
| Running | Audiosrv           | Windows Audio                     |
| Stopped | autotimesvc        | Cellular Time                     |
| Stopped | AxInstSV           | ActiveX Installer (AxInstSV)      |
| Stopped | BcastDVRUserSer    | GameDVR and Broadcast User Servic |
| Running | BDESVC             | BitLocker Drive Encryption Servic |
| Stopped | BEService          | BattlEye Service                  |
| Running | BFE                | Base Filtering Engine             |
| Stopped | BITS               | Background Intelligent Transfer S |
| Stopped | BluetoothUserSe    | Bluetooth User Support Service_4d |
| Running | BrokerInfrastru    | Background Tasks Infrastructure S |
| Running | BTAGService        | Bluetooth Audio Gateway Service   |
| Running | BthAvctpSvc        | AVCTP service                     |
| Running | bthserv            | Bluetooth Support Service         |
| Running | camsvc             | Capability Access Manager Service |
| Stopped | CaptureService     | CaptureService_4dd2c3d            |
| Running | cbdhsvc_4dd2c3d    | Clipboard User Service_4dd2c3d    |
| Running | CDPSvc             | Connected Devices Platform Servic |
| Running | CDPUserSvc_4dd2c3d | Connected Devices Platform User S |
| Stopped | CertPropSvc        | Certificate Propagation           |
| Running | ClickToRunSvc      | Microsoft Office Click-to-Run Ser |
| Running | ClipSVC            | Client License Service (ClipSVC)  |
| Stopped | COMSysApp          | COM+ System Application           |
| Stopped | ConsentUxUserSv    | ConsentUX_4dd2c3d                 |
| Running | CoreMessagingRe    | CoreMessaging                     |
| Running | cphs               | Intel(R) Content Protection HECI  |
| Running | cplspcon           | Intel(R) Content Protection HDCP  |
| Stopped | CredentialEnrol    | CredentialEnrollmentManagerUserSv |
| Running | CryptSvc           | Cryptographic Services            |
| Stopped | CscService         | Offline Files                     |
| Rupping | Deaml aunch        | DCOM Sonyon Process Launchon      |

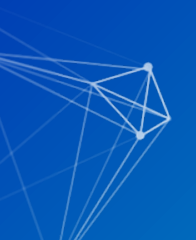

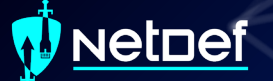

## Hands on 2 – Searching Output

Run get-service

Runget-service | select \*

What is the difference of the output?

#### vetoef

## Hands on 2 – Searching Output

#### PS C:\Users\anthony> get-service

#### Status Name Running AarSvc 197f19e7 Running AdobeARMservice Running AESMService Stopped AJRouter Stopped ALG Stopped AppIDSvc Running Appinfo Stopped AppMgmt Stopped AppReadiness Stopped AppVClient Stopped AppXSvc Running Audiosrv Stopped autotimesvc Stopped AxInstSV Running BDESVC Stopped BEService Running BFE Stopped BITS Running BTAGService Running BthAvctpSvc Running bthserv

#### DisplayName

Agent Activation Runtime 197f19e7 Adobe Acrobat Update Service Intel® SGX AFSM AllJoyn Router Service Application Layer Gateway Service Application Identity Application Information Application Management App Readiness Microsoft App-V Client AppX Deployment Service (AppXSVC) Stopped AssignedAccessM... AssignedAccessManager Service Running AudioEndpointBu... Windows Audio Endpoint Builder Windows Audio Cellular Time ActiveX Installer (AxInstSV) Stopped BcastDVRUserSer... GameDVR and Broadcast User Service\_... BitLocker Drive Encryption Service BattlEve Service Base Filtering Engine Background Intelligent Transfer Ser... Stopped BluetoothUserSe... Bluetooth User Support Service 197f... Running BrokerInfrastru... Background Tasks Infrastructure Ser... Bluetooth Audio Gateway Service AVCTP service Bluetooth Support Service

PS C:\Users\anthony> get-service | select \* | format-list

| Name                        | AarSvc_197f19e7                 |
|-----------------------------|---------------------------------|
| RequiredServices            | 0                               |
| CanPauseAndContinue         | False                           |
| CanShutdown                 | False                           |
| CanStop                     | True                            |
| DisplayName                 | Agent Activation Runtime 197f19 |
| DependentServices           | ñ –                             |
| MachineName                 |                                 |
| ServiceName                 | AarSvc 197f19e7                 |
| ServicesDependedOn          | 0                               |
| ServiceHandle               |                                 |
| Status                      | Running                         |
| ServiceType                 | 240                             |
| StartType                   | Manual                          |
| Site                        |                                 |
| Container                   |                                 |
| concarner                   |                                 |
| Namo                        | AdoboABMconvico                 |
| RequiredServices            | AUDDEANNISEI VICE               |
| ConPousoAndContinuo         | U Folco                         |
| CanFauseAndContinue         | False                           |
| CanSton                     | Tause                           |
|                             | Adaha Asnahat Undata Samuisa    |
|                             | n                               |
| MashiasNama                 | V.                              |
| NachineName<br>Somui soNomo | •<br>Adaha APMsamui sa          |
| ServiceName                 | Adobearmservice                 |
| ServicesDependedOn          | 17                              |
| Servicenandie               | Duration                        |
| Status                      | Kunning                         |
| ServiceType                 | winszownProcess                 |
| StartType                   | Automatic                       |
| Site                        |                                 |
| Container                   |                                 |
|                             | AF 6145                         |
| Name                        | ACSINSERVICE                    |
| RequiredServices            | {RPCSS}                         |
| CanPauseAndContinue         | False                           |
| CanShutdown                 | False                           |
| CanStop                     | True                            |
| DisplayName                 | Intel® SGX AESM                 |
| DependentServices           | 0                               |
| MachineName                 |                                 |
| ServiceName                 | ALSMService                     |
| ServicesDependedOn          | {RPCSS}                         |
| ServiceHandle               |                                 |
| Status                      | Running                         |
| ServiceType                 | Win320wnProcess                 |
| StartType                   | Automatic                       |
| Site                        |                                 |
| Containon                   |                                 |

## Hands on 2 – Searching Output

- List <u>ONLY</u> services that have a <u>StartType</u> as automatic
   Ensure the output <u>DOESN'T</u> get trimmed
- Use the below documentation
  - <u>https://tinyurl.com/z5psdn87</u>

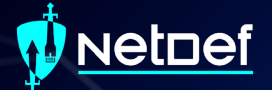

# WMI & Services.

# Windows Management Instrumentation (WMI)

Can be used to manage Windows devices
 Allows remote communications through:

 Distributed Component Object Model (DCOM)
 Windows Remote Management (WINRM)

 Great tool for IT personnel and malicious actors

## Services

Behind the scenes to keep things working
4 startup types
Automatic (Delayed Start)
Automatic
Manual
Disabled

| General            | Log On                   | Recovery                | Dependencies     |              |                  |   |
|--------------------|--------------------------|-------------------------|------------------|--------------|------------------|---|
| Service            | name:                    | AdobeARM                | Iservice         |              |                  |   |
| Display            | name:                    | Adobe Acr               | obat Update Ser  | rvice        |                  |   |
| Descrip            | tion:                    | Adobe Acr<br>up to date | robat Updater ke | eps your Ado | be software      | Ŷ |
| Path to<br>"C:\Pro | executabl<br>gram Files  | e:<br>(x86)\Comm        | non Files∖Adobe` | \ARM\1.0\ar  | msvc.exe"        |   |
| Startup            | type:                    | Automatic               | :                |              |                  | ~ |
| Service            | <b>status</b> :<br>itart | Running<br>Stop         | p Pi             | ause         | Resume           | _ |
| You car<br>from be | n specify t<br>re.       | he start para           | meters that appl | y when you s | tart the service | e |
|                    |                          |                         |                  |              |                  |   |

## Services

Can run as nt authority \system

nt authority \system!= root
Is more powerful than an "administrator"

Active even when no user is signed in
May be hosted by the service host (svchost.exe)
May executables that are designated to be services
Follow a defined service model

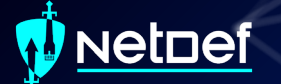

## **Service Model**

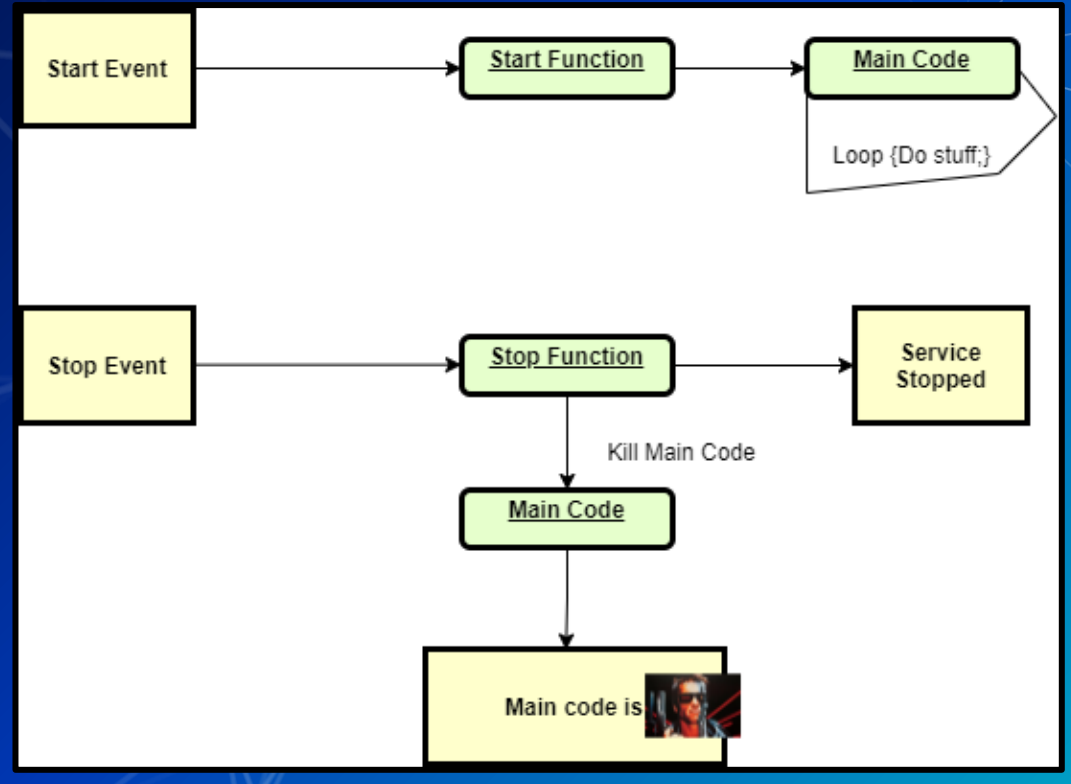

## How to list services?

#### Open Task Manager and navigate to services tab

| 👰 Task Manager           |            |         |           |             |            |
|--------------------------|------------|---------|-----------|-------------|------------|
| File Options View        |            |         |           |             |            |
| Processes Performance A  | pp history | Startup | Users     | Details     | Services   |
| Name                     | PID        | Descri  | iption    |             | 1          |
| AarSvc                   |            | Agent   | Activat   | tion Runt   | ime        |
| AarSvc_65f7e             |            | Agent   | Activat   | tion Runt   | inne_65f7  |
| AJRouter                 |            | AllJoy  | n Route   | er Service  |            |
| ALG                      |            | Applic  | cation L  | ayer Gat    | way Serv   |
| AppIDSvc                 |            | Applic  | cation lo | dentity     | -          |
| Appinfo                  | 5348       | Applic  | cation li | nformatio   | n          |
| AppMgmt                  |            | Applic  | cation N  | /lanagem    | ent        |
| AppReadiness             |            | App R   | eadines   | is 🖌        |            |
| AppVClient               |            | Micro   | soft Ap   | p- Clien    | t          |
| AppXSvc                  |            | АррХ    | Deploy    | n ent Ser   | vice (App  |
| AssignedAccessManager    | òvc        | Assign  | nedAcc    | ssManad     | jer Servic |
| AudioEndpointBuilder     | 2176       | Windo   | ows Au    | dio Endpo   | oint Build |
| Audiosrv                 | 2324       | Winde   | ows Au    | dio .       |            |
| autotimesvc              |            | Cellul  | ar Tine   |             |            |
| 🔍 AxInstSV               |            | Active  | X Unstal  | ller (AxIn  | stSV)      |
| BcastDVRUserService      |            | Game    | D R an    | d Broadc    | ast User S |
| BcastDVRUserService_65f7 | /e         | Game    | VR an     | d Broadc    | ast User S |
| SDESVC                   |            | BitLo   | ker Driv  | e Encryp    | tion Serv  |
| 🔍 BFE                    | 2504       | Base    | iltering  | Engine      |            |
| 🔍 BITS                   | 3416       | Backg   | round l   | ntelligen   | t Transfer |
| BluetoothUserService     |            | Blueto  | ooth Us   | er Suppo    | t Service  |
| BluetoothUserService_65f | 7e         | Flueto  | ooth Us   | er Suppo    | t Service  |
| SrokerInfrastructure     | 856        | Backg   | round     | Tasks Infra | astructur  |
| STAGService              |            | Blueto  | ooth Au   | dio Gatev   | vay Servi  |
| 🔍 BthAvctpSvc            | 7120       | AVCT    | P servic  | e           |            |
| k bthserv                |            | Blueto  | ooth Su   | pport Ser   | vice       |
| amsvc                    |            | Capab   | oility Ac | cess Mar    | ager Serv  |
| CaptureService           | <b>I</b>   | Captu   | reServi   | ce          |            |
| CaptureService_65f7e     |            | Captu   | reServi   | ce_65f7e    |            |
| CaptureService_dfere331  | 3,36       | Captu   | reServi   | ce_dfere3   | 31         |
| 🔍 cbdhsvc                |            | Clipbo  | oard Us   | er Service  |            |

## **Services List**

| 🌼 Services           |                                      |                               |               |         |              | - 🗆 X           | ( |
|----------------------|--------------------------------------|-------------------------------|---------------|---------|--------------|-----------------|---|
| File Action View Hel | lp                                   |                               |               |         |              |                 |   |
| ← → 🔲 🖬 🔒            | 2 📷 🕨 🕨 🔳 💷 🕪                        |                               |               |         |              |                 | _ |
| Services (Local)     | Services (Local)                     |                               |               |         |              |                 |   |
| Selec                | ect an item to view its description. | Name                          | Description   | Status  | Startup Type | Log On As       | ^ |
|                      |                                      | ActiveX Installer (AxInstSV)  | Provides Us   |         | Manual       | Local System    |   |
|                      |                                      | Agent Activation Runtime      | Runtime for   |         | Manual       | Local System    |   |
|                      |                                      | AllJoyn Router Service        | Routes AllJo  |         | Manual (Trig | Local Service   |   |
|                      |                                      | 🆏 App Readiness               | Gets apps re  |         | Manual       | Local System    |   |
|                      |                                      | Application Identity          | Determines    |         | Manual (Trig | Local Service   |   |
|                      |                                      | Application Information       | Facilitates t | Running | Manual (Trig | Local System    |   |
|                      |                                      | 🎑 Application Layer Gateway   | Provides su   |         | Manual       | Local Service   |   |
|                      |                                      | Application Management        | Processes in  |         | Manual       | Local System    |   |
|                      |                                      | 🍓 AppX Deployment Service (   | Provides inf  |         | Manual       | Local System    |   |
|                      |                                      | 🍓 AssignedAccessManager Se    | AssignedAc    |         | Manual (Trig | Local System    |   |
|                      |                                      | 🍓 Auto Time Zone Updater      | Automatica    |         | Disabled     | Local Service   |   |
|                      |                                      | AVCTP service                 | This is Audi  | Running | Manual (Trig | Local Service   |   |
|                      |                                      | 🍓 Background Intelligent Tran | Transfers fil |         | Manual       | Local System    |   |
|                      |                                      | 🖏 Background Tasks Infrastruc | Windows in    | Running | Automatic    | Local System    |   |
|                      |                                      | 🍓 Base Filtering Engine       | The Base Fil  | Running | Automatic    | Local Service   |   |
|                      |                                      | 🖏 BitLocker Drive Encryption  | BDESVC hos    |         | Manual (Trig | Local System    |   |
|                      |                                      | 🔍 Block Level Backup Engine   | The WBENG     |         | Manual       | Local System    |   |
|                      |                                      | 🔍 Bluetooth Audio Gateway S   | Service sup   |         | Manual (Trig | Local Service   |   |
|                      |                                      | Sluetooth Support Service     | The Bluetoo   |         | Manual (Trig | Local Service   |   |
|                      |                                      | Sluetooth User Support Ser    | The Bluetoo   |         | Manual (Trig | Local System    |   |
|                      |                                      | StanchCache                   | This service  |         | Manual       | Network Service |   |
|                      |                                      | 🖓 Capability Access Manager   | Provides fac  |         | Manual       | Local System    |   |
|                      |                                      | 😪 CaptureService_65f7e        | Enables opti  |         | Manual       | Local System    |   |
|                      | ,,                                   | CaptureService_dfere331       |               | Running | Automatic    | Local System    | ۷ |

## **Services List**

#### Services (Local)

Cryptographic Services

Stop the service Restart the service

Description:

Provides three management services: Catalog Database Service, which confirms the signatures of Windows files and allows new programs to be installed; Protected Root Service, which adds and removes Trusted Root Certification Authority certificates from this computer; and Automatic Root Certificate Update Service, which retrieves root certificates from Windows Update and enable scenarios such as SSL. If this service is stopped, these management services will not function properly. If this service is disabled, any services that explicitly depend on it will fail to start.

| *                              |               |         |              |                 |
|--------------------------------|---------------|---------|--------------|-----------------|
| Name                           | Description   | Status  | Startup Type | Log On As       |
| Client License Service (ClipS  | Provides inf  |         | Manual (Trig | Local System    |
| 🆏 Clipboard User Service_65f7e | This user ser | Running | Manual       | Local System    |
| 🧠 CNG Key Isolation            | The CNG ke    | Running | Manual (Trig | Local System    |
| 🥋 COM+ Event System            | Supports Sy   | Running | Automatic    | Local Service   |
| 🥋 COM+ System Application      | Manages th    | Running | Manual       | Local System    |
| 🎑 Connected Devices Platfor    | This service  | Running | Automatic (  | Local Service   |
| 🎑 Connected Devices Platfor    | This user ser | Running | Automatic    | Local System    |
| 🧠 Connected User Experience    | The Connec    |         | Disabled     | Local System    |
| 🎑 ConsentUX_65f7e              | Allows Con    |         | Manual       | Local System    |
| 🥋 Contact Data_65f7e           | Indexes con   | Running | Manual       | Local System    |
| 🎑 CoreMessaging                | Manages co    | Running | Automatic    | Local Service   |
| 🎑 Credential Manager           | Provides se   | Running | Manual       | Local System    |
| CredentialEnrollmentMana       | Credential E  |         | Manual       | Local System    |
| Cryptographic Services         | Provides thr  | Running | Automatic    | Network Service |
| Data Sharing Service           | Provides da   |         | Manual (Trig | Local System    |
| 🥋 Data Usage                   | Network da    | Running | Automatic    | Local Service   |
| DCOM Server Process Laun       | The DCOML     | Running | Automatic    | Local System    |
| Delivery Optimization          | Performs co   |         | Automatic (  | Network Service |
| Device Association Service     | Enables pair  |         | Manual (Trig | Local System    |
| Device Install Service         | Enables a c   |         | Manual (Trig | Local System    |
| 🔍 Device Management Enroll     | Performs D    |         | Manual       | Local System    |
| Device Management Wirele       | Routes Wire   |         | Manual (Trig | Local System    |
| Device Setup Manager           | Enables the   |         | Manual (Trig | Local System    |
| DeviceAssociationBroker_65     | Enables app   |         | Manual       | Local System    |

Extended Standard

## **Services List**

#### Services (Local)

#### Cryptographic Services

Stop the service Restart the service

#### Description:

Provides three management services: Catalog Database Service, which confirms the signatures of Windows files and allows new programs to be installed: Protected Root Service. which adds and removes Trusted Root Certification Authority certificates from this computer; and Automatic Root Certificate Update Service, which retrieves root certificates from Windows Update and enable scenarios such as SSL. If this service is stopped, these management services will not function properly. If this service is disabled, any services that explicitly depend on it will fail to start.

 Name
 Description

 Q Client License Service (ClipS...
 Provides inf...

 Q Clipboard User Service\_657e
 This user ser...

 Q Clopboard User Service\_657e
 This user ser...

 Q COM+ Event System
 Supports Sy...

 Q COM+ Event System
 Supports Sy...

 Q COM+ System Application
 Manages th...

 Q Connected Devices Platfor...
 This user ser...

 Q Connected Devices Platfor...
 The Connec...

 Q ConsentUX\_65f7e
 Allows Con...

 Q Contact Data\_65f7e
 Indexes con...

 Q Credential Manager
 Provides se...

 Q CredentialEnrollmentMana...
 CredentialEnrollmentMana...

Start

Stop

Pause

Resume

Restart

All Tasks

Refresh

Help

Properties

🔍 Data Sharin

🖏 Data Usage

DCOM Serv

Delivery Op

Device Asso

Device Insta

🔍 Device Mar

💁 Device Mar

🔍 Device Setu

DeviceAsso

Status Description Startup Type Manual (Trig... This user ser... Running Manual The CNG ke... Manual (Trig... Running Supports Sy... Running Automatic Running Manages th... Manual This service ... Running Automatic (... This user ser... Running Automatic The Connec... Disabled Allows Con... Manual Manual Indexes con... Running Manages co... Running Automatic Provides se... Running Manual Credential E... Manual Provides thr... Running Automatic

> da... Manual (Trig... Local System da.. Running Automatic Local Service ML... Local System Running Automatic Network Service Automatic (... co... pair... Manual (Trig... Local System Manual (Trig... Local System c.... s D.... Manual Local System > Manual (Trig... Local System /ire... he ... Manual (Trig... Local System Manual Local System app...

Log On As

Local System

Local System

Local System

Local Service

Local System

Local Service

Local System

Local System

Local System

Local System

Local Service

Local System

Local System

Network Service

urrent selection.

Extended (Standard)

## **Services List**

Cryptographic Services Properties (Local Computer)

 $\times$ 

| General             | Log On              | Recovery                                                                                                    | Dependencies           |                        |       |  |  |  |  |  |
|---------------------|---------------------|----------------------------------------------------------------------------------------------------|------------------------|------------------------|-------|--|--|--|--|--|
| Service name:       |                     | CryptSvc                                                                                                    | CryptSvc               |                        |       |  |  |  |  |  |
| Display name:       |                     | Cryptograp                                                                                                    | Cryptographic Services |                        |       |  |  |  |  |  |
| Descript            | tion:               | Provides three management services: Catalog<br>Database Service, which confirms the signatures of<br>Windows files and allows new programs to be |                        |                        |       |  |  |  |  |  |
| Path to             | executabl           | e.                                                                                                    |                        |                        |       |  |  |  |  |  |
| C-\Wine             | lowe\evet           | o.<br>am 20\avebo                                                                                                    | et eve Jr. Networ      | k Service .n           |       |  |  |  |  |  |
| C. WVIIIC           | Jows syst           | CIII JZ ASVCI IU                                                                                                    | SLEXE TO NELWOR        | KJelvice p             |       |  |  |  |  |  |
| Startup type:       |                     | Automatic                                                                                                    |                        |                        |       |  |  |  |  |  |
|                     |                     | Automatic<br>Automatic<br>Manual                                                                                                    | (Delayed Start)        |                        |       |  |  |  |  |  |
| Service             | status:             | Disabled<br>Running                                                                                                    |                        |                        |       |  |  |  |  |  |
| S                   | tart                | Stop                                                                                                    | p Pa                   | iuse Resume            | e:    |  |  |  |  |  |
| You car<br>from her | n specify ti<br>re. | he start para                                                                                                    | meters that apply      | when you start the sen | vice  |  |  |  |  |  |
| Start pa            | rameters:           |                                                                                                    |                        |                        |       |  |  |  |  |  |
|                     |                     |                                                                                                    |                        |                        |       |  |  |  |  |  |
|                     |                     |                                                                                                    |                        |                        |       |  |  |  |  |  |
|                     |                     |                                                                                                    | OK                     | Cancel /               | hophy |  |  |  |  |  |

## **Services List**

| Cryptographic Services P |                     | ×      |   |
|--------------------------|---------------------|--------|---|
| General Log On Reco      | very Dependencies   |        |   |
| Log on as:               |                     |        |   |
| O Local System accourt   | t                   |        |   |
| Allow service to in      | teract with desktop |        |   |
| This account:            | Network Service     | Browse | K |
| Password:                | •••••               |        |   |
| Confirm password:        | •••••               |        |   |
|                          |                     |        |   |
|                          |                     |        |   |
|                          |                     |        |   |
|                          |                     |        |   |
|                          |                     |        |   |
|                          |                     |        |   |

OK

Cancel

Apply

## <u>NetDef</u>

## **Services List**

Cryptographic Services Properties (Local Computer)

General Log On Recovery Dependencies

Select the computer's response if this service fails. Help me set up recovery actions.

×

 $\sim$ 

 $\sim$ 

Apply

| First failure:               | Restart the Service |                 |               |  |  |
|------------------------------|---------------------|-----------------|---------------|--|--|
| Second failure:              | Take No Ac          | tion            |               |  |  |
| Subsequent failures:         | Take No Action      |                 |               |  |  |
| Reset fail count after:      | 1                   | days            |               |  |  |
| Restart service after:       | 1                   | minutes         |               |  |  |
| Enable actions for stops wit | th errors.          | Restart Comp    | outer Options |  |  |
| Run program                  |                     |                 |               |  |  |
| Program:                     |                     |                 |               |  |  |
|                              |                     |                 | Browse        |  |  |
| Command line parameters:     |                     |                 |               |  |  |
| Append fail count to end     | l of command        | line (/fail=%1° | %)            |  |  |
|                              |                     |                 |               |  |  |
|                              | OK                  | Cance           | App           |  |  |

## **Services List**

Cryptographic Services Properties (Local Computer)

General Log On Recovery Dependencies

Some services depend on other services, system drivers or load order groups. If a system component is stopped, or is not running properly, dependent services can be affected.

×

Cryptographic Services

This service depends on the following system components:

The following system components depend on this service:

OK Cancel Apply
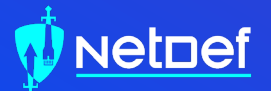

## In Class Activity

Find a Malicious Service

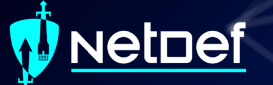

#### Hands on 3- Find a Malicious Service

Use the previous command we learned Get-WmiObject win32\_Service ■ Add | ogv at the end Attackers often want constant access What StartType would an attacker use? If you see something say something Google anything suspicious Legitimate applications break often and people post online about them Remove the malicious service Hint[0]: sc delete <service name> Hint[1]: Can services be processes? 0

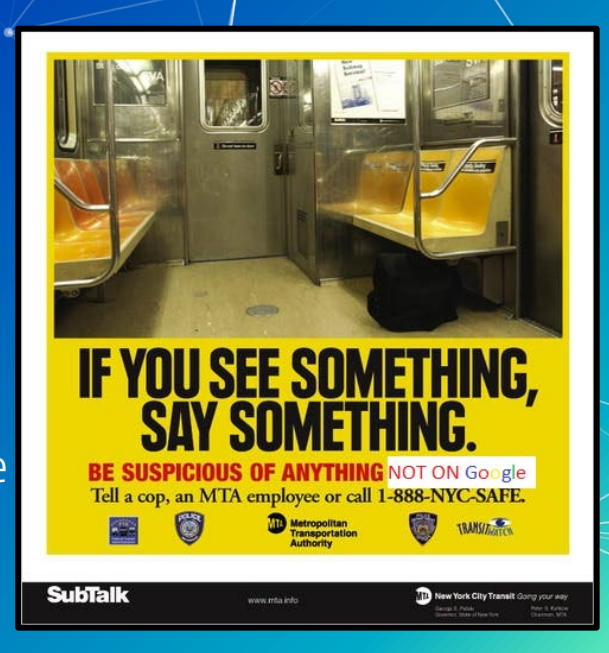

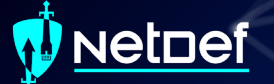

#### Hands on 3- Delete a Malicious Service

#### 1. <REDACTED>

2. Using **Command Prompt**, enter: <**REDACTED**>

3. Reboot

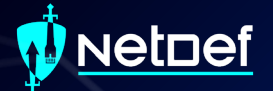

## RESTART YOUR WINDOWS VM

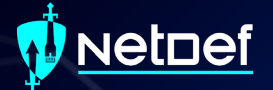

## Persistence

## Persistence

- Malware aims to survive
  - Restart
  - Settings Changes
  - Users signing on/off
  - Network connectivity loss
  - Countermeasures
  - Systems updates
  - Anything else....

#### Netnef

### **Persistence Methods**

- Windows persistence methods and their complexity
  - Drivers (HIGH)
  - Registry Keys (LOW)
  - Startup Objects (LOW)
  - Scheduled Tasks (LOW-MEDIUM)
  - Image File Execution Options (MEDIUM)
    - Hint: Might be relevant for your homework this week
  - WMI Subscriptions (MEDIUM)
  - PowerShell Profiles (LOW-MEDIUM)
  - Malicious Group Policies (MEDIUM)

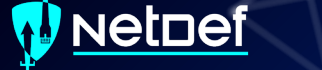

## **Registry Keys**

| Computer\HKEY_CURRENT_USER\SOFTWARE\Microsoft\Windows\CurrentVersion\Run |   |                     |        |                                                 |
|--------------------------------------------------------------------------|---|---------------------|--------|-------------------------------------------------|
| > 📙 Mobility                                                             | ^ | Name                | Туре   | Data                                            |
| Notifications                                                            |   | ab (Default)        | REG_SZ | (value not set)                                 |
| > PenWorkspace                                                           |   | ab Gaiiin.Net Updat | REG SZ | "C:\Users\anthony\AppData\Local\Gaiiin\Program  |
| - 📙 Policies                                                             |   | ab Synapse3         | REG SZ | "C\Program Files (x86)\Razer\Synapse3\WPEUI\Fra |
| > PrecisionTouchPad                                                      |   | ~ [a]apres          |        |                                                 |

Registry Editor is a GUI way of viewing registry

 Get-ItemProperty can be used as well
 <u>https://tinyurl.com/9hbeh72f</u>

 Two directories for running at sign on

 HKEY\_CURRENT\_USER\SOFTWARE\Microsoft\Windows\CurrentVersion\Run
 HKEY\_LOCAL\_MACHINE\SOFTWARE\Microsoft\Windows\CurrentVersion\Run

| Computer\HKE\ | loc | AL_MACHINE\SOFTWARE\Microsoft\Windows\CurrentVersion\Run |    |                   |               |                                                  |
|---------------|-----|----------------------------------------------------------|----|-------------------|---------------|--------------------------------------------------|
|               | -   | MicrosoftEdge ^                                          |    | Name              | Туре          | Data                                             |
|               | >   | MMDevices                                                |    | ab (Default)      | REG_SZ        | (value not set)                                  |
|               | >   | Mrt                                                      |    | ab RtkAudUService | REG_SZ        | "C:\Windows\System32\DriverStore\FileRepository  |
|               | >   | NcdAutoSetup                                             |    | ab SecurityHealth | REG EXPAND SZ | %windir%\system32\SecurityHealthSystray.exe      |
|               | >   | NetCache                                                 |    | ab SteelSeriesGG  | REG SZ        | "C\Drogram Files\SteelSeries\GG\SteelSeriesGG ex |
|               | >   | NetworkServiceTriggers                                   | 11 | Sectornesoo       | NE0_52        | C.(Program mes(steelsenes(oo(steelsenesco.ex     |

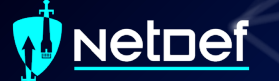

## **Scheduled Tasks**

Perform actions given specific triggers

Stored in C:\Windows\System32\Tasks as xml files

| Task Scheduler         |                                                        |                           |                                                                                                    |                             |                        |                         | - 🗆 🗙                     |  |  |  |  |
|------------------------|--------------------------------------------------------|---------------------------|----------------------------------------------------------------------------------------------------|-----------------------------|------------------------|-------------------------|---------------------------|--|--|--|--|
| le Action View Help    |                                                        |                           |                                                                                                    |                             |                        |                         |                           |  |  |  |  |
| 👄 🖄 🔟 🖬 🖬              |                                                        |                           |                                                                                                    |                             |                        |                         |                           |  |  |  |  |
| Task Scheduler (Local) | Name                                                   | Status                    | Triggers                                                                                                    | Next Run Time               | Last Run Time          | Last Run R ^            | Actions                   |  |  |  |  |
| ASUS                   | Adobe Acro                                             | Ready                     | Multiple triggers defined                                                                                                    | The operat                  | Task Scheduler Library |                         |                           |  |  |  |  |
| V 📫 Microsoft          | AdobeGCIm                                              | Ready                     | At 11:29 AM every day                                                                                                    | The operat                  | 3 Create Basic Task    |                         |                           |  |  |  |  |
| Office                 | AMDAutoU.                                              | . Ready                   | At 12:00 AM every 15 days                                                                                                    | The operat                  | Create Task            |                         |                           |  |  |  |  |
| > 🛄 OneCore            | () EventViewer                                         | Disabled                  | Multiple triggers defined                                                                                                    | The operat                  | Import Task            |                         |                           |  |  |  |  |
| > VisualStudio         | CoogleUpda                                             | Ready                     | Multiple triggers defined                                                                                                    | 3/30/2021 1:12:51 AM        | 3/29/2021 2:29:09 PM   | The operat              | Dirolay All Running Tarke |  |  |  |  |
| V Windows              | GoogleUpda                                             | Keady<br>Ready            | At 1:12 AM every day - After triggered, repeat every 1 hour for a duration of 1 day.                                                                                                    | 3/29/2021 &12:51 PM         | 3/29/2021 6:29:09 PM   | The operat              | C Posta All Tele Line -   |  |  |  |  |
| Active Direc           | MicrosoftEd                                            | Ready<br>Ready            | At 11:51 AM even day - After trionered repeat even 1 hour for a duration of 1 day                                                                                                    | 3/20/2021 7:51-12 PM        | 3/20/2021 6-51-13 DM   | The operat              | Enable All lasks history  |  |  |  |  |
| AppID                  | () npcapwatch                                          |                           | At system startup                                                                                                    | SPERIOR FOR THE PROPERTY OF | 3/27/2021 10:13:39 AM  | The operat              | 1 New Folder              |  |  |  |  |
| Application            | NvBatteryBo                                            | Ready                     | At log on of any user                                                                                                    |                             | 3/29/2021 2:29:23 PM   | The operat              | View                      |  |  |  |  |
| Application            | NvDriverUp.                                            | . Ready                   | At 12:25 PM every day                                                                                                    | 3/30/2021 12:25:46 PM       | 3/29/2021 2:29:09 PM   | The operat              | Q Refresh                 |  |  |  |  |
| AppxDeplo              | B NVIDIA GeF.                                          | . Ready                   | On event - Log: Application, Source: NVIDIA GeForce Experience SelfUpdate Source, Event ID: 0                                                                                                    |                             | 11/30/1999 12:00:00 AM | The task hi             | 2 Help                    |  |  |  |  |
| Autochk                | NvNodeLau                                              | <ul> <li>Ready</li> </ul> | At log on of any user - After triggered, repeat every 1.00:00:00 indefinitely.                                                                                                    |                             | 3/29/2021 2:27:23 PM   | The operat              | E risk                    |  |  |  |  |
| Bluetooth              | NvProfileUp                                            | Ready                     | At 12:25 PM every day                                                                                                    | 3/30/2021 12:25:42 PM       | 3/29/2021 2:29:09 PM   | The operat $\checkmark$ | Selected Item             |  |  |  |  |
| BrokerInfra            | <                                                      |                           |                                                                                                    |                             |                        | >                       | Run                       |  |  |  |  |
| CertificateS           | General Trigg                                          | ers Actions               | Conditions Settings History (disabled)                                                                                                    |                             |                        |                         | End                       |  |  |  |  |
| Chkdsk                 | Name                                                   | Adobe Acrol               | hat Hodata Tark                                                                                                    |                             |                        |                         | Disable                   |  |  |  |  |
| Clip                   | E                                                      | AUGUS AUTO                | ues opuere reak                                                                                                    |                             |                        |                         | Export                    |  |  |  |  |
| Cioudexper             | Location:                                              |                           |                                                                                                    |                             |                        |                         | A Properties              |  |  |  |  |
| Data Integri           | Author:                                                | Adobe Syste               | ms Incorporated                                                                                                    |                             |                        |                         |                           |  |  |  |  |
| Defrag                 | Description:                                           | This task kee             | eps your Adobe Reader and Acrobat applications up to date with the latest enhancements and sec                                                                                                    | urity fixes                 |                        |                         | × Delete                  |  |  |  |  |
| Device Info            |                                                        |                           |                                                                                                    |                             |                        |                         | Help                      |  |  |  |  |
| Device Setu            |                                                        |                           |                                                                                                    |                             |                        |                         |                           |  |  |  |  |
| DeviceDirec            |                                                        |                           |                                                                                                    |                             |                        |                         |                           |  |  |  |  |
| Diagnosis<br>DirectX   |                                                        |                           |                                                                                                    |                             |                        |                         |                           |  |  |  |  |
| DiskCleanu             |                                                        |                           |                                                                                                    |                             |                        |                         |                           |  |  |  |  |
| DiskDiagno             |                                                        |                           |                                                                                                    |                             |                        |                         |                           |  |  |  |  |
| DiskFootpri            |                                                        |                           |                                                                                                    |                             |                        |                         |                           |  |  |  |  |
| DUSM                   |                                                        |                           |                                                                                                    |                             |                        |                         |                           |  |  |  |  |
| EDP                    |                                                        |                           |                                                                                                    |                             |                        |                         |                           |  |  |  |  |
| Enterpriserv           |                                                        |                           |                                                                                                    |                             |                        |                         |                           |  |  |  |  |
| > iii Feedback         | -Security opti                                         | 205                       |                                                                                                    |                             |                        |                         |                           |  |  |  |  |
| File Classifie         | un open                                                |                           | and the full sector and the sector and the sector and t |                             |                        |                         |                           |  |  |  |  |
| FileHistory            | When running the task, use the following user account: |                           |                                                                                                    |                             |                        |                         |                           |  |  |  |  |
| > 🧾 Flighting          | INTERACIONE                                            |                           |                                                                                                    |                             |                        |                         |                           |  |  |  |  |
| HelloFace              | Kun only when user is logged on                        |                           |                                                                                                    |                             |                        |                         |                           |  |  |  |  |
| InstallServic          |                                                        | and user is in            | rggen of or not                                                                                                    |                             |                        |                         |                           |  |  |  |  |
| Internation            | Don                                                    | n store passi             | worus i me task will omly nave access to rocal resources                                                                                                    |                             |                        |                         |                           |  |  |  |  |
| LanguageC              | L Run with                                             | nignest privi             | ieges                                                                                                    |                             |                        |                         |                           |  |  |  |  |
| 📜 License Ma 🗸         | Hidden                                                 | Config                    | ure for: Windows Vista™, Windows Server™ 2008                                                                                                    |                             |                        | ~                       |                           |  |  |  |  |

Adobe Act General Trig When you Trigger At log on Daily

## Scheduled Tasks cont.

Can be managed through Task Scheduler
 Consists of Triggers & Actions

 Triggers: When Do?
 Actions: What Do?

| obat Update Task Properties (Local Computer)                                                                                            | ×       | Adobe Acrobat Update Task Properties (Local Computer) ×                                    |
|----------------------------------------------------------------------------------------------------|---------|--------------------------------------------------------------------------------------------|
| gers Actions Conditions Settings History (disabled)                                                                                     |         | General Triggers Actions Conditions Settings History (disabled)                            |
| create a task, you can specify the conditions that will trigger the task.                                                               |         | When you create a task, you must specify the action that will occur when your task starts. |
| Details                                                                                                    | Status  | Action Details                                                                             |
| At log on of any user - After triggered, repeat every 033000 indef_<br>At 12:00 PM every day - Trigger expires at 5/2/2027 12:05:00 PM. | Enabled | Start a program Ct/Program Files (v86)/Common Files/Adobe/ARM/10/AdobeARM.exe              |
| Edit Delete                                                                                                    |         | Kerner €dit Delete                                                                         |
| OK                                                                                                    | Cancel  | OK Cancel                                                                                  |

| Name          | Status        | Triggers                           |                            |                                            |                                          | Next Run Time             | Last Run Time          |
|---------------|---------------|------------------------------------|----------------------------|--------------------------------------------|------------------------------------------|---------------------------|------------------------|
| Adobe Acrol   | - Ready       | Multiple triggers defined          |                            |                                            |                                          | 11/18/2021 12:00:00 PM    | 11/18/2021 8:43:10 AM  |
| MicrosoftEd   | Ready         | Multiple triggers defined          |                            |                                            |                                          | 11/19/2021 10:47:05 AM    | 11/18/2021 10:47:06 AM |
| MicrosoftEd   | Ready         | At 10:17 AM every day - After trig | gered, repeat e            | very 1 hour for a duration                 | in of 1 day.                             | 11/18/2021 12:17:05 PM    | 11/18/2021 11:17:05 AM |
| NvBatteryBo   | Ready         | At log on of any user              |                            |                                            |                                          |                           | 11/18/2021 8:32:37 AM  |
| NvDriverUp    | d. Ready      | At 12:25 PM every day              |                            |                                            |                                          | 11/18/2021 12:25:52 PM    | 11/17/2021 5:12:28 PM  |
| NVIDIA GeFe   | a. Ready      | On event - Log: Application, Sou   | or: NVIDIA GeF             | rce Experience SelfUpd                     | ate Source, Event ID: 0                  |                           | 11/30/1999 12:00:00 AM |
| NvNodeLau     | Ready         | At log on of any user - After trig | gered, repeat ev           | ery 1.00:00:00 indefinitel                 | у.                                       |                           | 11/18/2021 8:30:36 AM  |
| NvProfileUp   | Ready         | At 12:25 PM every day              |                            |                                            |                                          | 11/18/2021 12:25:47 PM    | 11/17/2021 5:12:28 PM  |
| NvProfileUp   | Ready         | At log on of any user              |                            |                                            |                                          |                           | 11/18/2021 8:32:37 AM  |
| NvTmRep_C     | r Ready       | At 12:25 PM every day              |                            |                                            |                                          | 11/18/2021 12:25:52 PM    | 11/17/2021 5:12:28 PM  |
| NvTmRep_C     | r Ready       | At 6:25 PM every day               |                            |                                            |                                          | 11/18/2021 6:25:52 PM     | 11/17/2021 6/25:53 PM  |
| NvTmRep_C     | r Ready       | At 12:25 AM every day              |                            |                                            |                                          | 11/19/2021 12:25:52 AN    | 11/18/2021 8:33:33 AM  |
| NvTmRep_C     | r Ready       | At 625 AM every day                | Adobe Acr                  | obat Update Task Prop                      | erties (Local Computer)                  |                           | ×                      |
| OneDrive St   | a Ready       | At 1:00 AM on 5/1/1992 - After te  |                            |                                            |                                          |                           |                        |
| Opera GX sc   | Ready         | Multiple triggers defined          | General Tric               | gers Actions Condi                         | ions Settings History (                  | disabled)                 |                        |
| Opera GX sc   | Ready         | Multiple triggers defined          | Name:                      | Adobe Acrobat Upda                         | e Task                                   |                           |                        |
| BRIXVoice_(B  | 2_ Running    | At log on of any user              |                            |                                            |                                          |                           |                        |
| Chundate-S-1- | Readu         | At 319 PM every day - After from   | Location:                  | \<br>                                      |                                          |                           |                        |
| General Tring | ers Artions   | Conditions Settings History        | Author                     | Adobe Systems Inco                         | porated                                  |                           |                        |
| Mamor         | Adaba Amab    | at Landate Tech                    | Description:               | This task keeps your<br>enhancements and s | Adobe Reader and Acroba<br>ecurity fixes | t applications up to date | with the latest        |
| regimes       | ADODE ADODA   | it opdate lask                     |                            |                                            |                                          |                           |                        |
| Location:     | 1             |                                    |                            |                                            |                                          |                           |                        |
| Author:       | Adobe Syster  | ns Incorporated                    | Security on                | tions                                      |                                          |                           |                        |
| Description:  | This task kee | ps your Adobe Reader and Acrob     |                            |                                            |                                          |                           |                        |
|               |               |                                    | when runi                  | ning the task, use the ro                  | llowing user account:                    |                           |                        |
|               |               |                                    | INTERACT                   | VE                                         |                                          | (                         | Thange User or Group   |
|               |               |                                    | Run on                     | y when user is logged                      | n                                        |                           |                        |
|               |               |                                    | <ul> <li>Run wh</li> </ul> | ether user is logged on                    | or not                                   |                           |                        |
|               |               |                                    | Do                         | not store password. Th                     | e task will only have acces              | s to local computer reso  | urces.                 |
|               |               |                                    | 🗌 Run wit                  | h highest privileges                       |                                          |                           |                        |
|               |               |                                    | Hidden                     | Configure for:                             | Windows Vista™, Window                   | ns Server™ 2008           | ÷                      |
|               |               |                                    |                            |                                            |                                          | _                         |                        |
|               |               |                                    |                            |                                            |                                          |                           | UK Cancel              |

Task Scheduler (Local)

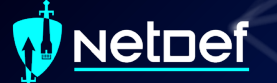

## **PowerShell Profile**

Runs each time PowerShell.exe is openedA PowerShell script

| Description                | Path                                                                  |
|----------------------------|-----------------------------------------------------------------------|
| All Users, All Hosts       | \$PSHOME\Profile.ps1                                                  |
| All Users, Current Host    | <pre>\$PSHOME\Microsoft.PowerShell_profile.ps1</pre>                  |
| Current User, All Hosts    | \$Home\[My]Documents\PowerShell\Profile.ps1                           |
| Current user, Current Host | \$Home\[My ]Documents\PowerShell\<br>Microsoft.PowerShell_profile.ps1 |

## **Malicious Group Policies**

Group policies can soften the security posture of a device

- Disable anti-virus
- Turn off or flood logs
- Disable firewalls
- And more!
- Group Policies can be used to establish registry based persistence
- Malicious group policies are very dangerous

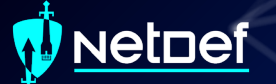

#### Hands on 4 – Combatting Persistence

Check services againWhat do you notice?

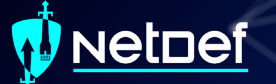

#### Hands on 4 – Combatting Persistence

- SysInternals is an open-source suite of tools for Windows
  - AutoRuns a tool to detect persistence
    - Run autoruns as Admin from the Sysinternals.

folder on your desktop

|                                   |                 |                 |            |                    |                    |                 |      |          |                          |    | F. |
|-----------------------------------|-----------------|-----------------|------------|--------------------|--------------------|-----------------|------|----------|--------------------------|----|----|
| 📕 I 🕑 🔜 🖛 I                       |                 | Ma              | inage      | SYSInternalsS      | uite               |                 |      |          |                          | -1 |    |
| File Home :                       | Share View      | Applica         | tion Tools |                    |                    |                 |      |          |                          |    | Ŷ  |
| $\in \rightarrow \times \uparrow$ | > SYSInternals? | Suite           |            |                    |                    |                 | ~    | ō        | Search SYSInternalsSuite |    |    |
|                                   | News            |                 | ^          |                    | Data and different | · · · ·         | e    |          |                          |    |    |
| 📌 Quick access                    | -               |                 |            |                    | Date mounieu       | Abe             | Juce |          |                          |    |    |
| Desktop                           | * Acc           | cesstnum.ex     | e          |                    | 10/20/2021 2:08 AM | Application     |      | 4/9 KE   |                          |    |    |
| Downloads                         | Adi 🕥 Adi       | Explorer.chm    |            |                    | 10/20/2021 2:08 AM | Compiled HTML   |      | SU KE    |                          |    |    |
| Documente                         | ADI ADI         | explorer.exe    |            |                    | 10/20/2021 2:08 AM | Application     |      | 1,130 KE |                          |    |    |
| Distance State                    |                 | explorerow.es   | (e         |                    | 10/20/2021 2:00 AM | Application     |      | 003 KE   |                          |    |    |
| Fictures                          | 7 III AD        | unsignt.cnm     |            |                    | 10/20/2021 2:08 AM | Complied Privic |      | 595 KE   |                          |    |    |
| OneDrive                          |                 | Insight er      |            |                    | 10/20/2021 2:05 AM | Application     |      | 1 721 65 |                          |    |    |
| Thu DC                            | No.             | insign104.ext   |            |                    | 10/20/2021 2:00 AM | Application     |      | 242 85   |                          |    |    |
| TIMBEC                            | ada             | restoration and |            |                    | 10/20/2021 2:08 AM | Application     |      | AM1 KE   |                          |    |    |
| 💣 Network                         | Aur             | tologon eve     |            |                    | 10/20/2021 2:08 AM | Application     |      | 334 KF   |                          |    |    |
|                                   | Aur             | tologon64 ex    |            |                    | 10/20/2021 2:08 AM | Application     |      | 431 KF   |                          |    |    |
|                                   | 12 aut          | toruns.chm      | -          |                    | 10/20/2021 2:08 AM | Compiled HTML   |      | 25 KE    |                          |    |    |
|                                   | Av              | toruns.exe      |            |                    | 10/20/2021 2:08 AM | Application     |      | 2.440 KE |                          |    |    |
|                                   | - Au            | touns64.exe     |            |                    | 10/20/2021 2:08 AM | Application     |      | 2.853 KE |                          |    |    |
|                                   | tus 🖭           | torunscike      | Open       |                    |                    | Application     |      | 695 KE   |                          |    |    |
|                                   | 🗇 aut           | torunsc64.ex    | Run a      | s administrator    |                    | Application     |      | 769 KE   |                          |    |    |
|                                   | 🛄 Bgi           | info.exe        | Share      | with Skype         |                    | Application     |      | 3,275 KE |                          |    |    |
|                                   | 🛄 Bgi           | info64.exe      | Troub      | leshoot compatib   | ility              | Application     |      | 4,494 KE |                          |    |    |
|                                   | 🔦 Car           | cheset.exe      | Pinto      | Start              |                    | Application     |      | 415 KE   |                          |    |    |
|                                   | 🔦 Car           | cheset64.exe    | Gan Scan   | with Windows De    | tender             | Application     |      | 544 KE   |                          |    |    |
|                                   | Clo             | ockres.exe      | 16 Share   |                    |                    | Application     |      | 331 KE   |                          |    |    |
|                                   | Clo             | ockres64.exe    |            |                    |                    | Application     |      | 430 KE   |                          |    |    |
|                                   | Con             | ntig.exe        | Give a     | eccess to          | ~                  | Application     |      | 439 KE   |                          |    |    |
| 159 items   1 item se             | elected 2.78 MB |                 | Pin to     | taskbar            |                    |                 |      |          |                          |    |    |
|                                   |                 |                 | Resto      | re previous versio | ns                 |                 |      |          |                          |    |    |
|                                   |                 |                 | Send       | to                 | >                  |                 |      |          |                          |    |    |
|                                   |                 |                 | Cut        |                    |                    |                 |      |          |                          |    |    |
|                                   |                 |                 | Сору       |                    |                    |                 |      |          |                          |    |    |
|                                   |                 |                 | Creat      | a chort cut        |                    |                 |      |          |                          |    |    |
|                                   |                 |                 | Delete     |                    |                    |                 |      |          |                          |    |    |
|                                   |                 |                 | Renar      |                    |                    |                 |      |          |                          |    |    |
|                                   |                 |                 |            |                    |                    |                 |      |          |                          |    |    |
|                                   |                 |                 | Prope      | erties             |                    |                 |      |          |                          |    |    |

#### Hands on 4 – Combatting Persistence

#### Categories of persistence

| Autoruns - Sysinte         | ernals: www.sysinternals.com    | n (Administrator) [ | DESKTOP-7A15TS1\sysade | min]                       |                          |              |                          |                             |                          |                  |              |                       |                   | - 0 ×          |
|----------------------------|---------------------------------|---------------------|------------------------|----------------------------|--------------------------|--------------|--------------------------|-----------------------------|--------------------------|------------------|--------------|-----------------------|-------------------|----------------|
| File Search Entry          | y User Options Categ            | ory Help            |                        |                            |                          |              |                          |                             |                          |                  |              |                       |                   |                |
| 6000                       | <u>२</u> २ 🕻 🤊                  |                     | P Quick Filter         |                            |                          |              |                          |                             |                          |                  |              |                       |                   |                |
|                            |                                 | Network             | Providers              |                            |                          | 👛 v          | VMI                      |                             |                          |                  |              |                       |                   |                |
| Everything                 | 🖻 Logon 🐂                       | Explorer            | 🥭 Internet Explorer    | Scheduled Tasks            | Services                 | Drivers      | Codecs                   | o <sup>©</sup> Boot Execute | Image Hijacks            | C AppInit        | 🚯 Known DLLs | 🍫 WinLogon            | Winsock Providers | Print Monitors |
| Autoruns Entry             |                                 |                     | Description            |                            | Publisher                |              | Image Path               |                             |                          |                  |              | Timestamp             | Virus Total       |                |
| ✓ WicrosoftEd              | dgeUpdateTaskMachineCor         | e                   | Keeps your Micr        | rosoft software up to date | (Verified) Microsoft Co  | rporation    | C:\Program Files (x86)\  | Microsoft\EdgeUpdate\Mi     | icrosoftEdgeUpdate.exe   |                  |              | Thu Apr 1 12:17:37    | 2021              |                |
| ✓ <sup>™</sup> \MicrosoftE | dgeUpdateTaskMachineUA          |                     | Keeps your Micr        | rosoft software up to date | (Verified) Microsoft Co  | rporation    | C:\Program Files (x86)\  | Microsoft\EdgeUpdate\Mi     | icrosoftEdgeUpdate.exe   |                  |              | Thu Apr 1 12:17:37    | 2021              |                |
| 🗹 🖭 \npcapwatcl            | hdog                            |                     |                        |                            | (Not Verified)           |              | C:\Program Files\Npca    | p\CheckStatus.bat           |                          |                  |              | Wed Apr 21 13:46:46   | 5 2021            |                |
| OneDrive St                | tandalone Update Task-S-1-      | 5-21-1961932216-    | 26321 Standalone Upda  | ater                       | (Verified) Microsoft Co  | rporation    | C:\Users\sysadmin\Ap     | pData\Local\Microsoft\On    | eDrive\OneDriveStandalor | neUpdater.exe    |              | Thu Nov 18 13:58:11   | 2021              |                |
| ✓ (○) \Opera GX set        | cheduled assistant Autoupd      | late 1637272882     | Keeps Opera Bro        | owser Assistant up to date | (Verified) Opera Softw   | ire AS       | C:\Users\sysadmin\Ap     | pData\Local\Programs\Op     | era GX\launcher.exe      |                  |              | Thu Nov 4 10:00:11    | 2021              |                |
| ✓(()\Opera GX set          | cheduled Autoupdate 16347       | 717190              | Keeps Opera up         | to date.                   | (Verified) Opera Softw   | ire AS       | C:\Users\sysadmin\Ap     | pData\Local\Programs\Op     | era GX\launcher.exe      |                  |              | Thu Nov 4 10:00:11    | 2021              |                |
| VMwareToo                  | olsUpdater                      |                     | Windows Power          | Shell                      | (Verified) Microsoft W   | ndows        | C:\Windows\System32      | \WindowsPowerShell\v1.0     | powershell.exe           |                  |              | Mon Mar 18 21:46:5    | 6 2019            | -              |
| Services                   |                                 |                     |                        |                            |                          |              |                          |                             |                          |                  |              |                       |                   |                |
| HKLM\System\Cu             | urrentControlSet\Services       |                     |                        |                            |                          |              |                          |                             |                          |                  |              | Thu Nov 18 16:41:54   | 2021              |                |
| ✓ O edgeupdate             |                                 |                     | Microsoft Edge         | Update Service (edgeupd    | (Verified) Microsoft Co  | rporation    | C:\Program Files (x86)\  | Microsoft\EdgeUpdate\M      | crosoftEdgeUpdate.exe    |                  |              | Thu Apr 1 12:17:37 a  | 2021              |                |
| edgeupdate                 | im<br>Institution Constant      |                     | Microsoft Edge         | Update Service (edgeupd    | (ventied) Microsoft Co   | rporation    | C:\Program Files (x86)\  | Microsoft\EdgeUpdate\M      | crosoftEdgeUpdate.exe    |                  |              | Thu Apr 1 12:17:37 a  | 2021              |                |
|                            | genevationservice               |                     | Microsoft Edge t       | er lust-in-time compliati  | (Venned) Microsoft Co    | rporation    | C: (Program Files (x86)) | Microsoft NET/RedictLict/   | MSDuild eve              | service.exe      |              | Wed Oct 20 01/22/21   | 12021             |                |
| NetTroPortS                | Sharing                         |                     | Net Tco Port Sha       | ving Senice Provider shi   | (Notified) Microsoft Co  | moration     | C\Windows\Microsoft      | NET) Framework 640 vr4 0.20 | 210/SMSuchost eve        |                  |              | Fri Dec. 6 22:02:02 2 | 019               |                |
| VGAuthServi                | ice                             |                     | VMware Alias M         | anager and Ticket Service  | (Verified) VMware Inc    | poration     | C:\Program Files\VMw     | are\VMware Tools\VMware     | VGAuth\VGAuthService e   |                  |              | Sat Any 14 09:40:22 2 | 2018              |                |
| VM3DService                |                                 |                     | VMware SVGA H          | telper Service: Helps VMw  | (Verified) VMware. Inc   |              | C:\Windows\system32      | vm3dservice.exe             |                          |                  |              | Mon Feb 22 02:55:33   | 2 2021            |                |
| VMTools                    | -                               |                     | VMware Tools: P        | Provides support for sync  | (Verified) VMware. Inc   |              | C:\Program Files\VMw     | are\VMware Tools\vmtool     | id.exe                   |                  |              | Sat Apr 14 09:58:52 2 | 2018              |                |
| VMware Phy                 | vsical Disk Helper Service      |                     | VMware Physica         | I Disk Helper Service: Ena | (Verified) VMware, Inc   |              | C:\Program Files\VMw     | are\VMware Tools\vmacth     | lo.exe                   |                  |              | Sat Apr 14 09:54:36 2 | 2018              |                |
| VMwareCAF                  | FCommAmapListener               |                     | VMware CAF AN          | MOP Communication Ser      | (Not Verified)           |              | C:\Program Files\VMw     | are\VMware Tools\VMware     | CAF\pme\bin\CommAm       | apListener.exe   |              | Sat Apr 14 09:32:46 2 | 2018              |                |
| VMwareCAF                  | FManagementAgentHost            |                     | VMware CAF Ma          | anagement Agent Service    | (Not Verified)           |              | C:\Program Files\VMw     | are\VMware Tools\VMware     | CAF\pme\bin\Managem      | entAgentHost.exe |              | Sat Apr 14 09:32:14 2 | 2018              |                |
| VMwareCap                  | oture                           |                     | VMwareCapture          | Enables optional screen    | (Not Verified) VMware    | Inc          | C:\Program Files\VMw     | are\VMware Tools\VMWar      | eCapture.exe             |                  |              | Sat Apr 14 09:58:58 2 | 2018              |                |
| Drivers                    |                                 |                     |                        |                            |                          |              |                          |                             |                          |                  |              |                       |                   |                |
| HKLM\System\Cu             | urrentControlSet\Services       |                     |                        |                            |                          |              |                          |                             |                          |                  |              | Thu Nov 18 16:41:54   | 2021              |                |
| iaLPSSi_GPIC               | 0                               |                     | Intel(R) Serial IO     | GPIO Controller Driver: I  | (Verified) Intel Corpora | tion - Clien | C:\Windows\System32      | \drivers\iaLPSSi_GPIO.sys   |                          |                  |              | Mon Mar 18 21:43:3    | 8 2019            |                |
| 🗹 🖻 npcap                  |                                 |                     | Npcap Packet D         | river (NPCAP): Npcap Pa    | (Verified) Insecure.Cor  | n LLC        | C:\Windows\system32      | \DRIVERS\npcap.sys          |                          |                  |              | Wed Apr 21 11:59:48   | 3 2021            |                |
| vm3dmp                     |                                 |                     | vm3dmp: VMwa           | are SVGA 3D Miniport       | (Verified) VMware, Inc   |              | C:\Windows\system32      | \DRIVERS\vm3dmp.sys         |                          |                  |              | Sat Apr 14 10:02:02 2 | 2018              |                |
| vm3dmp-de                  | ebug                            |                     | vm3dmp-debug           | g: VMware SVGA 3D Minip    | (Verified) VMware, Inc   |              | C:\Windows\system32      | \DRIVERS\vm3dmp-debug       | .sys                     |                  |              | Sat Apr 14 10:02:02 2 | 2018              |                |
| vm3dmp-sta                 | ats                             |                     | vm3dmp-stats: \        | VMware SVGA 3D Miniport    | (Verified) VMware, Inc   |              | C:\Windows\system32      | \DRIVERS\vm3dmp-stats.s     | ys                       |                  |              | Sat Apr 14 10:02:02 2 | 2018              |                |
| vm3dmp_lo                  | ader                            |                     | vm3dmp_loader          | r: VMware SVGA 3D Minip    | (Verified) VMware, Inc   |              | C:\Windows\system32      | \DRIVERS\vm3dmp_loader      | -sys                     |                  |              | Sat Apr 14 10:02:02 2 | 2018              |                |
| Vmci                       |                                 |                     | VMware VMCI B          | us Driver: VMware PCI V    | (Verified) VMware, Inc   |              | C:\Windows\System32      | \drivers\vmci.sys           |                          |                  |              | Wed Nov 29 00:10:3    | 2 2017            |                |
| Vmhgts                     |                                 |                     | VMware Host Gu         | uest Client Redirector: Im | (Verified) VMware, Inc   |              | C:\Windows\system32      | \DRIVERS\vmhgts.sys         |                          |                  |              | Sat Apr 14 09:55:46 2 | 2018              |                |
| VMMemcti                   |                                 |                     | Memory Contro          | Driver: Univer to provide  | (verified) VMware, Inc   |              | C:\Windows\system32      | URIVERS/Vmmemcti.sys        |                          |                  |              | Sat Apr 14 09:50:10 / | 2018              |                |
| V wmmouse                  |                                 |                     | VMware Pointin         | g Device: VMware Pointin   | (ventied) viviware, inc  |              | C:\Windows\System32      | \drivers\vmmouse.sys        |                          |                  |              | Sat Apr 14 09:50:42 / | 2018              |                |
| Vmrawusk                   |                                 |                     | Viviware Priysica      | in Disk Heiper: VMware Ph  | (verified) viviware, inc |              | C:\Windows\systems2      | (DRIVERS)(VIIIrawusk.sys    |                          |                  |              | Sat Apr 14 09:33:04 2 | 2010              |                |
| VinetWED                   | 26                              |                     | unetWED: Guest         | Introspection Network Eil  | (Verified) VMware, Inc   |              | C\Windows\systems2       | DRIVERS\vnetWEP.cm          |                          |                  |              | Sat Apr 14 09:57:52 2 | 2018              |                |
| View view fit              |                                 |                     | viewire, duest         | trospection Driver         | (Verified) VMware Inc    |              | C\Windows\system32       | DRIVERS\usenfit sus         |                          |                  |              | Sat Apr 14 (0.0044 2  | 2018              |                |
| M in vsock                 |                                 |                     | Sockets Virtual        | Machine Communicatio       | (Verified) VMware Inc    |              | C\Windows\system32       | DRIVERS\vsock svs           |                          |                  |              | Wed Nov 29 00:10:3    | 2 2017            |                |
| HKLM\SOFTWARE              | E\Microsoft\Windows NT\C        | urrentVersion\Font  | t Drivers              |                            | ,                        |              |                          |                             |                          |                  |              | Mon Mar 18 21:55:43   | 3 2019            |                |
|                            |                                 |                     |                        |                            |                          |              |                          |                             |                          |                  |              |                       |                   |                |
| MS8uld                     | Size                            | :: 62,080 K         |                        |                            |                          |              |                          |                             |                          |                  |              |                       |                   |                |
| MSBuild: Pro               | ovides Just-in-time compli Time | e: Wed Oct 20 0     | 01:22:21 2021          |                            |                          |              |                          |                             |                          |                  |              |                       |                   |                |

(Not Verified) @Microsoft Corporati Version: 16.9.0.19

C: Program Files (x86) Wicrosoft.NET/RedistList/MSBuild.exe

## Hands on 4 – Combatting Persistence

| 📧 Autoruns - Sysintern | als: www.sysintern    | als.com (Administrator)    | [DESKTOP-7A15TS1\sysad          | min]                        |                                                  |                                                                                                    |                        |                             |                           |                       |                       |                                                |                   | - 0 >         |
|------------------------|-----------------------|----------------------------|---------------------------------|-----------------------------|--------------------------------------------------|----------------------------------------------------------------------------------------------------|------------------------|-----------------------------|---------------------------|-----------------------|-----------------------|------------------------------------------------|-------------------|---------------|
| File Search Entry      | User Options          | Category Help              |                                 |                             |                                                  |                                                                                                    |                        |                             |                           |                       |                       |                                                |                   |               |
| d 🔚 🖒 🗋                | Р 🔓 🖊                 | 🛍   💾 🎫 🛛                  | P Quick Filter                  |                             |                                                  |                                                                                                    |                        |                             |                           |                       |                       |                                                |                   |               |
|                        | Q Network             | 📿 Network Providers 💼 WMI  |                                 |                             |                                                  |                                                                                                    |                        |                             | ① Office                  |                       |                       |                                                |                   |               |
| Everything             | Logon                 | Replorer                   | 🥭 Internet Explorer             | Scheduled Tasks             | Services                                         | Drivers                                                                                                   | Codecs                 | o <sup>©</sup> Boot Execute | Image Hijacks             | C AppInit             | Known DLLs            | 🍫 WinLogon                                     | Winsock Providers | Print Monitor |
| Autoruns Entry         |                       |                            | Description                     |                             | Publisher                                        |                                                                                                    | Image Path             |                             |                           |                       |                       | Timestamp                                      | Virus Total       |               |
| ✓ ➡\MicrosoftEdg       | geUpdateTaskMachi     | ineCore                    | Keeps your Micr                 | rosoft software up to date  | (Verified) Microsoft C                           | orporation                                                                                                | C:\Program Files (x86) | \Microsoft\EdgeUpdate\M     | licrosoftEdgeUpdate.exe   |                       |                       | Thu Apr 1 12:17:37 2                           | 021               |               |
| ✓ ₿\/MicrosoftEdg      | geUpdateTaskMachi     | ineUA                      | Keeps your Micr                 | rosoft software up to date  | (Verified) Microsoft C                           | orporation                                                                                                | C:\Program Files (x86) | \Microsoft\EdgeUpdate\M     | licrosoftEdgeUpdate.exe   |                       |                       | Thu Apr 1 12:17:37 2                           | 2021              |               |
| npcapwatchd            | dog                   |                            |                                 |                             | (Not Verified)                                   |                                                                                                    | C:\Program Files\Npca  | ap\CheckStatus.bat          |                           |                       |                       | Wed Apr 21 13:46:46                            | 2021              |               |
| ✓ ■ \OneDrive Star     | ndalone Update Ta:    | sk-S-1-5-21-1961932216     | -26321 Standalone Upd           | ater                        | (Verified) Microsoft C                           | orporation                                                                                                | C:\Users\sysadmin\Ap   | pData\Local\Microsoft\On    | neDrive\OneDriveStandalo  | neUpdater.exe         |                       | Thu Nov 18 13:58:11                            | 2021              |               |
| MO\Opera GX sch        | neduled assistant Au  | utoupdate 163/2/2882       | Keeps Opera Bro                 | owser Assistant up to date  | (Venfied) Opera Softw                            | /are AS                                                                                                   | C:\Users\sysadmin\Ap   | pData\Local\Programs\Op     | bera GX\launcher.exe      |                       |                       | Thu Nov 4 10:00:11                             | 2021              |               |
| VMwaraToold            | Indater               | te 1034/17190              | Windows Power                   | to date.                    | (ventied) Opera Softw<br>(Verified) Microroft W  | /are AS                                                                                                   | C:\Users\sysadmin\Ap   | /WindowsPowerShell/v10      | oera GX launcher.exe      |                       |                       | Mon Mar 18 21-46-56                            | 2021              |               |
| Services               | iopuster              |                            | This down in other              | Junear .                    | (veniled) increaser in                           | 110043                                                                                                    | c.(mindows(systemsz    |                             | powersmentexe             |                       |                       | 10011021.48.3                                  | 2013              |               |
| HKLM\System\Curre      | entControlSet\Servi   | ices                       |                                 |                             |                                                  |                                                                                                    |                        |                             |                           |                       |                       | Thu Nov 18 16:41:54                            | 2021              |               |
| ☑ ➡ edgeupdate         |                       |                            | Microsoft Edge                  | Update Service (edgeupd     | (Verified) Microsoft C                           | orporation                                                                                                | C:\Program Files (x86) | \Microsoft\EdgeUpdate\M     | licrosoftEdgeUpdate.exe   |                       |                       | Thu Apr 1 12:17:37 2                           | 021               |               |
| 🗹 🔯 edgeupdatem        |                       |                            | Microsoft Edge                  | Update Service (edgeupd     | (Verified) Microsoft C                           | orporation                                                                                                | C:\Program Files (x86) | \Microsoft\EdgeUpdate\M     | licrosoftEdgeUpdate.exe   |                       |                       | Thu Apr 1 12:17:37 2                           | 2021              |               |
| MicrosoftEdge          | eElevationService     |                            | Microsoft Edge                  | Elevation Service (Micros   | (Verified) Microsoft C                           | orporation                                                                                                | C:\Program Files (x86) | Microsoft\Edge\Applicati    | on\95.0.1020.53\elevation | service.exe           |                       | Thu Nov 18 15:29:29                            | 2021              |               |
| MSBuild                |                       |                            | MSBuild: Provid                 | es Just-in-time compliati   | (Not Verified) ©Micro                            | soft Corpor                                                                                               | C:\Program Files (x86) | \Microsoft.NET\RedistList\  | MSBuild.exe               |                       |                       | Wed Oct 20 01:22:21                            | 2021              |               |
| Net IcpPortSha         | aring                 |                            | Net. Icp Port Sha               | aring Service: Provides abi | (Venified) Microsoft C                           | orporation                                                                                                | C:\Windows\Microsoft   | t.NET\Frameworkb4\v4.0.3    | U319\SMSvcHost.exe        |                       |                       | Fri Dec 6 22:03:03 20                          | 019               |               |
| VM3DSen ce             | e                     |                            | VMware SVGA H                   | lanager and Ticket Service  | (verified) VMware, Inc<br>(Verified) VMware, Inc |                                                                                                    | C:\Program Files\Viviv | vare\viviware loois\viviwar | e vGAuth\vGAuthService.   | exe                   |                       | Sat Apr 14 09:40:22 2<br>Mon Feb 22 02:55:32   | 2021              |               |
| VMTools                |                       |                            | VMware Tools: P                 | rovides support for sync    | (Verified) VMware, Inc.                          |                                                                                                    | C:\Program Files\VMw   | are\VMware Tools\vmtool     | sd.exe                    |                       |                       | Sat Apr 14 09:58:52 2                          | 018               |               |
| VMware Physic          | ical Disk Helper Sen  | vice                       | VMware Physica                  | I Disk Helper Service: Ena  | (Verified) VMware, Inc                           |                                                                                                    | C:\Program Files\VMw   | vare\VMware Tools\vmacth    | lp.exe                    | Sat Apr 14 09:54:36 2 |                       |                                                |                   |               |
| VMwareC FC             | ommAmqpListene        | a.                         | VMware CAF AM                   | MQP Communication Ser       | (Not Verified)                                   | (Not Verified) C:\Program Files\VMware\VMware Tools\VMware CAF\pme\bin\CommAmqpListener.exe 5             |                        |                             |                           |                       | Sat Apr 14 09:32:46 2 |                                                |                   |               |
| VMwareC FM             | lanagementAgentH      | Host                       | VMware CAF Ma                   | anagement Agent Service     | (Not Verified)                                   | (Not Verified) C:\Program Files\VMware\VMware Tools\VMware CAF\pme\bin\ManagementAgentHost.exe Sat Apr 14 |                        |                             |                           |                       | Sat Apr 14 09:32:14 2 | Sat Apr 14 09:32:14 2018                       |                   |               |
| VMwareC ptu            | ire                   |                            | VMwareCapture                   | Enables optional screen     | (Not Verified) VMware                            | e, Inc                                                                                                    | C:\Program Files\VMw   | vare\VMware Tools\VMWar     | eCapture.exe              |                       |                       | Sat Apr 14 09:58:58 2                          |                   |               |
| Drivers                |                       |                            |                                 |                             |                                                  |                                                                                                    |                        |                             |                           |                       |                       |                                                |                   |               |
| HKLM\System\Curre      | entControlSet\Servi   | rices                      | 1-1-1/D) 0-1-110                | (0)0 C                      | 01-17-10 I-1-1 C                                 | and an and an                                                                                             | C1005-1                |                             |                           |                       |                       | Thu Nov 18 16:41:54                            | 2021              |               |
|                        |                       |                            | Intel(K) Serial IO              | GPIO Controller Driver: I   | (Verified) Intel Corpor                          | ation - Clien                                                                                             | C:\Windows\System32    | ConversitaLPSSI_GPIO.sys    |                           |                       |                       | Mon Mar 18 21:43:38                            | 2019              |               |
| vm3dmp                 |                       |                            | vm3dmn: VMw                     | are SVGA 3D Miniport        | (Verified) VMware Inc                            |                                                                                                    | C:\Windows\system32    | \DRIVERS\vm3dmp.svs         |                           |                       |                       | Sat Apr 14 10:02:02 2                          | 018               |               |
| vm3dmp-debu            | ua                    |                            | vm3dmp-debug                    | x: VMware SVGA 3D Minip     | (Verified) VMware, Inc                           |                                                                                                    | C:\Windows\system32    | \DRIVERS\vm3dmp-debug       | 1.5V5                     |                       |                       | Sat Apr 14 10:02:02 2                          | 018               |               |
| vm3dmp-tats            | s                     |                            | vm3dmp-stats:                   | VMware SVGA 3D Miniport     | (Verified) VMware, Inc                           |                                                                                                    | C:\Windows\system32    | \DRIVERS\vm3dmp-stats.s     | ys.                       |                       |                       | Sat Apr 14 10:02:02 2                          | 018               |               |
| vm3dmp_oad             | ler                   |                            | vm3dmp_loader                   | r: VMware SVGA 3D Minip     | (Verified) VMware, Inc                           |                                                                                                    | C:\Windows\system32    | \DRIVERS\vm3dmp_loader      | r.sys                     |                       |                       | Sat Apr 14 10:02:02 2                          | 018               |               |
| 🗹 🖻 vmci               |                       |                            | VMware VMCI B                   | lus Driver: VMware PCI V    | (Verified) VMware, Inc                           |                                                                                                    | C:\Windows\System32    | \\drivers\vmci.sys          |                           |                       |                       | Wed Nov 29 00:10:32                            | 2 2017            |               |
| vmhgfs                 |                       |                            | VMware Host G                   | uest Client Redirector: Im  | (Verified) VMware, Inc                           |                                                                                                    | C:\Windows\system32    | \DRIVERS\vmhgfs.sys         |                           |                       |                       | Sat Apr 14 09:55:46 2                          | 018               |               |
| VMMemCt                |                       |                            | Memory Contro                   | I Driver: Driver to provide | (Verified) VMware, Inc                           |                                                                                                    | C:\Windows\system32    | \DRIVERS\vmmemctl.sys       |                           |                       |                       | Sat Apr 14 09:56:16 2                          | 018               |               |
| Vmmouse                |                       |                            | VMware Pointin                  | g Device: VMware Pointin    | (Verified) VMware, Inc                           |                                                                                                    | C:\Windows\System32    | \\drivers\vmmouse.sys       |                           |                       |                       | Sat Apr 14 09:56:42 2                          | 018               |               |
| V vmrawdsk             |                       |                            | VMware Physica<br>VMware USP De | a Disk Helper: VMware Ph    | (Verified) VMware, Inc                           |                                                                                                    | C:\Windows\system32    | URIVERS\vmrawdsk.sys        |                           |                       |                       | Sat Apr 14 09:55:04 2                          | 018               |               |
| Vinusbinduse           |                       |                            | viniware 036 Po                 | Inting Device: Viviware Po  | (verified) VMware, Inc                           |                                                                                                    | C:\Windows\systems2    | DRIVERS\vmusbmouse.sys      |                           |                       |                       | Sat Apr 14 09:57:52 2<br>Sat Apr 14 10:00:44 2 | 018               |               |
| vsepfit                |                       |                            | vsenfit: Guest In               | trospection Driver          | (Verified) VMware, Inc                           |                                                                                                    | C:\Windows\system32    | \DRIVERS\vsenfit.svs        |                           |                       |                       | Sat Apr 14 09:59:58 2                          | 018               |               |
| vsock                  |                       |                            | vSockets Virtual                | Machine Communicatio        | (Verified) VMware, Inc                           |                                                                                                    | C:\Windows\system32    | \DRIVERS\vsock.sys          |                           |                       |                       | Wed Nov 29 00:10:32                            | 2 2017            |               |
| HKLM\SOFTWARE\N        | Microsoft\Windows     | s NT\CurrentVersion\For    | nt Drivers                      |                             |                                                  |                                                                                                    |                        |                             |                           |                       |                       | Mon Mar 18 21:55:43                            | 2019              |               |
| (kik) MSBuild          |                       | Size: 62,080 K             |                                 |                             |                                                  |                                                                                                    |                        |                             |                           |                       |                       |                                                |                   |               |
| MSBuild: Provi         | ides Just-in-time com | pli Time: Wed Oct 20       | 01:22:21 2021                   |                             |                                                  |                                                                                                    |                        |                             |                           |                       |                       |                                                |                   |               |
| (Not Verified)         | @Microsoft Corporat   | ti Version: 16.9.0.195     |                                 |                             |                                                  |                                                                                                    |                        |                             |                           |                       |                       |                                                |                   |               |
| C:\Program Fi          | les (x86) Microsoft.N | NET\Dedict ist\MSB.ild.eve |                                 |                             |                                                  |                                                                                                    |                        |                             |                           |                       |                       |                                                |                   |               |

#### Hands on 4 – Combatting Persistence

- Find and remove the item that is allowing the <REDACTED> to persist
  - Hint: It is not a GroupPolicy, PowerShell Profile, Driver, Image File Execution Option or Startup Object

After you have removed the persistence

- Stop the service using task manager
- Delete the <REDACTED> using <REDACTED>
- Restart the computer
  - Is the service gone?

### **Homework Links**

- Persistence Image File Execution Options Injection
  - <u>https://pentestlab.blog/2020/01/13/persistence-image-file-execution-options-injection/</u>
- Windows Security Log Event IDs
  - <u>https://www.ultimatewindowssecurity.com/securitylog/encyclopedia/default.aspx</u>
  - Windows Sysinternals
    - <u>https://docs.microsoft.com/en-us/sysinternals/</u>

#### Netnef

### **Additional Resources**

- Abusing Windows Management Instrumentation (Black Hat)
  - <u>https://tinyurl.com/a7jpzmsc</u>
  - <u>https://www.youtube.com/watch?v=0SjMgnGwpq8</u>
- Revoke-Obfuscation: PowerShell Obfuscation Detection (Black hat)
  - <u>https://www.youtube.com/watch?v=x97ejtv56xw</u>
- PowerShell Documentation
  - <u>https://docs.microsoft.com/en-us/powershell/</u>

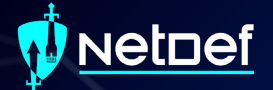

# **Questions?**